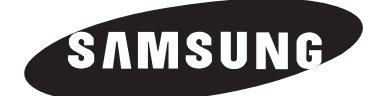

# ECRAN A PLASMA - TELEVISEUR (ECRAN A PLASMA)

# Manuel d'utilisation

Avant de faire fonctionner l'appareil, lisez avec attention ce manuel et conservez-le en vue d'une utilisation ultérieure.

# MENUS A L'ECRAN IMAGE DANS L'IMAGE (PIP) Mode de prise en charge de la faiblesse chromatique REGLAGE PERSONNALISE DES COULEURS TELETEXTE (EN OPTION) SRS() SRS TRUSURROUNDXT DNIE Digital Natural Image engine

Ce périphérique est un appareil numérique de classe B. Enregistrez vos produits Samsung en vous connectant sur : www.samsung.com/global/register

### **Instructions d'utilisation**

#### • Rémanence à l'écran

Ne figez pas d'images (telle qu'une image de jeu vidéo ou de PC branché à l'écran à plasma) sur l'écran du moniteur à plasma pendant plus de deux heures car cela peut entraîner une rémanence à l'écran. Cette rémanence est également appelée "brûlure d'écran". Pour éviter la rémanence, réduisez le niveau de contraste ou de luminosité de l'écran lorsque vous affichez une image figée.

#### Hauteur

L'écran à plasma est normalement conçu pour être utilisé à une altitude inférieure à 2000 m. Il peut fonctionner de façon anormale au-dessus de 2000 mètres d'altitude. Ne l'installez pas et ne le faites pas fonctionner dans ces conditions.

#### • Dégagement de chaleur au-dessus de la télévision à écran plasma

Le dessus de l'appareil peut chauffer après une longue utilisation, étant donné que la chaleur s'échappe du panneau à travers le trou d'aération situé dans la partie supérieure du produit. Ce phénomène est normal et ne constitue pas un défaut ou une erreur de fonctionnement de l'appareil.

Cependant, ne laissez pas les enfants toucher le dessus de l'appareil.

#### • Le produit fait un bruit de 'claquement'.

Un bruit de 'claquement' risque d'être perceptible lorsque le produit se contracte ou s'étend suite à un changement du milieu ambiant telles que la température ou l'humidité. Ce phénomène est normal et ne constitue pas un défaut.

#### • Défauts de cellule

L'écran à plasma utilise le panneau constitué de 1 230 000 (niveau SD) à 3 150 000 (niveau HD) pixels dont la fabrication fait appel à une technologie avancée. Cependant, des pixels clairs ou sombres peuvent apparaître à l'écran. Ils n'ont aucune incidence sur la performance de l'appareil.

Evitez de faire fonctionner le téléviseur à des températures inférieures à 5°C

#### • Une image trop longtemps figée peut endommager définitivement l'écran à plasma.

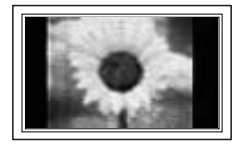

Visionner pendant longtemps le téléviseur à écran à plasma en format 4/3 risque de laisser apparaître des traces de bordures sur la gauche, sur la droite et au centre de l'écran. Ces traces sont dues à la différence de luminosité sur l'écran. Lire un DVD ou un jeu vidéo sur console risque de provoquer un effet similaire sur l'écran. Les dommages provoqués par l'éffet susmentionné ne sont pas couverts par la garantie.

#### • Rémanence de l'image à l'écran.

En cas d'affichage prolongé d'images figées de jeux vidéo et d'un PC, une rémanence partielle peut se produire.

Pour empêcher ce phénomène, réduisez la luminosité et le contraste en cas d'affichage d'images figées.

#### • Garantie

- La garantie ne couvre pas les dommages causés par la rémanence.
- Les brûlures ne sont pas couvertes par la garantie.

#### Installation

Contacter un centre de service agréé si le téléviseur est destiné à une installation dans des endroits exposés à la poussière, à des températures faibles ou élevées, à une forte humidité, à des substances chimiques et s'il a été prévu pour fonctionner en permanence, comme dans des aéroports, des gares ferroviaires, etc. Le non-respect de ce qui précède peut gravement endommager le téléviseur.

### Vérification des pièces

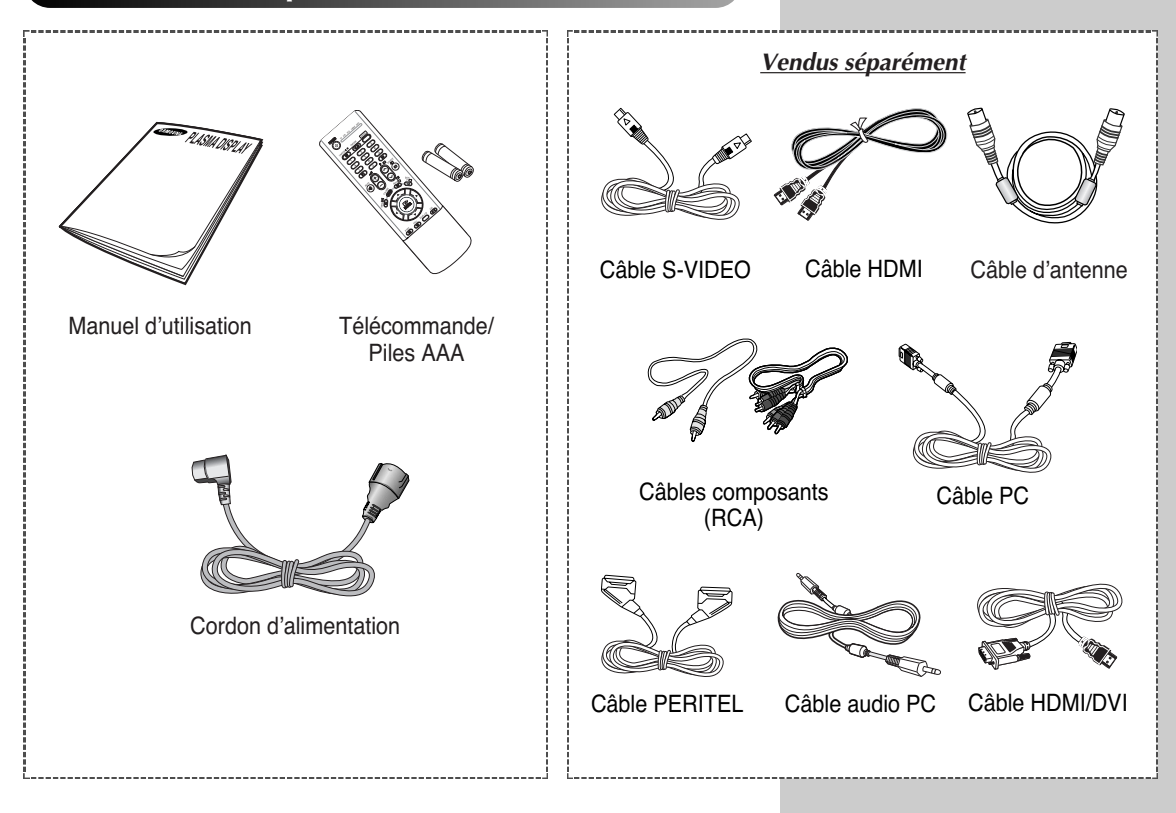

### **Table des matières**

| ◆ PREF                                                                                                    | ACE<br>Instructions d'utilisation                                                                                                    | 2                                                                                                  |
|----------------------------------------------------------------------------------------------------|----------------------------------------------------------------------------------------------------|----------------------------------------------------------------------------------------------------|
| ◆ RAC                                                                                                    | CORDEMENT ET PREPARATION DE VOTRE ECRAN<br>Panneau de configuration<br>Télécommande infrarouge                                                                                                    | 6<br>8                                                                                             |
|                                                                                                    | Insertion des piles dans la télécommande<br>Assemblage de la base-support<br>Installation de l'écran à plasma sur un panneau d'applique murale<br>Branchement à un réseau de télévision câblée ou hertzienne<br>Branchement à un récepteur satellite ou à un décodeur<br>Mise en marche et arrêt de votre téléviseur<br>Télécommande                                                                                                    | 9<br>10<br>12<br>12<br>13<br>14                                                                    |
| :                                                                                                    | Fonction Plug & Play<br>Choix de la langue                                                                                                    | 15<br>16                                                                                           |
| REGI                                                                                                    | LAGE DES CANAUX         Mémorisation automatique des canaux         Mémorisation manuelle des canaux         Saut des canaux indésirables         Organisation des canaux mémorisés         Attribution de noms aux canaux         Verrouillage des canaux         Utilisation de la fonction LNA (Amplificateur à faible bruit)         Réception nette des canaux grâce à la syntonisation fine                                                                                                    | 17<br>18<br>20<br>21<br>22<br>23<br>24<br>25                                                       |
| <ul> <li>UTIL</li> <li>I</li> <li>I<td>ISATION DE VOTRE ECRAN Informations d'affichage Changement de la norme Image Personnalisation des réglages de l'image Réglage de l'image (mode PC) Sélection de la taille de l'image Visualisation de la démonstration DNIe Gel de l'image actuelle Réglage du mode Contrôle Couleur (Contrôle Facile) Réglage du mode Contrôle Couleur (Contrôle détail) Réglage du mode Ecran bleu Mode de prise en charge de la faiblesse chromatique Utilisation de la fonction d'économie d'énergie Affichage image dans l'image (PIP) Utilisation de la fonction Digital NR (Réduc. bruit). Pour éviter les brûlures d'écran Réduction des effets des brûlures d'écran Changement de la norme Son.</td><td>26<br/>26<br/>27<br/>28<br/>30<br/>31<br/>31<br/>32<br/>33<br/>34<br/>35<br/>36<br/>37<br/>40<br/>41<br/>42<br/>43</td></li></ul> | ISATION DE VOTRE ECRAN Informations d'affichage Changement de la norme Image Personnalisation des réglages de l'image Réglage de l'image (mode PC) Sélection de la taille de l'image Visualisation de la démonstration DNIe Gel de l'image actuelle Réglage du mode Contrôle Couleur (Contrôle Facile) Réglage du mode Contrôle Couleur (Contrôle détail) Réglage du mode Ecran bleu Mode de prise en charge de la faiblesse chromatique Utilisation de la fonction d'économie d'énergie Affichage image dans l'image (PIP) Utilisation de la fonction Digital NR (Réduc. bruit). Pour éviter les brûlures d'écran Réduction des effets des brûlures d'écran Changement de la norme Son. | 26<br>26<br>27<br>28<br>30<br>31<br>31<br>32<br>33<br>34<br>35<br>36<br>37<br>40<br>41<br>42<br>43 |

# Table des matières (Suite)

| ♦ UTILI | SATION DE VOTRE ECRAN (suite)                                  |    |
|---------|----------------------------------------------------------------|----|
|         | Personnalisation des réglages du son                           | 44 |
|         | Réglage automatique du volume                                  | 44 |
|         | Réglage de TruSurround XT                                      | 45 |
|         | Sélection de Silence Int                                       | 46 |
|         | Réglage du son mélodique                                       | 46 |
|         | Sélection du mode sonore (en fonction du modèle)               | 47 |
|         | Réglage et affichage de l'heure                                | 48 |
|         | Réglage de Veille automatique                                  | 49 |
| •       | Mise en marche et arrêt automatiques de votre téléviseur       | 50 |
| •       | Visualisation d'une source de signal externe                   | 52 |
| •       | Redirection d'une entrée vers une sortie externe               | 53 |
| ♦ UTILI | SATION DE LA FONCTION TELETEXTE                                |    |
|         | Fonction Teletext (Télétexte)                                  | 54 |
|         | Affichage des informations télétexte                           | 55 |
|         | Sélection des options d'affichage                              | 56 |
| •       | Sélection d'une page télétexte                                 | 57 |
| ♦ INFO  | RMATIONS SUPPLEMENTAIRES ET BRANCHEMENTS                       |    |
|         | Branchement des entrées/sorties externes                       | 58 |
|         | Branchement à la sortie AV                                     | 59 |
|         | Branchement de l'entrée RCA                                    | 60 |
|         | Branchement de l'entrée S-Vidéo                                | 60 |
|         | Branchement de l'entrée composant                              | 61 |
|         | Branchement de l'entrée PC                                     | 61 |
|         | Branchement à l'entrée HDMI                                    | 62 |
|         | Connexion au connecteur HDMI/DVI compatible                    | 62 |
|         | Branchement et utilisation de l'ensemble Home Cinema           | 63 |
|         | Configuration de votre logiciel PC (Windows uniquement)        | 64 |
| •       | Mode d'entrée (PC)                                             | 65 |
| ♦ RECO  | MMANDATIONS D'UTILISATION                                      |    |
|         | Programmation de la télécommande pour commander d'autres       |    |
|         | équipements                                                    | 66 |
|         | - Codes de commande à distance d'un magnétoscope               | 67 |
|         | - Codes de commande à distance d'une boîte de ionction (CATV)  | 67 |
|         | - Codes de commande à distance d'un lecteur DVD                | 67 |
|         | Dépannage: Avant de contacter le personnel qualifié du service | 0, |
| -       | d'assistance                                                   | 68 |
|         |                                                                |    |
|         |                                                                |    |

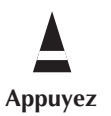

(**F** Important

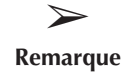

### Panneau de configuration

La configuration réelle de votre téléviseur peut différer en fonction du modèle.

#### Façade

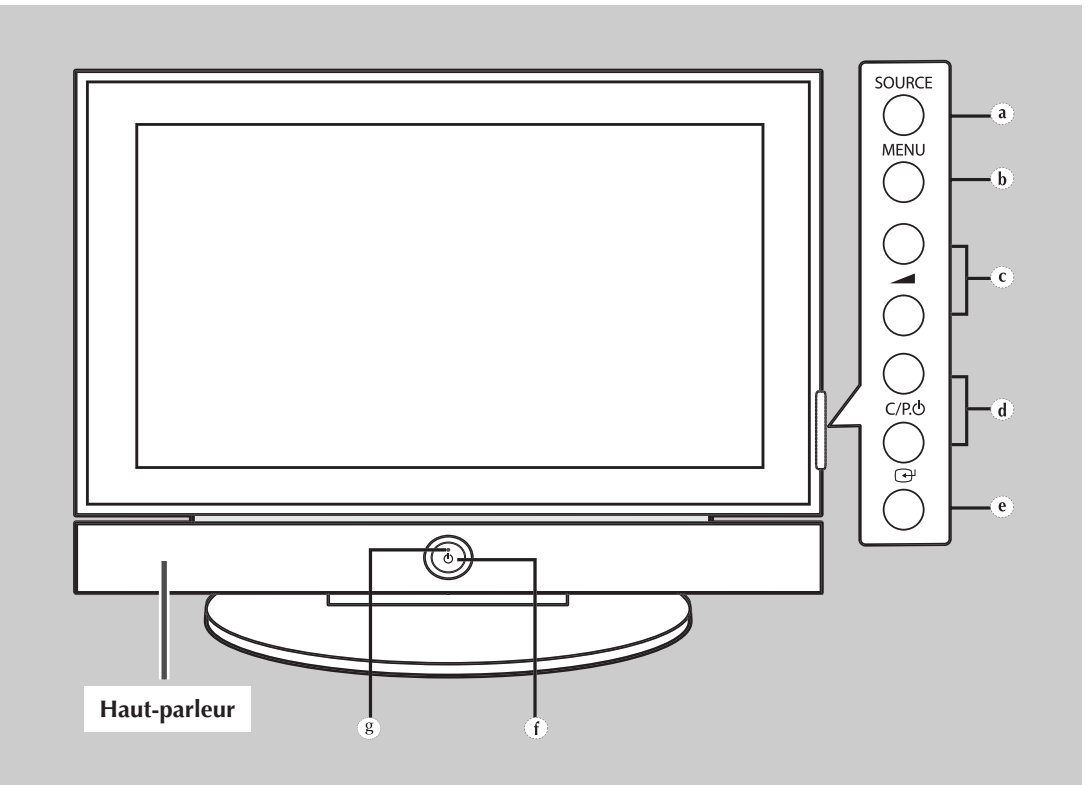

- a) Bouton SOURCE Sélectionnez la source d'entrée externe.
- b) Bouton MENU Permet d'afficher le menu à l'écran.
- c) Boutons A Permet de régler le volume.
- d) Boutons C/P.<sup>()</sup> Sélectionnez les canaux.

- e) Bouton ⊕ (ENTER) Valider votre sélection (mémoriser ou entrer).
- f) Bouton () (POWER) Pour allumer et éteindre l'écran à plasma.

#### Témoin d'alimentation

- Arrêt : Bleu
- Marche : Eteint
- g) Capteur de la télécommande Dirigez la télécommande vers ce point du téléviseur.
- Selon le modèle, vous pouvez utiliser les boutons C/P.<sup>()</sup> pour allumer le téléviseur lorsque celui-ci est en mode veille.

  - Si la télécommande ne fonctionne plus ou si vous l'avez égarée, vous pouvez utiliser les commandes du panneau du téléviseur.

### Panneau de configuration (suite)

La configuration réelle de votre téléviseur peut différer en fonction du modèle.

#### Panneau arrière

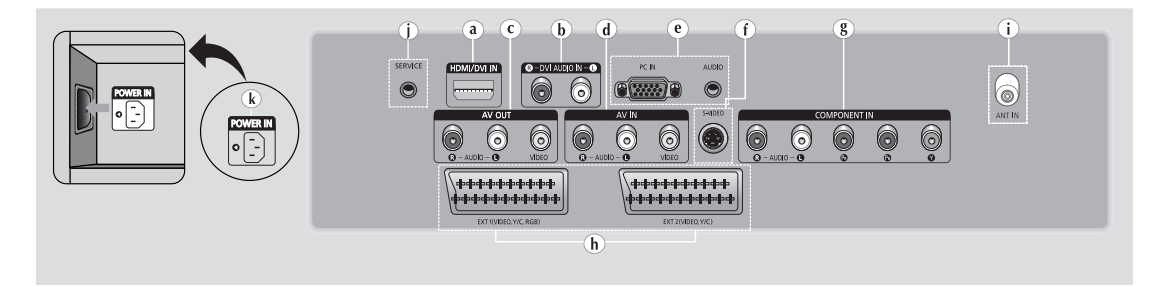

#### a) HDMI/DVI IN

A connecter à la prise HDMI d'un périphérique équipé d'une sortie HDMI. Ces entrées peuvent également être utilisées comme connexion DVI à des entrées audio analogiques séparées. Cette connexion nécessite un câble HDMI/DVI en option. Lors de l'utilisation de l'adaptateur HDMI/DVI en option, les entrées audio analogiques DVI de votre téléviseur vous permettent de recevoir le son de gauche et de droite provenant de votre périphérique DVI. (Non compatible avec le mode PC)

#### b) DVI AUDIO IN L/R

Sortie audio DVI pour périphériques externes.

c) AV OUT (VIDEO / AUDIO L/R) Sorties pour périphériques.

#### AV IN (VIDEO / AUDIO L/R) Entrées audio et vidéo pour périphériques externes, tels qu'un caméscope ou un magnétoscope.

#### e) PC IN / AUDIO

Pour raccorder la prise de sortie vidéo et audio de votre PC.

f) S-VIDEO

Entrée vidéo pour périphériques externes avec sortie S-Vidéo, tels qu'un caméscope ou un magnétoscope.

#### g) COMPONENT IN

Entrées vidéo (Y/PB/PR) et audio (L-AUDIO-R (G-AUDIO-D)) pour Component (Composant).

#### h) EXT 1, EXT 2

Entrées ou sorties pour périphériques, tels que des magnétoscopes, des lecteurs DVD, des consoles de jeux vidéo ou des lecteurs de vidéodisques.

#### i) ANT IN (75Ω)

Connecteur coaxial 75 $\Omega$  pour antenne/réseau câblé.

#### j) SERVICE

Prise pour tests uniquement.

#### k) POWER IN

Pour raccorder le cordon d'alimentation fourni.

Pour plus d'informations concernant le raccordement, reportez-vous aux pages 58 à 63.

En cas de branchement d'un système audio ou vidéo au téléviseur, vérifiez que tous les éléments sont éteints. Pour plus de détails sur les instructions de branchement et les consignes de sécurité correspondantes, reportez-vous aux documents fournis avec votre équipement.

#### Télécommande infrarouge

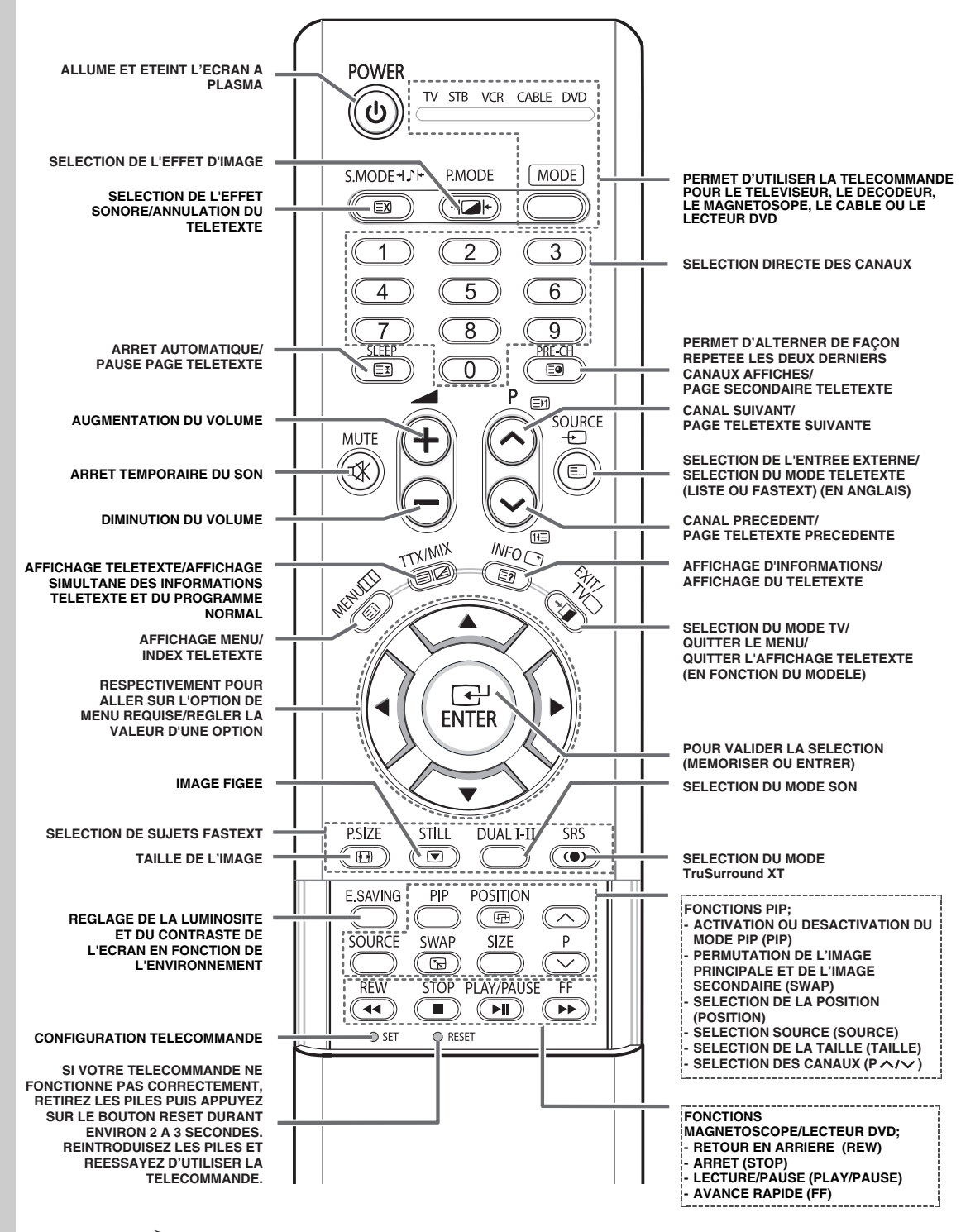

Une lumière intense peut affecter le bon fonctionnement de la télécommande.

### Insertion des piles dans la télécommande

Vous devez insérer ou remplacer les piles de la télécommande lorsque:

- Vous venez d'acheter le téléviseur
- la télécommande ne fonctionne plus correctement
- Retirez le couvercle situé à l'arrière de la télécommande en exerçant une pression sur le symbole (→) et en le tirant vers le bas fermement.
- **2** Insérez deux piles "AAA", UM4, R03 de 1.5 V ou équivalent en prenant soin de respecter les polarités.
  - Signe de la pile sur le de la télécommande
  - Signe + de la pile sur le + de la télécommande
- **3** Replacez le couvercle en l'alignant avec la base de la télécommande et en exerçant une pression pour le remettre en place.
  - Ne mélangez pas les types de piles, par exemple une pile alcaline et une pile manganèse.

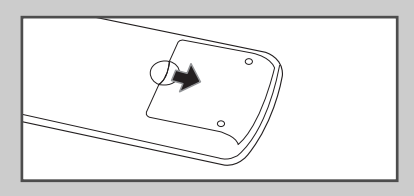

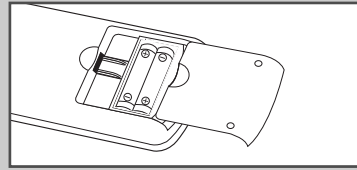

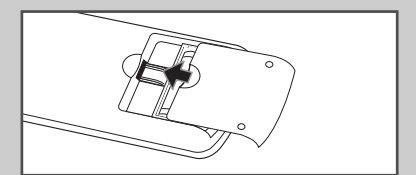

### Assemblage de la base-support

- 1 Assemblez le moniteur au socle et fixez-le fermement à l'aide des 4 vis fournies.
  - L'écran à plasma doit être soulevé par plusieurs personnes. Ne posez jamais l'écran à plasma sur le sol car cela pourrait endommager l'écran. Conservez toujours l'écran à la verticale.

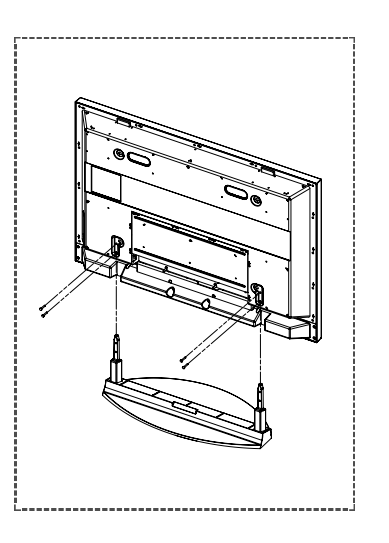

#### Installation de l'écran à plasma sur un panneau d'applique murale

Reportez vous au manuel d'installation correspondant à votre fixation murale.

#### **Remarques concernant l'installation**

- Faites appel à un technicien pour installer la fixation murale.
- Samsung Electronics ne saurait être tenu responsable des dommages matériels ou corporels qui pourraient être causés en cas d'installation par le client.
- Ce produit doit être installé sur des murs en ciment. Le produit risque de glisser s'il est installé sur du plâtre ou du bois.

#### Composants

Utilisez uniquement les composants et accessoires livrés avec le produit.

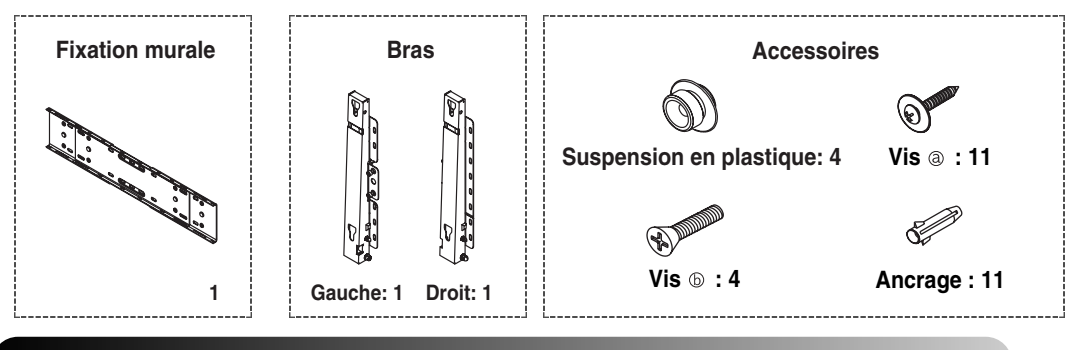

#### Installation murale

 Insérez la vis imperdable et vissez la dans le 2 sens de la flèche.
 Fixez ensuite la fixation au mur.

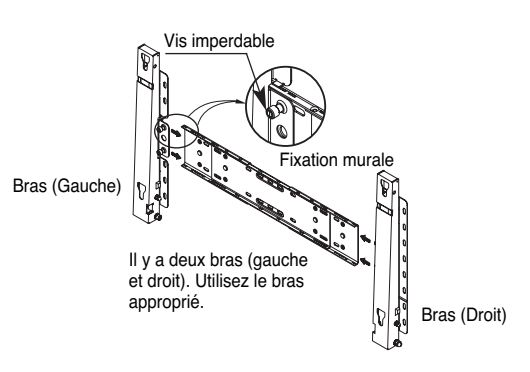

Avant de percer le mur, vérifiez si la distance entre les deux coches d'enclenchement situées au dos du produit est correcte.

Si elle est trop longue ou trop courte, desserrez les 4 vis de la fixation murale pour régler la distance.

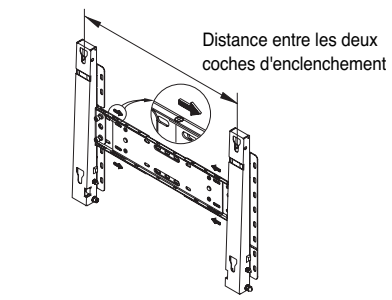

3 Reportez-vous au schéma d'installation et marquez les trous à percer sur le mur. Utilisez la mèche de 5,0 mm pour percer des trous de plus de 35 mm. Fixez chaque ancrage dans le trou correspondant. Faites correspondre les trous des supports et des bras avec les trous de l'ancrage correspondant, puis insérez et serrez les 11 vis @.

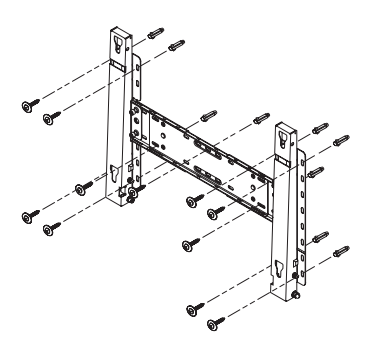

#### Installation de l'écran à plasma sur un panneau d'applique murale (suite)

#### Pour monter le produit sur la fixation murale

- La forme du produit varie en fonction du modèle. (L'assemblage de la suspension en plastique et la vis sont identiques.)
- 1 Retirez les 4 vis à l'arrière du produit.

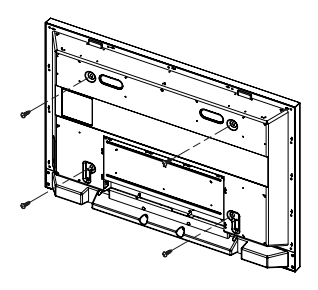

3 Fixez les 4 vis indiquées à l'étape 2 (suspension 4 en plastique + vis (5)) dans les trous à l'arrière du produit.

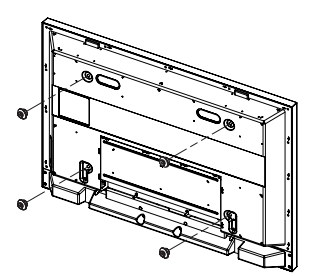

2 Insérez la vis (b) dans la suspension en plastique. (Voir la figure ci-dessous.)

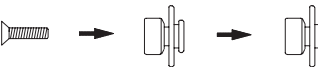

- Après avoir monté le produit sur la fixation murale, assurez vous qu'il est correctement fixé aux suspensions en plastique droite et gauche.
  - Lors de l'installation du produit sur son support, veillez à ne pas vous coincer les doigts dans les trous.
  - Vérifiez que le support mural est solidement fixé au mur pour éviter tout risque de chute du produit.

Retirez la goupille de sécurité (③), puis insérez les 4 supports du produit dans les trous correspondants sur la fixation (①). Placez ensuite le produit (④) en veillant à ce qu'il soit solidement attaché à la fixation. Veillez à réinsérer et à serrer la goupille de sécurité (③) pour fixer solidement le produit au support.

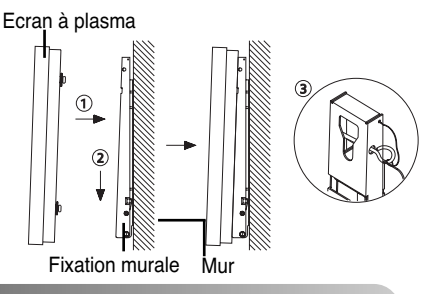

#### Réglage de l'ange de la fixation murale

Réglez l'angle de la fixation à -2°avant de la fixer au mur.

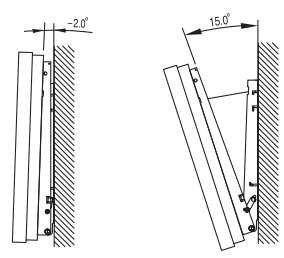

- 1 Installez le produit sur la fixation murale.
- 2 Tenez fermement la partie centrale supérieure du produit et tirez celui-ci dans la direction des flèches afin de régler l'angle. (Voir la figure de droite.)
- 3 Vous pouvez régler l'angle selon une plage de -2° à 15°.

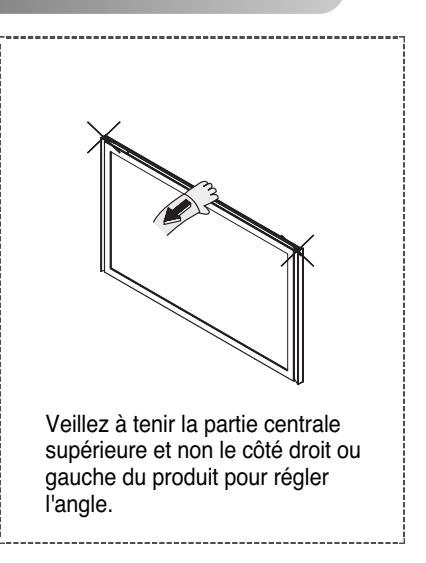

### Branchement à un réseau de télévision câblée ou hertzienne

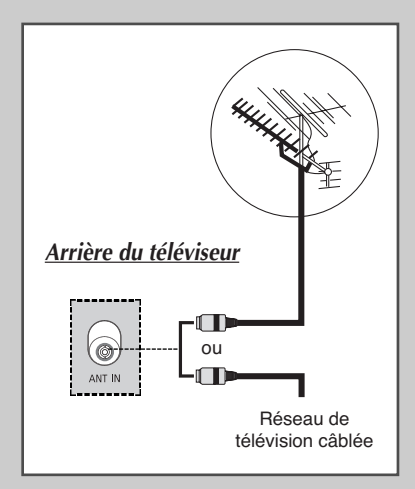

Afin de retransmettre correctement les canaux de télévision, le téléviseur doit percevoir un signal depuis l'une des sources suivantes:

- Une antenne extérieure
- Un réseau de télévision câblée
- Un réseau satellite
- 1 Si ces cas se présentent, branchez le câble d'entrée de l'antenne ou du réseau à la prise ANT IN située à l'arrière du téléviseur.
- 2 Si vous disposez d'une antenne intérieure, vous devrez peut-être l'orienter lors du réglage de votre téléviseur jusqu'à l'obtention d'une image à la fois nette et claire.

Pour plus d'informations, reportez-vous à:

- "Mémorisation automatique des canaux" page 17
- "Mémorisation manuelle des canaux" page 18
- Si vous installez ou réinstallez votre écran à plasma, n'oubliez pas d'utiliser le câble d'antenne coaxial fourni. Si vous branchez un câble coaxial différent, du bruit ou des interférences risquent de se produire et de perturber l'image à l'écran. (N'utilisez pas un câble de type universel. Utilisez le câble 3M/5M/7M fourni par Samsung.)

#### Branchement à un récepteur satellite ou à un décodeur

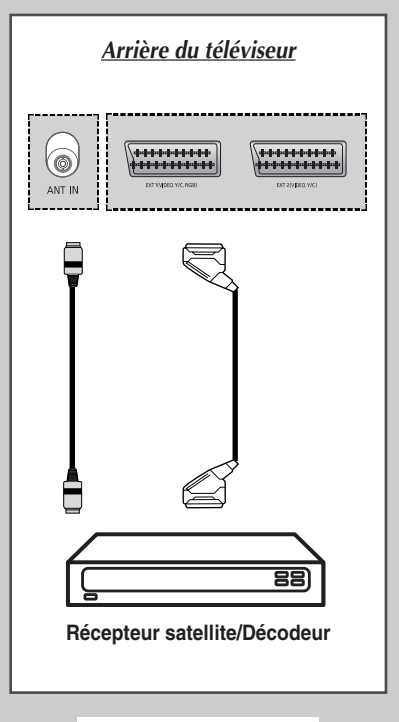

Afin de regarder les programmes télévisés via un réseau satellite, vous devez connecter un récepteur satellite au téléviseur. Afin de décrypter un signal de transmission codé, vous devez connecter un décodeur à l'arrière de votre téléviseur.

#### Utilisation d'un câble SCART

Raccordez le câble PERITEL connecté au récepteur (ou au décodeur) à l'un des connecteurs PERITEL situés à l'arrière de votre téléviseur.

#### Utilisation d'un câble coaxial

Raccordez le câble coaxial aux appareils suivants :

- Prise de sortie du récepteur (ou du décodeur).
- Prise d'entrée de l'antenne du téléviseur.
- Si vous souhaitez raccorder à la fois un récepteur satellite (ou un décodeur) et un magnétoscope, vous devrez brancher :
  - Le récepteur (ou le décodeur) au magnétoscope
  - Le magnétoscope au téléviseur

Dans les autres cas, raccordez directement le récepteur (ou le décodeur) à votre téléviseur.

#### Mise en marche et arrêt de votre téléviseur

#### Le câble relié au secteur est fixé à l'arrière du téléviseur.

**1** Branchez la prise mâle du câble relié au secteur à une prise femelle appropriée.

Résultat: Le voyant de veille s'allume sur la façade du téléviseur.

- La tension électrique principale est indiquée à l'arrière du téléviseur et la fréquence est de 50 ou 60 Hz.
- 2 Appuyez sur le bouton de marche/arrêt situé à l'avant du téléviseur (ou le bouton **POWER** (((i)) de la télécommande) pour allumer le téléviseur.
  - <u>Résultat</u>: Le dernier programme que vous avez regardé est automatiquement re-sélectionné.
  - Si le téléviseur ne s'allume pas lorsque vous appuyez sur le bouton POWER ((()), vérifiez si le mode "TV " a été choisi à l'aide du bouton MODE.
  - Si vous n'avez encore mémorisé aucun canal, aucune image nette n'apparaît. Reportez-vous à "Mémorisation automatique des canaux" page 17 ou "Mémorisation manuelle des canaux" page 18.
- **3** Pour éteindre votre téléviseur, appuyez de nouveau sur le bouton de marche/arrêt.

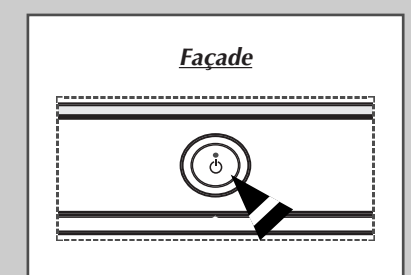

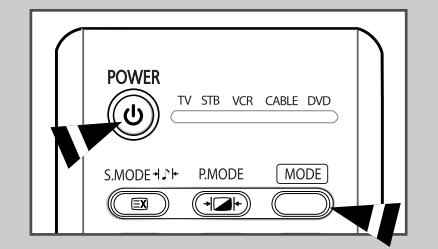

### Télécommande

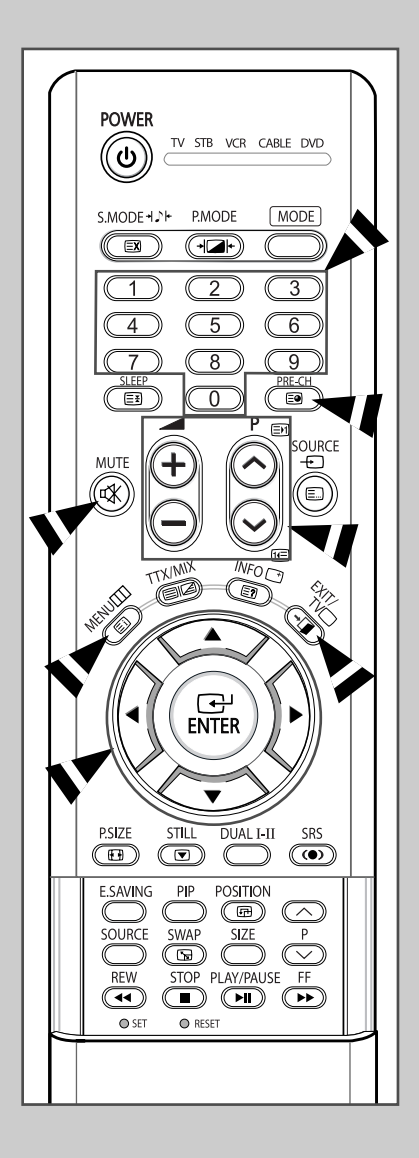

La télécommande est principalement utilisée pour:

- changer de canal et régler le volume
- Régler le téléviseur en utilisant les menus à l'écran

Le tableau suivant présente les boutons les plus fréquemment utilisés ainsi que leurs fonctions.

| Bouton                            | Fonction Viewing (Affich                                                                                                    | age)                                                        | Fonction Menu (Menu)                                                                                                    |
|-----------------------------------|----------------------------------------------------------------------------------------------------|-------------------------------------------------------------|----------------------------------------------------------------------------------------------------|
| $\stackrel{(\diamond)}{\odot}$    | Pour afficher le canal<br>mémorisé suivant.<br>Pour afficher le canal<br>mémorisé précédent.                                                                                                    |                                                             | -                                                                                                    |
| Oà 9                              | Pour afficher les canaux c                                                                                                    | orresp                                                      | oondants.                                                                                                    |
|                                   | Pour les canaux à de<br>sur le second chiffre<br>Sinon, c'est le canal                                                                                                    | eux ch<br>imméo<br>à un s                                   | iffres, vous devez appuyer<br>diatement après le premier.<br>eul chiffre qui s'affichera.                                                                  |
| (+)<br>(-)                        | Pour augmenter le volume<br>Pour baisser le volume.                                                                                                    | Э.                                                          |                                                                                                    |
| MUTE                              | Pour couper temporaireme                                                                                                    | ent le s                                                    | son.                                                                                                    |
| (🕸)                               | Pour rétablir le son, a<br>bouton ou sur le bout                                                                                                    | ippuye                                                      | ez de nouveau sur ce<br>oou ⊖.                                                                                                    |
| <b>MENU</b><br>(Ⅲ)                | Pour afficher les menus<br>à l'écran.                                                                                                    | Pour<br>ou e                                                | r retourner au menu précédent<br>n visualisation normale.                                                                                                  |
|                                   | -                                                                                                    | Po<br>♦                                                     | ur:<br>afficher un sous-menu<br>proposant les sélections<br>relatives à l'option du menu<br>actuel<br>augmenter/diminuer la<br>valeur d'une option de menu |
|                                   | -                                                                                                    | Po                                                          | ur valider votre sélection.                                                                                                    |
| <b>EXIT/TV</b> □<br>( <b>→</b> ]) |                                                                                                    | Po<br>rev<br>vis                                            | ur quitter les menus et<br>/enir directement en<br>ualisation normale.                                                                                     |
| PRE-CH                            | Appuyez sur le bouton <b>PF</b><br>dernière chaîne que vous<br>Pour passer rapidement d<br>éloigné, accédez au cana<br>numériques pour sélectior<br>Puis, utilisez le bouton <b>PF</b><br>l'un à l'autre. | RE-CH<br>avez I<br>l'un ca<br>l initial<br>nner le<br>RE-CH | . Le téléviseur passe à la<br>regardée.<br>Inal à un autre canal<br>puis utilisez les boutons<br>second canal.<br>pour passer rapidement de                |

### **Fonction Plug & Play**

Lorsque le téléviseur est allumé pour la première fois, plusieurs réglages de base s'effectuent l'un après l'autre de manière automatique. Les paramètres disponibles sont les suivants :

Si le téléviseur est en mode veille, appuyez sur le bouton POWER
 ((6)) de la télécommande.

2 Pour lancer le mode Plug & Play, appuyez sur le bouton ENTER (().

Résultat: Le menu Langue s'affiche.

- Le menu Langue s'affiche automatiquement après quelques secondes, même si vous appuyez sur le bouton ENTER (<sup>(</sup>).
- 3 Sélectionnez la langue appropriée en appuyant sur le bouton ▲ ou ▼. Appuyez sur le bouton ENTER (⊡).

4 Assurez-vous que l'antenne est branchée au téléviseur. Appuyez sur le bouton **ENTER** ((-)).

Résultat: Le menu Pays s'affiche.

5 Sélectionnez votre pays ou zone en appuyant sur le bouton ▲ ou ▼. Appuyez sur le bouton ENTER ( ←).

Résultat: Le menu de sélection des canaux s'affiche.

- 6 Pour lancer la recherche de chaînes, appuyez sur le bouton ENTER (⊡).
  - <u>Résultat</u>: La recherche s'arrête automatiquement. Les canaux sont triés et mémorisés selon leur position dans la plage de fréquences, (de la plus basse à la plus haute). Une fois l'opération terminée, le menu de réglage de l'horloge s'affiche.
  - Pour arrêter la recherche avant la fin ou retourner en mode de visualisation normale, appuyez sur le bouton MENU (IIII) ou ENTER (I).
  - ➢ Appuyez sur le bouton ENTER ( ↔) pour régler l'horloge.
- 7 Appuyez sur le bouton ◀ ou ► pour passer aux heures ou aux minutes.

Effectuez les réglages en appuyant sur le bouton  $\blacktriangle$  ou  $\blacktriangledown$ .

- Vous pouvez saisir les heures ou les minutes à l'aide des boutons numériques de la télécommande.
- 8 Les réglages sont terminés et le canal mémorisé est activé.

| Plug & Play                                                                                                    |
|----------------------------------------------------------------------------------------------------|
| Démorror Diug & Diav                                                                                                    |
|                                                                                                    |
| ОК                                                                                                    |
| 🖃 Entrer 🔳 Quitter                                                                                                    |
|                                                                                                    |
| Plug & Play                                                                                                    |
| Langue English                                                                                                    |
| Deutsch                                                                                                    |
| Français                                                                                                    |
|                                                                                                    |
| ➡ Déplacer                                                                                                    |
|                                                                                                    |
| Plug & Play                                                                                                    |
| Vérifier l'entrée de l'antenne                                                                                                    |
|                                                                                                    |
| ОК                                                                                                    |
| Eff Entrer III Ignorer                                                                                                    |
|                                                                                                    |
| Plug & Play                                                                                                    |
| Pays Belgique                                                                                                    |
| France                                                                                                    |
| Allemagne                                                                                                    |
|                                                                                                    |
| ➡ Déplacer ➡ Entrer III Ignorer                                                                                                    |
|                                                                                                    |
|                                                                                                    |
| Plug & Play                                                                                                    |
| Plug & Play<br>Mémorisation Auto                                                                                                    |
| Plug & Play<br>Mémorisation Auto<br>P 1 C 40 MHz                                                                                                    |
| Plug & Play<br>Mémorisation Auto<br>P 1 C 40 MHz<br>0 %                                                                                                    |
| Plug & Play<br>Mémorisation Auto<br>P 1 C 40 MHz<br>0 %<br>Démarrer                                                                                                    |
| Plug & Play<br>Mémorisation Auto<br>P 1 C 40 MHz<br>O%<br>Démarrer<br>E' Entrer III Ignorer                                                                                                    |
| Plug & Play<br>Mémorisation Auto<br>P 1 C 40 MHz<br>0 %<br>Démarrer<br>E' Entrer III Ignorer                                                                                                    |
| Plug & Play<br>Mémorisation Auto<br>P 1 C 40 MHz<br>0 %<br>Démarrer<br>Ignorer<br>Plug & Play                                                                                                    |
| Plug & Play<br>Mémorisation Auto<br>P 1 C 40 MHz<br>0 %<br>Démarrer<br>I Entrer III Ignorer                                                                                                    |
| Plug & Play<br>Mémorisation Auto<br>P 1 C 40 MHz<br>0 %<br>Démarrer<br>E' Entrer III Ignorer<br>Plug & Play<br>Réglage Horloge :                                                                                                    |
| Plug & Play<br>Mémorisation Auto<br>P 1 C 40 MHz<br>0 %<br>Démarrer<br>E' Entrer III Ignorer<br>Plug & Play<br>Réglage Horloge :                                                                                                    |
| Plug & Play<br>Mémorisation Auto<br>P 1 C 40 MHz<br>0 %<br>Démarrer<br>E' Entrer III Ignorer<br>Plug & Play<br>Réglage Horloge :<br>E' Entrer III Ignorer                                                                                                    |
| Plug & Play<br>Mémorisation Auto<br>P 1 C 40 MHz<br>0 %<br>Démarrer<br>E' Entrer III Ignorer<br>Plug & Play<br>Réglage Horloge :<br>E' Entrer III Ignorer                                                                                                    |
| Plug & Play<br>Mémorisation Auto<br>P 1 C 40 MHz<br>0 %<br>Démarrer<br>E' Entrer III Ignorer<br>Plug & Play<br>Réglage Horloge :<br>E' Entrer III Ignorer                                                                                                    |
| Plug & Play<br>Mémorisation Auto<br>P 1 C 40 MHz<br>0 %<br>Démarrer<br>E' Entrer III Ignorer<br>Plug & Play<br>Réglage Horloge :<br>E' Entrer III Ignorer                                                                                                    |
| Plug & Play<br>Mémorisation Auto<br>P 1 C 40 MHz<br>0 %<br>Démarrer<br>E' Entrer III Ignorer<br>Plug & Play<br>Réglage Horloge :<br>Plug & Play<br>Réglage Horloge 1: 00                                                                                                    |
| Plug & Play         Mémorisation Auto         P 1 C 40 MHz         0 %         Démarrer         E' Entrer III Ignorer         Plug & Play         Réglage Horloge :         E' Entrer III Ignorer                                                                                                    |
| Plug & Play         Mémorisation Auto         P 1 C 40 MHz         0 %         Démarrer         E' Entrer III Ignorer             Plug & Play             Réglage Horloge :         E' Entrer III Ignorer             Plug & Play             Réglage Horloge III Ignorer                                                                                                    |
| Plug & Play<br>Mémorisation Auto<br>P 1 C 40 MHz<br>0 %<br>Démarrer<br>E' Entrer III Ignorer<br>Plug & Play<br>Réglage Horloge :<br>E' Entrer III Ignorer<br>Plug & Play<br>Réglage Horloge 00 : 00<br>(*) Déplacer \$ Régler E' Entrer III Ignorer                                                                                                    |
| Plug & Play         Mémorisation Auto         P 1 C 40 MHz         0 %         Démarrer         Image: Plug & Play         Réglage Horloge :         Image: Plug & Play         Réglage Horloge :         Plug & Play         Réglage Horloge :         Image: Plug & Play         Réglage Horloge 00 : 00            Plug & Play         Réglage Horloge 00 : 00            Déplacer \$ Régler Image: Entrer Image: Play |
| Plug & Play<br>Mémorisation Auto<br>P 1 C 40 MHz<br>0 %<br>Démarrer<br>E' Entrer III Ignorer<br>Plug & Play<br>Réglage Horloge :<br>E' Entrer III Ignorer<br>Plug & Play<br>Réglage Horloge III : 00<br>+) Déplacer \$ Régler II Entrer III Ignorer                                                                                                    |
| Plug & Play   Mémorisation Auto   P 1 C 40 MHz   0 %   Démarrer   C' Entrer III Ignorer     Plug & Play   Réglage Horloge :   C' Entrer III Ignorer     Plug & Play   Réglage Horloge  00    Plug & Play   Réglage Horloge  00    Plug & Play   Réglage Horloge  00    Plug & Play   Réglage Horloge  00    Plug & Play   Réglage Horloge  00    Plug & Play   Réglage Horloge  00  Fofitez de votre visionnage           |
| Plug & Play         Mémorisation Auto         P 1 C 40 MHz         0%         Démarrer         E' Entrer III Ignorer         Plug & Play         Réglage Horloge :         E' Entrer III Ignorer         Plug & Play         Réglage Horloge :         E' Entrer III Ignorer         Plug & Play         Réglage Horloge 000 : 001         • Déplacer \$ Régler E' Entrer III Ignorer                                     |
| Plug & Play         Mémorisation Auto         P 1 C 40 MHz         0%         Démarrer         ©' Entrer III Ignorer             Plug & Play             Réglage Horloge :         E' Entrer III Ignorer             Plug & Play             Réglage Horloge III : 00         4) Déplacer \$ Régler E' Entrer III Ignorer             Profitez de votre visionnage                                                        |

Français - 15

<sup>&</sup>lt;u>Résultat</u>: Le message de démarrage du mode Plug & Play s'affiche.

<sup>&</sup>lt;u>Résultat</u>: Le message indiquant de vérifier l'état de connexion de l'antenne s'affiche.

### Fonction Plug & Play (Suite)

| TV | Co               | nfiguration |                  |
|----|------------------|-------------|------------------|
| -  | Plug & Play      |             | $\triangleright$ |
|    | Langue           | : Français  | $\triangleright$ |
|    | Horloge          |             | ⊳                |
|    | Verr Parental    |             | ⊳                |
|    | Ecran Bleu       | : Arrêt     | ⊳                |
| -  | Mélodie          | : Arrêt     | ⊳                |
|    | Faiblesse Couleu | r : Arrêt   | ⊳                |
| 30 | ablaPlus         |             |                  |
|    | 🗢 🗢 Déplacer [   | 🕑 Entrer 🔟  | Retour           |

*Pour activer le mode Plug & Play du menu, suivez les instructions ci-dessous.* 

| 1 | 1 | Appuyez sur le bouton <b>MENU</b> (IIII).                                        |
|---|---|----------------------------------------------------------------------------------|
|   |   | Résultat: Le menu principal s'affiche.                                           |
| 2 | 2 | Appuyez sur le bouton ▲ ou ▼ pour sélectionner <b>Configuration</b> .            |
|   |   | Résultat: Le menu Configuration s'affiche.                                       |
| 3 | 3 | Appuyez sur le bouton ENTER (군).                                                 |
| 4 | 1 | Appuyez sur le bouton ENTER ( ) à nouveau pour sélectionner le mode Plug & Play. |
|   |   | <u>Résultat</u> : Le message de démarrage du mode Plug & Play s'affiche.         |
| 5 | 5 | Pour plus d'informations concernant le réglage, reportez-vous à la               |

page ci-contre.

### Choix de la langue

| TV  | Configuration             |                  |
|-----|---------------------------|------------------|
| -   | Plug & Play               | ⊳                |
|     | Langue : Françai          | is 🗅             |
|     | Horloge                   | $\triangleright$ |
|     | Verr Parental             | $\triangleright$ |
| 0   | Ecran Bleu : Arrêt        | $\triangleright$ |
|     | Mélodie : Arrêt           | $\triangleright$ |
|     | Faiblesse Couleur : Arrêt | $\triangleright$ |
| an. | ▽Plus                     |                  |
|     | 🗢 Déplacer 🕞 Entrer       | 🖽 Retour         |

| т٧ | Configuration                                                                                                    |                                                         |  |  |
|----|----------------------------------------------------------------------------------------------------|---------------------------------------------------------|--|--|
|    | Plug & Play<br>Langue :<br>Horloge<br>Verr Parental<br>Ecran Bleu :<br>Mélodie :<br>Faiblesse Couleur :<br>⊽ Plus | English<br>Deutsch<br>Français<br>Nederlands<br>Español |  |  |
|    | 🔷 Déplacer 🖃                                                                                                    | Entrer 🔟 Retour                                         |  |  |

Lorsque vous utilisez votre téléviseur pour la première fois, vous devez sélectionner la langue utilisée pour afficher les menus et les indications.

| 1 | Appuyez sur le bouton <b>MENU</b> ([[]]).                                                                   |
|---|----------------------------------------------------------------------------------------------------|
|   | Résultat: Le menu principal s'affiche.                                                                      |
| 2 | Appuyez sur le bouton ▲ ou ▼ pour sélectionner Configuration.                                               |
|   | Résultat: Le menu Configuration s'affiche.                                                                  |
| 3 | Appuyez sur le bouton ENTER (단).                                                                            |
| 4 | Appuyez sur le bouton ▲ ou ▼ pour sélectionner <b>Langue</b> .<br>Appuyez sur le bouton <b>ENTER</b> ( ↔ ). |
|   | <u>Résultat</u> : Les langues disponibles apparaissent sous la forme d'une liste.                           |
| 5 | Sélectionnez la langue appropriée en appuyant sur le bouton ▲<br>ou ▼. Appuyez sur le bouton ENTER (⊡).     |

#### Mémorisation automatique des canaux

Vous pouvez chercher les plages de fréquences disponibles par balayage (leur disponibilité dépend de votre pays). Il est possible que les numéros de programmes attribués automatiquement ne correspondent pas aux numéros de programmes souhaités ou réels. Vous pouvez toutefois organiser les numéros manuellement et supprimer les chaînes que vous ne souhaitez pas regarder.

1 Appuyez sur le bouton **MENU** ( <u>Résultat</u>: Le menu principal s'affiche.

2 Appuyez sur le bouton ▲ ou ▼ pour sélectionner Cana1. Résultat: Le menu Canal s'affiche.

- 3 Appuyez sur le bouton ENTER ( ↔).
- Résultat: Le Pays est sélectionné.
- 4 Appuyez de nouveau sur le bouton ENTER ( ).
  - Résultat: Les pays disponibles apparaissent sous la forme d'une liste
- 5 Sélectionnez votre **Pays** en appuyant sur le bouton ▲ ou **▼**.
  - $\succ$ Si vous avez sélectionné l'option Others (Autres), mais que vous ne souhaitez pas balayer la plage de fréquence PAL, enregistrez les chaînes manuellement ("Mémorisation manuelle des canaux" page 18)

6 Appuyez sur le bouton ENTER ( -).

7 Appuyez sur le bouton ▲ ou ▼ pour sélectionner Mémorisation Auto. Appuyez sur le bouton ENTER ( -).

Résultat: Le menu Mémorisation Auto s'affiche.

8 Appuyez à nouveau sur le bouton **ENTER** ( ) pour démarrer la recherche.

<u>Résultat</u>: La recherche s'arrête automatiquement. Les canaux sont organisés et mémorisés selon leur position dans la plage de fréquences, (de la plus basse à la plus haute). Le programme sélectionné à l'origine s'affiche alors.

- $\succ$ Pour arrêter la recherche avant la fin, appuyez sur le bouton MENU (Ⅲ) ou ENTER (⊡).
- Une fois les canaux mémorisés, vous pouvez: 9
  - les organiser dans l'ordre de votre choix ("Organisation des canaux mémorisés" page 21). supprimer un canal ("Saut des canaux indésirables" page 20).

  - effectuer une syntonisation fine de la réception si nécessaire ("Réception nette des canaux grâce à la syntonisation fine" page 25).
  - attribuer un nom aux canaux mémorisés ("Attribution de noms aux canaux" page 22)
  - Activer/désactiver la fonction de réduction du bruit numérique (NR num.) ("Utilisation de la fonction Digital NR (Réduc. bruit)" page 40).
  - Activer/désactiver la fonction LNA (Amplificateur à faible bruit) ("Utilisation de la fonction LNA (Amplificateur à faible bruit)" page 24).

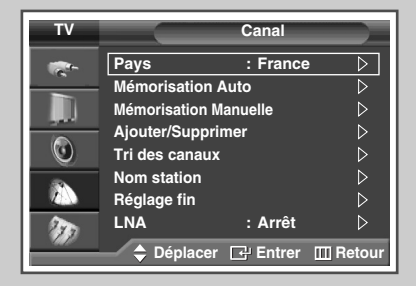

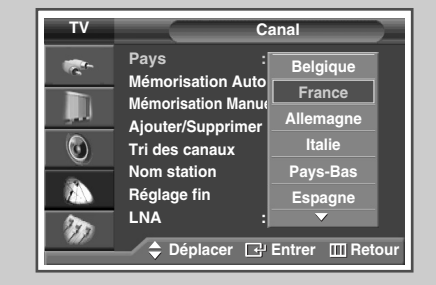

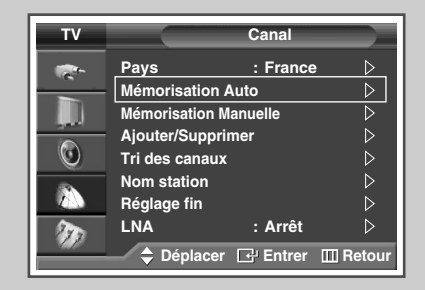

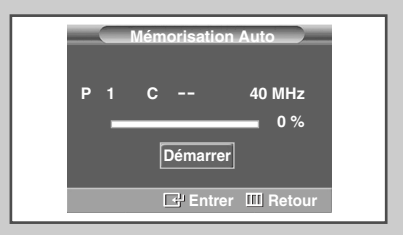

### Mémorisation manuelle des canaux

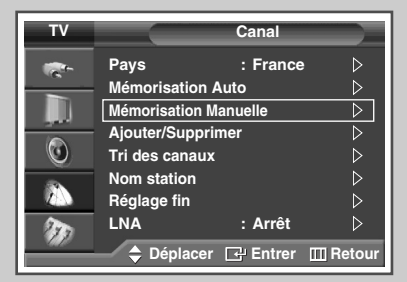

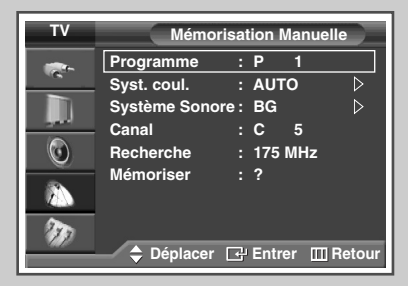

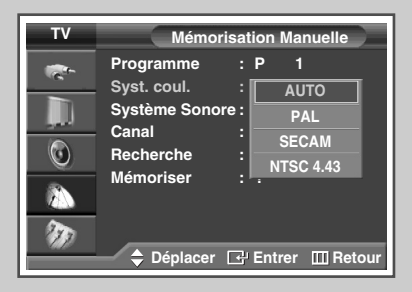

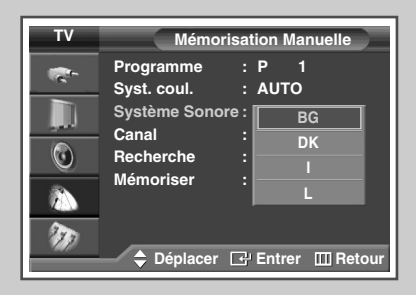

*Vous pouvez mémoriser les canaux, y compris ceux reçus via les réseaux câblés.* 

Lors de la mémorisation manuelle des canaux, vous pouvez choisir:

- de mémoriser ou non chaque canal trouvé
- le numéro du programme qui vous servira à identifier chaque canal mémorisé
- 1 Appuyez sur le bouton **MENU** (**IIII**).
  - <u>Résultat</u>: Le menu principal s'affiche.
- 2 Appuyez sur le bouton ▲ ou ▼ pour sélectionner Canal.
  - <u>Résultat</u>: Le menu **Cana1** s'affiche.
- **3** Appuyez sur le bouton **ENTER** (**⊡**).
- 4 Appuyez sur le bouton ▲ ou ▼ pour sélectionner Mémorisation Manuelle. Appuyez sur le bouton ENTER (⊡).
- 5 Sélectionnez la norme d'émission si nécessaire. Appuyez sur le bouton ▲ ou ▼ pour sélectionner **Syst. coul.**. Appuyez sur le bouton **ENTER** ( ,).
- Sélectionnez la norme couleur requise en appuyant sur le bouton
   ▲ ou ▼. Appuyez sur le bouton ENTER (→).
  - <u>Résultat</u>: Les options suivantes sont disponibles. (en fonction du modèle)

```
AUTO - PAL - SECAM - NTSC 4.43
```

- Appuyez sur le bouton ▲ ou ▼ pour sélectionner Système Sonore.
   Appuyez sur le bouton ENTER ( ⊡ ).
- 8 Sélectionnez la norme son requise en appuyant sur le bouton ▲ ou ▼. Appuyez sur le bouton ENTER ( ( ).
  - Résultat: Les options suivantes sont disponibles.

BG - DK - I - L

#### Mémorisation manuelle des canaux (Suite)

- 9 Si vous connaissez le numéro de canal à mémoriser, reportezvous aux étapes suivantes.
  - Appuyez sur le bouton ▲ ou ▼ pour sélectionner Canal. Appuyez sur le bouton ENTER ( ( ).
  - Appuyez sur le bouton ▲ ou ▼ pour sélectionner c (canal hertzien) ou s (canal câblé).
  - Appuyez sur le bouton ▶.
  - Appuyez sur le bouton ▲ ou ▼ pour sélectionner le numéro de votre choix. Appuyez sur le bouton ENTER ( →).
  - S'il n'y a aucun son ou si le son est anormal, re-sélectionnez la norme son requise.
- 10 Si vous ne connaissez pas les numéros de canal, sélectionnez **Recherche** en appuyant sur le bouton ▲ ou ▼. Appuyez sur le bouton ENTER ( ⊡ ). Appuyez sur le bouton ▲ ou ▼ pour démarrer la recherche. Appuyez sur le bouton ENTER ( ⊡ ).
  - <u>Résultat</u>: Le syntoniseur balaie la plage de fréquences jusqu'à ce que vous receviez le premier canal ou le canal que vous avez sélectionné sur votre écran.
- 11 Pour attribuer un numéro de programme à un canal, sélectionnez Programme en appuyant sur le bouton ▲ ou ▼. Appuyez sur le bouton ENTER (⊡).
- 12 Appuyez sur le bouton ▲ ou ▼ jusqu'à ce que vous trouviez le numéro correct. Appuyez sur le bouton ENTER (↔).
- 13 Pour mémoriser le canal et le numéro de programme qui lui est associé, sélectionnez Mémoriser en appuyant sur le bouton ▲ ou ▼. Sélectionnez OK en appuyant sur le bouton ENTER ( ).
- 14 Répétez les étapes 9 à 13 pour chaque canal à mémoriser.

#### Mode des canaux

- P (mode programme): A la fin de la syntonisation, des numéros de position compris entre P00 et P99 sont attribués aux stations de télédiffusion de votre zone. Dans ce mode, vous pouvez sélectionner un canal en saisissant son numéro de position.
- C (mode canal hertzien): Dans ce mode, vous pouvez sélectionner un canal en saisissant le numéro attribué à chacune des stations de télédiffusion.
- S (mode canal câblé): Dans ce mode, vous pouvez sélectionner un canal en saisissant le numéro attribué à chacun des canaux câblés.

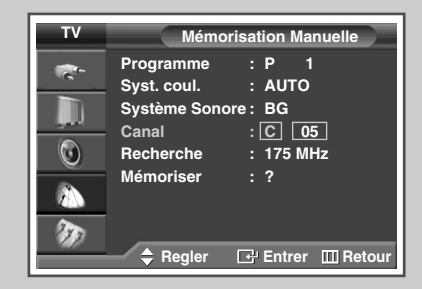

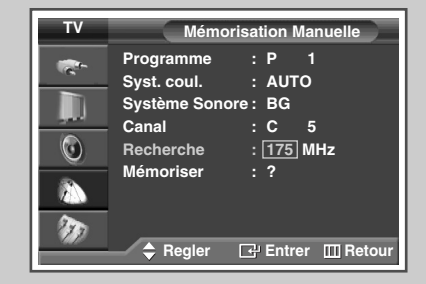

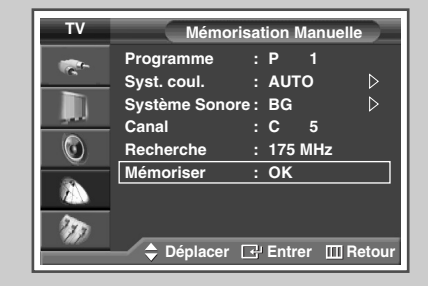

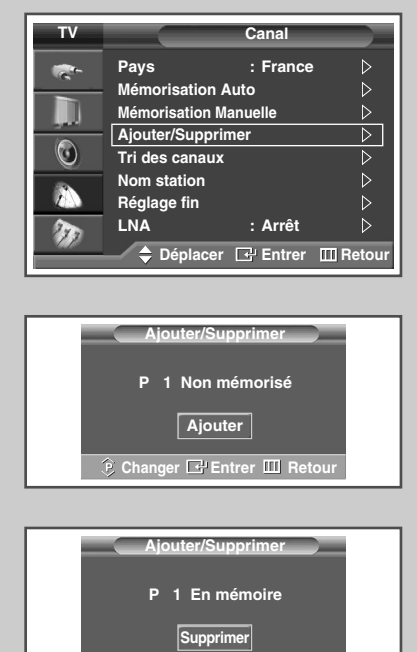

🕑 Changer 🕞 Entrer 🖽 Retou

*Vous pouvez exclure les canaux de votre choix du balayage. Lorsque vous balayez les canaux mémorisés, ceux que vous avez choisis de sauter ne s'affichent pas. Tous les canaux que vous ne choisissez pas spécifiquement de sauter s'affichent lors du balayage.* 

1 Appuyez sur le bouton **MENU** ( Résultat: Le menu principal s'affiche. 2 Appuyez sur le bouton ▲ ou ▼ pour sélectionner Cana1. Résultat: Le menu Canal s'affiche. 3 Appuyez sur le bouton **ENTER** ( . ). 4 Appuyez sur le bouton ▲ ou ▼ pour sélectionner Ajouter/Supprimer. Appuyez sur le bouton ENTER ( ). Résultat: Le menu Ajouter/Supprimer station s'affiche avec le canal actuel sélectionné. 5 Appuyez sur le bouton **P** 🔿 ou 😔 pour supprimer ou ajouter le canal souhaité. Appuyez sur le bouton ENTER ( -). 6 Répétez l'étape 5 pour chaque canal à supprimer ou à ajouter.

#### Organisation des canaux mémorisés

Cette opération vous permet de changer les numéros de programme des canaux mémorisés. Cette opération peut s'avérer nécessaire après l'utilisation de la mémorisation automatique.

- 1 Appuyez sur le bouton **MENU** (**[]]**). <u>Résultat</u>: Le menu principal s'affiche.
- Appuyez sur le bouton ▲ ou ▼ pour sélectionner Canal.
   <u>Résultat</u>: Le menu Canal s'affiche.
- 3 Appuyez sur le bouton ENTER ( .
- 4 Appuyez sur le bouton ▲ ou ▼ pour sélectionner **Tri des canaux**. Appuyez sur le bouton **ENTER** (⊡).
- 5 Sélectionnez le canal que vous souhaitez déplacer en appuyant sur le bouton ▲ ou ▼. Appuyez sur le bouton ENTER (↔).
- Sélectionnez le numéro du programme à attribuer au canal en appuyant sur le bouton ▲ ou ▼.
   Appuyez sur le bouton ENTER ( ⊡ ).

<u>Résultat</u>: Le canal est déplacé vers sa nouvelle position et tous les autres canaux sont replacés en conséquence.

7 Répétez les étapes 5 à 6 jusqu'à ce que vous ayez déplacé tous les canaux vers les numéros de chaîne de votre choix.

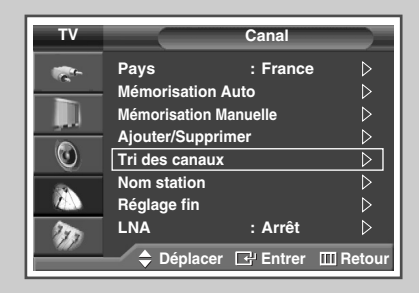

| тν | Tri des canaux |         |           |            |
|----|----------------|---------|-----------|------------|
|    | Prog.          | Canal   | Nom stati | on         |
|    | 0              | c       |           |            |
|    | 1              | C 7     |           | ⊳          |
|    | 2              | C 19    |           |            |
|    | 3              | C 25    |           |            |
|    | 4              | C 26    |           |            |
| 20 |                |         |           |            |
|    | <b>†</b> D     | éplacer | 🗗 Entrer  | III Retour |

| тν | Tri des canaux |         |           |            |
|----|----------------|---------|-----------|------------|
| -  | Prog.          | Canal   | Nom stati | on         |
|    | 0              | c       |           |            |
|    |                |         | 4         | C 7        |
|    | 2              | C 15    |           |            |
|    | 3              | C 19    |           |            |
|    | 4              | C 25    |           |            |
| 20 |                |         |           |            |
|    | - 🗘 D          | éplacer | 근 Entrer  | III Retour |

| тν  | Canal              |                |                  |  |
|-----|--------------------|----------------|------------------|--|
| -   | Pays               | : France       |                  |  |
|     | Mémorisati         | on Auto        |                  |  |
|     | Mémorisatio        | on Manuelle    |                  |  |
|     | Ajouter/Supprimer  |                |                  |  |
| 0   | Tri des canaux 🛛 🖒 |                |                  |  |
|     | Nom station        |                |                  |  |
|     | Réglage fin        |                | $\triangleright$ |  |
| 200 | LNA                | : Arrêt        |                  |  |
|     | 🔶 Dépla            | cer 🗗 Entrer [ | III Retour       |  |

| тν | Nom station |            |                  |
|----|-------------|------------|------------------|
|    | Prog.       | Canal      | Nom station      |
|    | 0           | c          |                  |
|    | 1           | C 7        |                  |
|    | 2           | C 19       |                  |
|    | 3           | C 25       |                  |
|    | 4           | C 26       |                  |
| 1  |             |            |                  |
|    | 🔶 Dé        | placer 🕞 E | ntrer III Retour |

| тν | Nom station |            |                |
|----|-------------|------------|----------------|
| -  | Prog.       | Canal      | Nom station    |
| _  | 0           | c          |                |
|    |             | C 7        | Α              |
|    | 2           | C 19       |                |
|    | 3           | C 25       |                |
|    | 4           | C 26       |                |
| 20 |             |            |                |
|    | ► Dép       | olacer 🗢 R | égler 🔟 Retour |

Les noms de canaux sont attribués automatiquement lorsque les informations des canaux sont émises. Ces noms peuvent être modifiés, ce qui vous permet d'attribuer de nouveaux noms.

- 1 Appuyez sur le bouton MENU (□□). <u>Résultat</u>: Le menu principal s'affiche.
- 2 Appuyez sur le bouton ▲ ou ▼ pour sélectionner Canal.
- <u>Résultat</u>: Le menu **Cana1** s'affiche.
- 3 Appuyez sur le bouton ENTER ( 🕑 ).
- 4 Appuyez sur le bouton ▲ ou ▼ pour sélectionner Nom station. Appuyez sur le bouton ENTER ( ⊡).
  - <u>Résultat</u>: Le menu **Nom station** s'affiche avec le canal actuel sélectionné.
- 5 Sélectionnez le canal auquel vous souhaitez attribuer un nouveau nom en appuyant sur le bouton ▲ ou ▼. Appuyez sur le bouton ENTER (근).
  - <u>Résultat</u>: Des indications fléchées s'affichent autour de la case du nom.
- 6 Appuyez sur le bouton ▲ ou ▼ pour sélectionner une lettre (A à Z), un numéro (0 à 9) ou un symbole. Passez à la lettre précédente ou suivante en appuyant sur le bouton ◄ ou ►.
- 7 Appuyez sur le bouton ENTER ( ).
- 8 Répétez les étapes 5 à 7 pour chaque canal auquel un nouveau nom doit être attribué.

### Verrouillage des canaux

Cette fonction, qui bloque la vidéo et coupe le son, vous permet d'éviter toute utilisation non autorisée, par des enfants par exemple, qui pourraient visionner des programmes ne leur étant pas destinés.

Le verrouillage parental ne peut pas être désactivé par les boutons en façade. Le verrouillage parental ne peut être désactivé qu'à partir de la télécommande, conservez donc votre télécommande hors de portée des enfants.

1 Appuyez sur le bouton **MENU** (**....**).

<u>Résultat</u>: Le menu principal s'affiche.

- Appuyez sur le bouton ▲ ou ▼ pour sélectionner Configuration.
   <u>Résultat</u>: Le menu Configuration s'affiche.
- **3** Appuyez sur le bouton **ENTER** ( .
- 4 Appuyez sur le bouton ▲ ou ▼ pour sélectionner Verr Parental. Appuyez sur le bouton ENTER ( ( ).
- 5 Appuyez de nouveau sur le bouton ENTER (군). Sélectionnez Marche en appuyant sur le bouton ▲ ou ▼. Appuyez sur le bouton ENTER (군).
- 6 Appuyez sur le bouton ▲ ou ▼ pour sélectionner **Programme**. Appuyez sur le bouton **ENTER** ( ⊡ ).
- Sélectionnez le numéro du programme correspondant au canal à verrouiller en appuyant sur le bouton ▲ ou ▼.
   Appuyez sur le bouton ENTER ( → ).
- 8 Appuyez sur le bouton ▲ ou ▼ pour sélectionner Verrouil.. Sélectionnez Verrouillé en appuyant sur le bouton ENTER (↔).

<u>Résultat</u>: Le canal sélectionné est verrouillé et marqué du symbole **a**.

- In écran bleu s'affiche lorsque Verr Parental est activé.
  - ◆ Pour désactiver le verrouillage parental, appuyez à nouveau sur le bouton ENTER (←). Le canal verrouillé est déverrouillé.
  - Lorsqu'un canal est verrouillé, il est marqué du symbole à gauche dans l'affichage à l'écran (OSD).

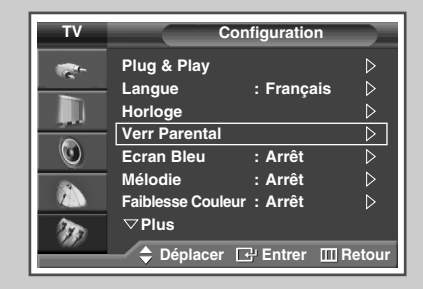

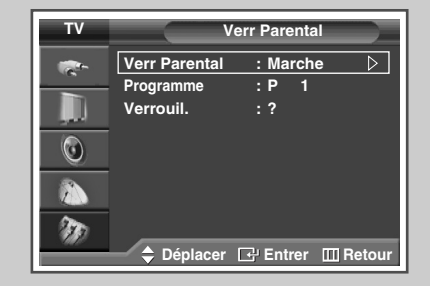

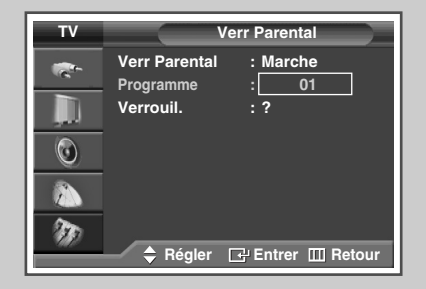

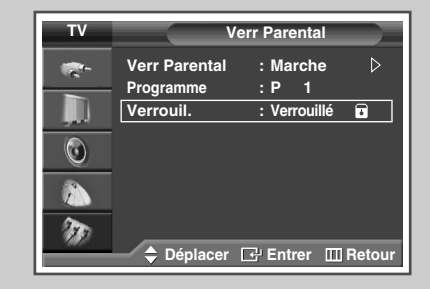

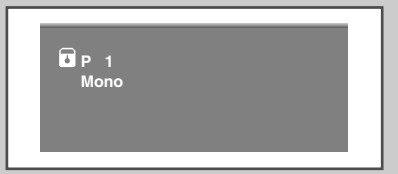

### Utilisation de la fonction LNA (Amplificateur à faible bruit)

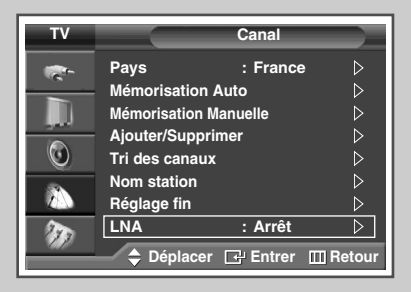

| ти |                                                                                                    | Canal                                                  |
|----|----------------------------------------------------------------------------------------------------|--------------------------------------------------------|
|    | Pays<br>Mémorisation M<br>Ajouter/Suppri<br>Tri des canaux<br>Nom station<br>Réglage fin<br>LNA<br>Déplacer | : France<br>Auto<br>lanuelle<br>mer<br>Arrêt<br>Marche |

Cette fonction se révèle particulièrement utile si le signal TV est faible. La fonction LNA (amplificateur à faible bruit) amplifie le signal TV dans une zone où il est faible. Un préamplificateur à faible bruit augmente le signal d'arrivée.

- Appuyez sur le bouton MENU (□□).
   <u>Résultat</u>: Le menu principal s'affiche.
- 2 Appuyez sur le bouton ▲ ou ▼ pour sélectionner Cana1.
  - Résultat: Le menu Canal s'affiche.
- 3 Appuyez sur le bouton ENTER ( 🕑 ).
- 4 Appuyez sur le bouton ▲ ou ▼ pour sélectionner LNA. Appuyez sur le bouton ENTER (근).
- 5 Sélectionnez Marche ou Arrêt en appuyant sur le bouton ▲ ou ▼. Appuyez sur le bouton ENTER (↔).
- Si l'image est brouillée avec LNA réglé sur Arrêt, sélectionnez Marche.
  - Le réglage de **LNA** doit être effectué pour chaque canal.

### Réception nette des canaux grâce à la syntonisation fine

Si la réception est nette, vous n'avez pas besoin d'effectuer une syntonisation fine du canal, car cette opération s'effectue automatiquement pendant la recherche et la mémorisation. Si le signal est faible ou déformé, vous pouvez être amené à effectuer manuellement une syntonisation fine du canal.

1 Appuyez sur le bouton **MENU** (**[]]**). Résultat: Le menu principal s'affiche.

Appuyez sur le bouton ▲ ou ▼ pour sélectionner Canal.
 Résultat: Le menu Canal s'affiche.

3 Appuyez sur le bouton ENTER (↔).

4 Appuyez sur le bouton ▲ ou ▼ pour sélectionner **Réglage fin**. Appuyez sur le bouton **ENTER** ( ← ).

Résultat: La barre horizontale s'affiche.

- 5 Pour obtenir une image nette et claire ainsi qu'une bonne qualité sonore, appuyez sur le bouton ◄ ou ► pour parvenir au réglage qui convient.
- 6 Pour enregistrer le réglage de syntonisation fine dans la mémoire de la télévision, appuyez sur le bouton ENTER ( ( ).

<u>Résultat</u>: Le numéro de programme apparaît en rouge et le symbole "\*" s'affiche.

- 7 Pour ramener la syntonisation fine à 0, sélectionnez **Réinitialiser** en appuyant sur le bouton ▲ ou ▼ puis appuyez sur le bouton **ENTER** ( → ).
  - Si vous ne parvenez pas à effectuer la syntonisation fine d'un canal, vérifiez que les paramètres Système de Couleur et Système Sonore sont corrects.
  - La mémorisation de syntonisation fine fait passer la couleur de l'OSD (affichage à l'écran) des canaux du blanc au rouge et ajoute la marque "\*".

| тv |             | Canal          |                  |
|----|-------------|----------------|------------------|
| ·- | Pays        | : France       | $\triangleright$ |
|    | Mémorisati  | on Auto        | $\triangleright$ |
|    | Mémorisatio | on Manuelle    | $\triangleright$ |
|    | Ajouter/Sup | oprimer        | $\triangleright$ |
|    | Tri des can | aux            | $\triangleright$ |
|    | Nom statio  | n              | $\triangleright$ |
|    | Réglage fin |                | $\triangleright$ |
| 20 | LNA         | : Arrêt        | $\triangleright$ |
|    | 🔷 Dépla     | cer 🛃 Entrer 🎹 | Retour           |

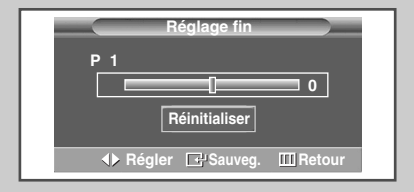

|              | Réglage fin              |  |
|--------------|--------------------------|--|
| P 1          |                          |  |
|              | 3                        |  |
|              | Réinitialiser            |  |
| <b>∢</b> ▶ R | égler 🖼 Sauveg. 🔟 Retour |  |

|   |         | Réglage fin   |            |
|---|---------|---------------|------------|
| F | P 1 *   |               |            |
|   |         |               | 3          |
|   |         | Réinitialiser |            |
|   | ♦ Régle | r ⊡ Sauveg.   | III Retour |

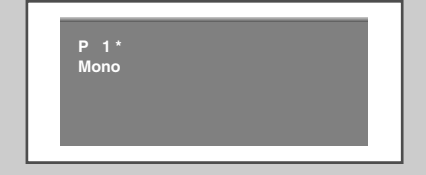

### Informations d'affichage

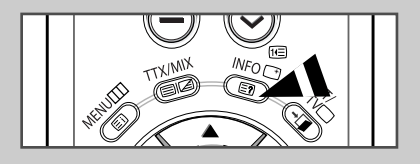

| P 1      |                |  |
|----------|----------------|--|
| Mono     |                |  |
| Image    | : Dynamique    |  |
| Son      | : Personnalisé |  |
| SRS TSXT | : Arrêt        |  |
| 12:00    |                |  |
|          |                |  |
|          |                |  |

*Vous pouvez visualiser les informations des canaux et l'état des réglages sélectionnés en appuyant sur le bouton "INFO* ()" *de la télécommande.* 

Les informations affichées varient en fonction de la source sélectionnée.

### Changement de la norme Image

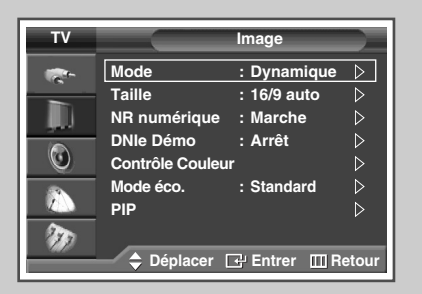

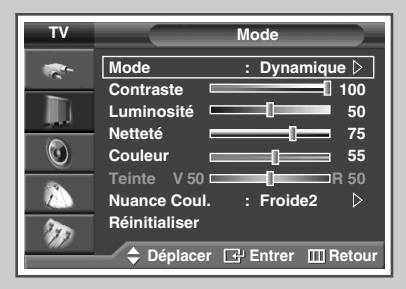

| τv | Mode                                                                                                    |
|----|----------------------------------------------------------------------------------------------------|
|    | Mode<br>Contraste<br>Luminosité<br>Netteté<br>Couleur<br>Teinte V 50<br>Nuance Coul. : Froide2<br>Réinitialiser |
|    | 🔷 🖨 Déplacer 🖃 Entrer 🔟 Retour                                                                                  |

*Vous pouvez sélectionner le type d'image qui correspond le mieux à vos exigences d'affichage.* 

- 1 Appuyez sur le bouton **MENU** ([]]). <u>Résultat</u>: Le menu principal s'affiche.
- 2 Appuyez sur le bouton ▲ ou ▼ pour sélectionner Image.
  - Résultat: Le menu Image s'affiche.
- **3** Appuyez sur le bouton **ENTER** ( , ).
  - <u>Résultat</u>: L'option **Mode** est sélectionnée.
- 4 Appuyez de nouveau sur le bouton ENTER ( ).
  - Résultat: Le menu Mode s'affiche.
- Appuyez sur le bouton ENTER ( ).
   <u>Résultat</u>: Les options suivantes sont disponibles.
   Dynamique Standard Cinéma Personnalisé
- 6 Sélectionnez l'option souhaitée en appuyant sur le bouton ▲ ou ▼.
- 7 Appuyez sur le bouton ENTER ( ).
  - Vous pouvez également sélectionner ces options en appuyant sur le bouton P.MODE (\* Mode Image) de votre télécommande.

Français - 26

### Personnalisation des réglages de l'image

Votre téléviseur dispose de plusieurs options de réglage qui vous permettent de régler la qualité de l'image.

| 1  | Appuyez sur le bouton <b>MENU</b> ( <u></u> ).<br><u>Résultat</u> : Le menu principal s'affiche.                                                                                                    |
|----|----------------------------------------------------------------------------------------------------|
| 2  | Appuyez sur le bouton ▲ ou ▼ pour sélectionner <b>Image</b> .<br><u>Résultat</u> : Le menu <b>Image</b> s'affiche.                                                                                                    |
| 3  | Appuyez sur le bouton <b>ENTER</b> (⊡).<br><u>Résultat</u> : L'option <b>Mode</b> est sélectionnée.                                                                                                    |
| 4  | Appuyez de nouveau sur le bouton ENTER ( ( ).<br><u>Résultat</u> : Le menu Mode s'affiche.                                                                                                    |
| 5  | Appuyez sur le bouton <b>ENTER</b> ( ).<br><u>Résultat</u> : Les options suivantes sont disponibles.<br><b>Dynamique - Standard - Cinéma - Personnalisé</b>                                                                                                    |
| 6  | Sélectionnez l'option souhaitée en appuyant sur le bouton ▲ ou ▼.                                                                                                    |
| 7  | Appuyez sur le bouton ENTER ( 🕞 ).                                                                                                    |
| 8  | Sélectionnez l'option souhaitée en appuyant sur le bouton ▲ ou ▼.<br><u>Résultat</u> : Les options suivantes sont disponibles.                                                                                                    |
|    | <ul> <li>Contraste - Luminosité - Netteté - Couleur -<br/>Teinte (NTSC UNIQUEMENT)</li> <li>Contraste - Luminosité : Mode PC ou HDMI</li> </ul>                                                                                                    |
| 9  | Appuyez sur le bouton ENTER (군).<br><u>Résultat</u> : La barre horizontale s'affiche. Appuyez sur le bouton<br>◀ ou ▶ pour parvenir au réglage qui convient.                                                                                                    |
|    | Appuyez sur le bouton ▲ ou ▼ pour sélectionner une ou plusieurs autres(s) options(s).                                                                                                    |
|    | <ul> <li>Les valeurs des paramètres peuvent varier en fonction de la<br/>source d'entrée. (Ex : RF, Vidéo, Composante, PC ou HDMI).</li> </ul>                                                                                                    |
| 10 | Appuyez sur le bouton <b>MENU</b> ([]]) pour revenir au menu <b>Mode</b> .<br>Appuyez sur le bouton $\blacktriangle$ ou $\triangledown$ pour sélectionner <b>Nuance Coul.</b><br>Appuyez sur le bouton <b>ENTER</b> ( $\boxdot$ ).                                         |
| 11 | Sélectionnez l'option souhaitée en appuyant sur le bouton ▲ ou ▼.<br><u>Résultat</u> : Les options suivantes sont disponibles.<br>Froide2 - Froide1 - Norma1 - Chaude1 - Chaude2                                                                                           |
| 12 | Appuvez sur le bouton ENTER (단관)                                                                                                    |
| 13 | Pour retourner aux valeurs de réglage par défaut, sélectionnez<br><b>Réinitialiser</b> en appuyant sur le bouton ▲ ou ▼.<br>Appuyez sur le bouton <b>ENTER</b> ( → ).<br><u>Résultat</u> : Les réglages ajustés précédemment seront ramenés à<br>leurs valeurs par défaut. |
|    | La fonction de réinitialisation est définie pour chaque mode<br>(Dynamique, Standard, Cinéma OU Personnalisé).                                                                                                    |
|    | La fonction de réinitialisation est également disponible dans<br>chaque option de nuance de couleur (Froide2, Froide1,<br>Norma1, Chaude1 ou Chaude2).                                                                                                    |

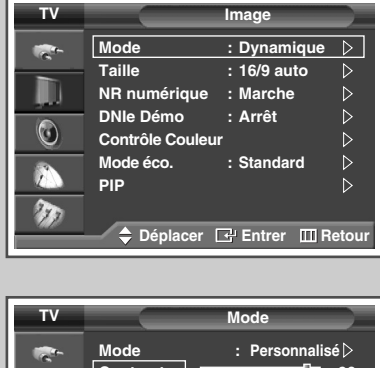

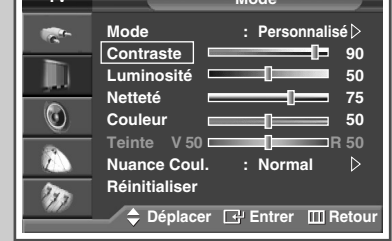

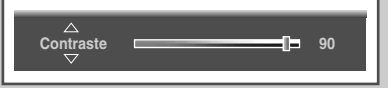

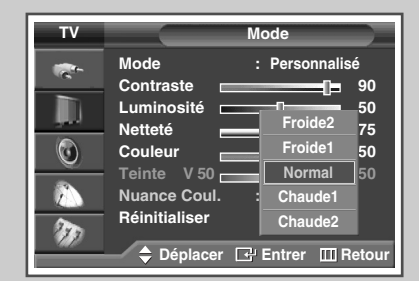

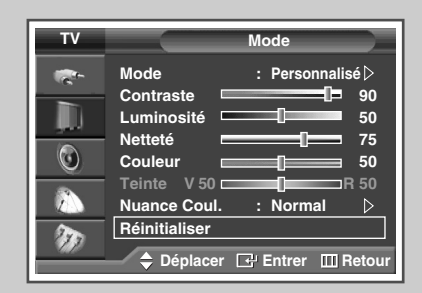

### Réglage de l'image (mode PC)

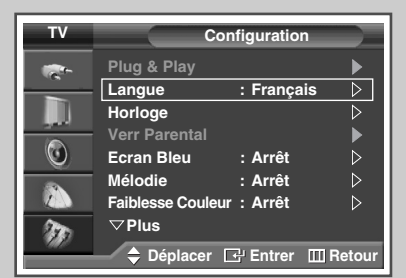

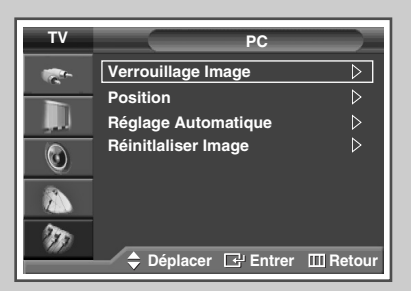

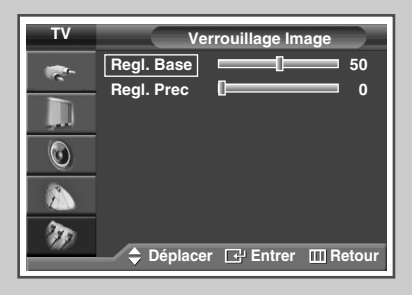

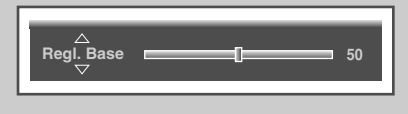

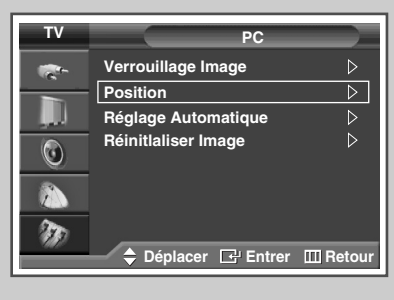

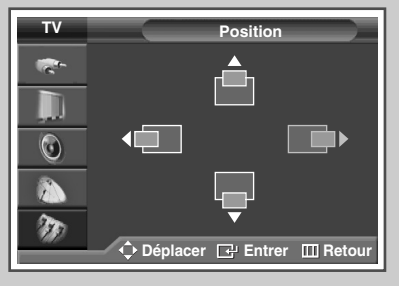

Français - 28

- Préréglez le mode PC en utilisant le bouton SOURCE (-----).
- 1 Appuyez sur le bouton **MENU** (
  - Résultat: Le menu principal s'affiche.
- 2 Appuyez sur le bouton ▲ ou ▼ pour sélectionner Configuration.
   <u>Résultat</u>: Le menu Configuration s'affiche.
- **3** Appuyez sur le bouton **ENTER** ( ).
- 4 Appuyez sur le bouton ▲ ou ▼ pour sélectionner **PC**. Appuyez sur le bouton **ENTER** ( ,).
  - Résultat: Le menu PC s'affiche.
- 5 Appuyez sur le bouton ▲ ou ▼ pour sélectionner Verrouillage Image. Appuyez sur le bouton ENTER (↔).
- Appuyez sur le bouton ▲ ou ▼ pour sélectionner l'option (Reg1. Base ou Reg1. Prec) à régler.
   Appuyez sur le bouton ENTER (↔).
  - Résultat: La barre horizontale s'affiche. Appuyez sur le bouton ◀ ou ► pour parvenir au réglage qui convient.
  - > Appuyez sur le bouton ▲ ou ▼ pour sélectionner une ou plusieurs autres(s) options(s).
- 7 Appuyez sur le bouton ENTER  $(\bigcirc)$ .
- 8 Appuyez sur le bouton **MENU** (**...**).
  - Résultat: Le menu PC s'affiche.
- 9 Appuyez sur le bouton ▲ ou ▼ pour sélectionner **Position**. Appuyez sur le bouton **ENTER** ( ( ).
- 10 Réglez la position en appuyant sur le bouton  $\blacktriangle$ ,  $\triangledown$ ,  $\triangleleft$ , ou  $\triangleright$ .
- 11 Appuyez sur le bouton ENTER ( $\bigcirc$ ).

### Réglage de l'image (mode PC) (Suite)

- Préréglez le mode PC en utilisant le bouton SOURCE (--).
- 12 Appuyez sur le bouton ▲ ou ▼ pour sélectionner Réglage Automatique. Appuyez sur le bouton ENTER (↔).
  - <u>Résultat</u>: La qualité et la position de l'écran sont automatiquement réinitialisées. Les réglages sont tous terminés et le téléviseur revient automatiquement à l'image précédente.
- 13 Pour revenir aux valeurs de réglage par défaut, sélectionnez Réinitialiser Image en appuyant sur le bouton ▲ ou ▼. Appuyez sur le bouton ENTER (⊡).
  - <u>Résultat</u>: Les couleurs mises au point précédemment seront ramenées à leurs valeurs par défaut.

| тν     | PC                           |     |
|--------|------------------------------|-----|
| -      | Verrouillage Image           |     |
|        | Position D                   |     |
| المعر  | Réglage Automatique          | ·   |
| ٢      | Réinitialiser Image          |     |
|        |                              |     |
| 20     |                              |     |
| - 64 2 | 🗢 🗘 Déplacer 🗗 Entrer 🎹 Reto | our |

Ajustement automatique en cours Attendez, s'il vous plait.

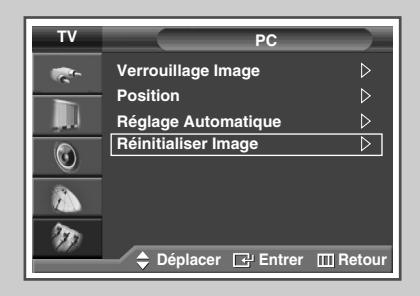

| Rappel image effectué |  |
|-----------------------|--|
| Retour                |  |

### Sélection de la taille de l'image

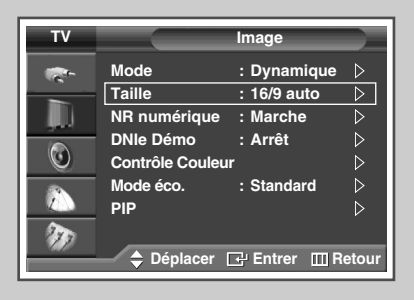

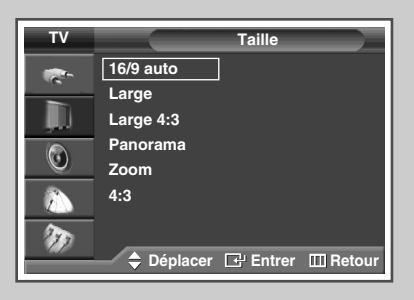

#### Passage du mode PC au mode HDMI

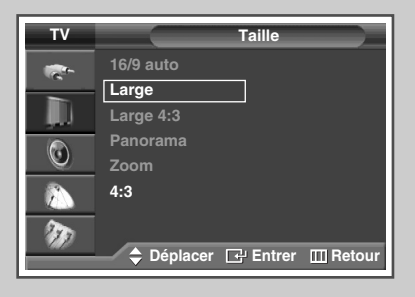

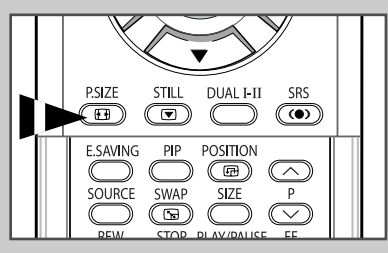

*Vous pouvez sélectionner la taille d'image qui correspond le mieux à vos exigences d'affichage.* 

| 1 | Appuyez sur le bouton <b>MENU</b> ([[]]).                                                                                                    |
|---|----------------------------------------------------------------------------------------------------|
|   | Résultat: Le menu principal s'affiche.                                                                                                    |
| 2 | Appuyez sur le bouton ▲ ou ▼ pour sélectionner Image.                                                                                                    |
|   | <u>Résultat</u> : Le menu <b>Image</b> s'affiche.                                                                                                    |
| 3 | Appuyez sur le bouton ENTER (군).                                                                                                    |
| 4 | Appuyez sur le bouton ▲ ou ▼ pour sélectionner <b>Taille</b> .<br>Appuyez sur le bouton <b>ENTER</b> ( ← ).                                                                                                    |
| 5 | Sélectionnez l'option souhaitée en appuyant sur le bouton ▲ ou ▼.<br>Résultat: Les options suivantes sont disponibles.                                                                                                    |
|   | <ul> <li>16/9 auto : Agrandissement et adaptation de l'image ;<br/>passage automatique du format 4:3 au format<br/>16:9.</li> <li>Large : Pour régler l'image en mode 16:9.</li> <li>Large 4:3 : Agrandit davantage la taille de l'image que le<br/>mode 4:3. Déplacez l'affichage vers le haut ou<br/>le bas à l'aide du bouton ▲ ou ▼ après avoir<br/>sélectionn ► ou ENTER (⊡).</li> <li>Panorama : Utilisez ce mode pour afficher une image</li> </ul> |
|   | <ul> <li>panoramique au format large.</li> <li>Zoom : Agrandit la taille de l'image sur l'écran dans le</li> </ul>                                                                                                    |
|   | <ul> <li>\$\$ 4:3</li> <li>\$\$ 4:3</li> <li>\$\$ Pour régler l'image en mode normal, cà-d.</li> <li>\$\$ 4:3.</li> </ul>                                                                                                    |

6 Appuyez sur le bouton ENTER ( ).

 $\sum$ 

 $\succ$ 

- Vous pouvez sélectionner ces options en appuyant sur le bouton P.SIZE de votre télécommande.
  - Si vous modifiez la taille de l'image alors que la fonction PIP est sur "Marche", celle-ci sera automatiquement mise sur "Arrêt".
  - Les options **P.SIZE** (FORMAT IMAGE) peuvent varier en fonction de la source d'entrée.

#### Positionnement et dimensionnement de l'écran à l'aide du zoom

- Le redimensionnement de l'affichage à l'aide du
   Zoom permet de positionner et de dimensionner l'affichage vers le haut ou le bas en utilisant le bouton ▲ ou ▼.

  - ◆ Redimensionnez l'affichage verticalement à l'aide du bouton ▲ ou ▼ après avoir sélectionné l'icône in en appuyant sur le bouton ◄ ou ►.
  - L'agrandissement de l'affichage n'est possible que dans les modes d'entrée TV/VIDEO/SVIDEO/COM.
  - Les modes PC/HDMI ne permettent pas l'utilisation de la fonction d'agrandissement de l'affichage.

### Visualisation de la démonstration DNIe

*Pour offrir une grande qualité d'image, ce téléviseur est doté de la fonction DNIe.* 

Lorsque vous activez le mode DNIe Demo (Démo DNIe), une image normale et une image avec la fonction DNIe appliquée s'affichent à l'écran à des fins de démonstration. Cette fonction vous permet de constater la différence de qualité d'affichage.

- Appuyez sur le bouton MENU (□□).
   <u>Résultat</u>: Le menu principal s'affiche.
- Appuyez sur le bouton ▲ ou ▼ pour sélectionner Image.
   <u>Résultat</u>: Le menu Image s'affiche.
- 3 Appuyez sur le bouton ENTER ( ]).
- 4 Appuyez sur le bouton ▲ ou ▼ pour sélectionner DNIE Démo. Appuyez sur le bouton ENTER (↔).
- 5 Sélectionnez Marche ou Arrêt en appuyant sur le bouton ▲ ou ▼. <u>Résultat</u>: Les options suivantes sont disponibles.
  - Marche: Active le mode DNIe Démo.
  - Arrêt: Désactive le mode DNIe Démo.
- 6 Appuyez sur le bouton ENTER ( []).
  - > DNIe<sup>™</sup> (Digital Natural Image engine) DNIE<sup>™</sup>

Cette fonction vous apporte une image plus détaillée avec une réduction de bruit 3D, une amélioration des détails, des contrastes et des blancs.

Le nouvel algorithme de compensation d'images vous donne une image plus lumineuse, plus claire et plus détaillée. La technologie DNIe™ adaptera tous les signaux à votre vue, quels qu'ils soient.

### Gel de l'image actuelle

Lorsque vous regardez un programme de télévision, vous avez la possibilité de geler l'image simplement en appuyant sur le bouton "STILL". Pour revenir en visualisation normale, appuyez de nouveau sur ce bouton.

- En mode PIP, les images principale et secondaire sont figées simultanément.
- > Cette fonction se désactivera au bout de 5 minutes.

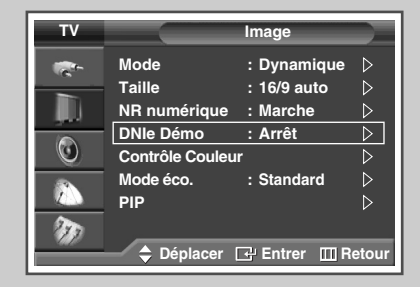

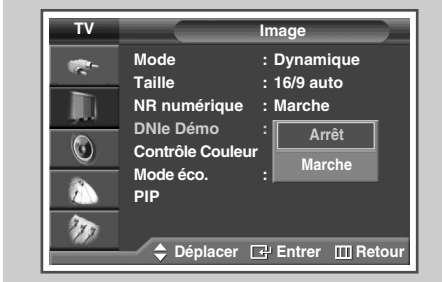

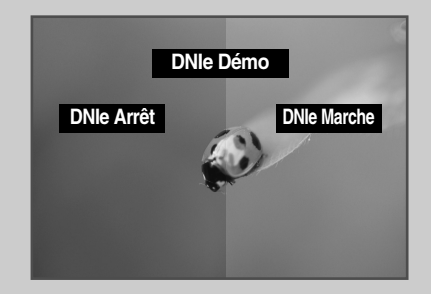

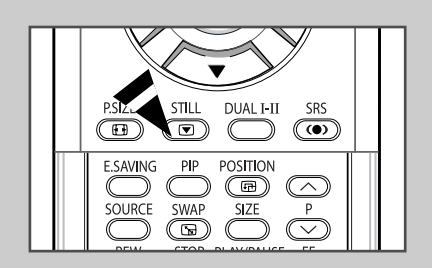

### Réglage du mode Contrôle Couleur (Contrôle Facile)

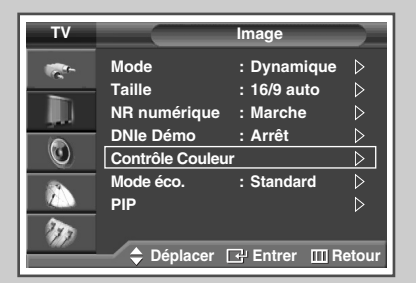

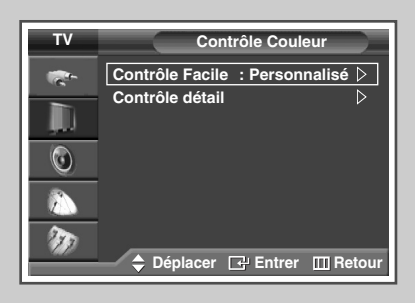

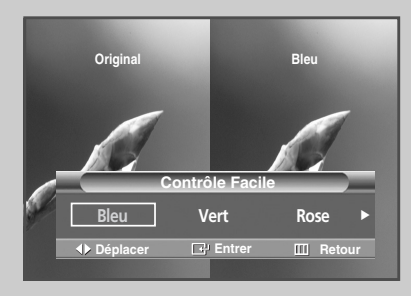

Cette fonction vous permet de régler les couleurs en fonction de vos préférences en retouchant les couleurs de la peau, du ciel et de l'herbe à l'aide de paramètres prédéfinis (Bleu, Vert, Rose, Standard ou Personnalisé) sans modifier les autres couleurs de l'écran.

| 1                | Appuyez sur le bouton <b>MENU</b> (□□).                                                                                                    |
|------------------|----------------------------------------------------------------------------------------------------|
|                  | Résultat: le menu principal s'affiche.                                                                                                    |
| 2                | Appuyez sur le bouton ▲ ou ▼ pour sélectionner <b>Image</b> .                                                                                                    |
|                  | Résultat: Le menu Image s'affiche.                                                                                                    |
| 3                | Appuyez sur le bouton ENTER (단).                                                                                                    |
| 4                | Appuyez sur le bouton ▲ ou ▼ pour sélectionner <b>Contrôle</b><br><b>Couleur</b> . Appuyez sur le bouton <b>ENTER</b> (근).                                                                                |
|                  | Résultat: L'option Contrôle Facile est sélectionnée.                                                                                                    |
| 5                | Appuyez de nouveau sur le bouton ENTER ( +).                                                                                                    |
|                  | Résultat: Les options suivantes sont disponibles.                                                                                                    |
|                  | <ul> <li>Bleu</li> <li>Accentue les nuances de bleu vif.</li> </ul>                                                                                                    |
|                  | <ul> <li>Vert<br/>Accentue les nuances de vert tendre.</li> </ul>                                                                                                    |
|                  | <ul> <li>Rose<br/>Accentue les couleurs chairs aux tons chauds.</li> </ul>                                                                                                    |
|                  | <ul> <li>Standard</li> <li>Image standard.</li> </ul>                                                                                                    |
|                  | <ul> <li>Personnalisé         Lors de la modification des paramètres dans le<br/>menu Contrôle détail, le mode Personnalisé<br/>est automatiquement sélectionné (voir page<br/>suivante).     </li> </ul> |
| 6                | Sélectionnez l'option souhaitée en appuyant sur le bouton ◀ ou ►.                                                                                                    |
|                  | <u>Résultat</u> : l'image originale (avant réglage) s'affiche sur le côté gauche et le mode sélectionné sur le côté droit.                                                                                |
| 7                | Appuyez sur le bouton ENTER ( 🕞 ).                                                                                                    |
|                  |                                                                                                    |
| $\triangleright$ | <ul> <li>Selon la source d'entrée, cette fonction peut ne pas être<br/>utilisable.</li> </ul>                                                                                                    |
|                  | • Lors de l'utilisation de la fonction Réglage personnalisé des                                                                                                    |

- couleurs, l'image en cours est capturée et sert d'image fixe avant d'être affichée sur l'écran.
- Vous ne pouvez pas utiliser cette fonction lorsque la fonction PIP est sur "Marche".

### Réglage du mode Contrôle Couleur (Contrôle détail)

## Ces réglages peuvent être effectués en fonction de vos préférences personnelles.

- 1 Appuyez sur le bouton MENU (□□). <u>Résultat</u>: le menu principal s'affiche.
- Appuyez sur le bouton ▲ ou ▼ pour sélectionner Image.
   <u>Résultat</u>: Le menu Image s'affiche.
- 3 Appuyez sur le bouton ENTER ( . ).
- 4 Appuyez sur le bouton ▲ ou ▼ pour sélectionner **Contrôle Couleur**. Appuyez sur le bouton **ENTER** ( ← ).
- 5 Appuyez sur le bouton ▲ ou ▼ pour sélectionner Contrôle détail. Appuyez sur le bouton ENTER ( ←).
- 6 Sélectionnez l'option requise (Rose, Vert ou Bleu) en appuyant sur le bouton ▲ ou ▼. Appuyez sur le bouton ENTER (⊡).
- 7 Appuyez sur le bouton ◄ ou ► jusqu'à ce que le réglage vous convienne.
  - <u>Résultat</u>: la modification des valeurs de réglage permet d'actualiser l'écran que vous venez de retoucher.
  - Appuyez sur le bouton ▲ ou ▼ pour sélectionner une ou plusieurs autres(s) options(s).
- 8 Appuyez sur le bouton **MENU** (**....**).

Résultat: Le menu Contrôle détail s'affiche à nouveau.

- 9 Pour retourner aux valeurs de réglage par défaut, sélectionnez Réinitialiser en appuyant sur le bouton ▲ ou ▼. Appuyez sur le bouton ENTER (근·).
  - <u>Résultat</u>: les couleurs mises au point précédemment seront ramenées à leurs valeurs par défaut.

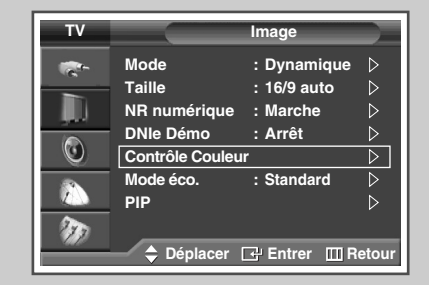

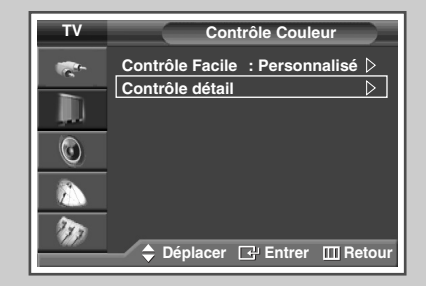

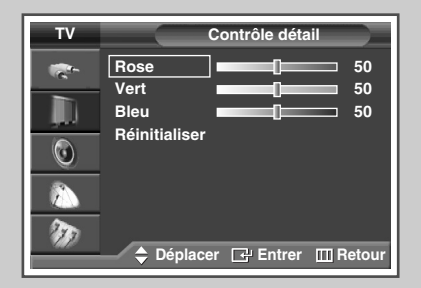

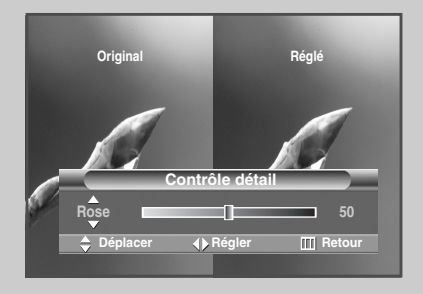

| тν        | Contrôle détail                                   |
|-----------|---------------------------------------------------|
|           | Rose  50    Vert  50    Bleu  50    Réinitialiser |
| 80<br>777 | Déplacer 🕑 Entrer III Retour                      |

### Réglage du mode Ecran bleu

| TV  | Configu                                                | ration           |
|-----|--------------------------------------------------------|------------------|
|     | Plug & Play<br>Langue : Fr<br>Horloge<br>Verr Parental | rançais          |
| 0   | Ecran Bleu : Al                                        | rrêt D           |
|     | Mélodie : An<br>Faiblesse Couleur : An<br>▽Plus        | rrêt ⊳<br>rrêt ⊳ |
| 949 | 🔷 Déplacer 🖃 En                                        | ntrer 🔟 Retour   |

| TV | Configuration                                                               |  |  |
|----|-----------------------------------------------------------------------------|--|--|
|    | Plug & Play<br>Langue : Français<br>Horloge<br>Verr Parental                |  |  |
|    | Ecran Bleu : <u>Arrêt</u><br>Mélodie : <u>Marche</u><br>Faiblesse Couleur : |  |  |
|    | 🔷 🖨 Déplacer 🖃 Entrer 🎹 Retour                                              |  |  |

Lorsque le signal est très faible ou inexistant, un écran bleu remplace automatiquement l'image brouillée. Si vous souhaitez continuer à voir une image de médiocre qualité, vous devez régler le mode Ecran bleu sur Arrêt.

- 1 Appuyez sur le bouton **MENU** (□□). <u>Résultat</u>: Le menu principal s'affiche.
- 2 Appuyez sur le bouton ▲ ou ▼ pour sélectionner Configuration. <u>Résultat</u>: Le menu Configuration s'affiche.
- **3** Appuyez sur le bouton **ENTER** ( ).
- 4 Appuyez sur le bouton ▲ ou ▼ pour sélectionner Ecran Bleu. Appuyez sur le bouton ENTER ( ⊡).
- 5 Sélectionnez Marche ou Arrêt en appuyant sur le bouton ▲ ou ▼. Appuyez sur le bouton ENTER (⊡).
  - L'écran bleu s'affiche en l'absence de signal du périphérique externe en mode externe quel que soit le réglage de Ecran Bleu.

### Mode de prise en charge de la faiblesse chromatique

#### Cette option permet de régler les nuances de rouge, de vert et de bleu afin d'optimiser l'image en fonction de la faiblesse chromatique de l'utilisateur.

- Appuyez sur le bouton MENU (□□).
   <u>Résultat</u>: le menu principal s'affiche.
- Appuyez sur le bouton ▲ ou ▼ pour sélectionner Configuration.
   Résultat: Le menu Configuration s'affiche.
- 3 Appuyez sur le bouton ENTER ( ).
- 4 Appuyez sur le bouton ▲ ou ▼ pour sélectionner Faiblesse Couleur. Appuyez sur le bouton ENTER ( ⊡ ).
  - Résultat: Le menu Faiblesse Couleur est sélectionné.
- 5 Appuyez de nouveau sur le bouton ENTER (단). Appuyez sur le bouton ▲ ou ▼ pour sélectionner Marche. Appuyez sur le bouton ENTER (단).
- 6 Sélectionnez l'option requise (Rouge, Vert ou Bleu) en appuyant sur le bouton ▲ ou ▼. Appuyez sur le bouton ENTER (↔).
  - <u>Résultat</u>: La barre horizontale s'affiche. Appuyez sur le bouton ◀ ou ► pour parvenir au réglage qui convient.
  - > Appuyez sur le bouton ▲ ou ▼ pour sélectionner une ou plusieurs autres(s) options(s).
- 7 Appuyez sur le bouton ENTER ( . ).

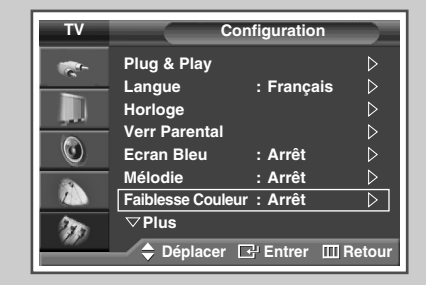

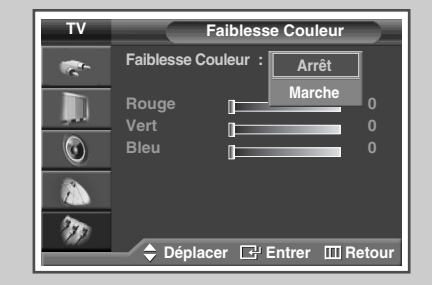

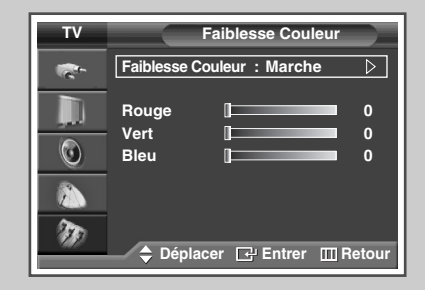

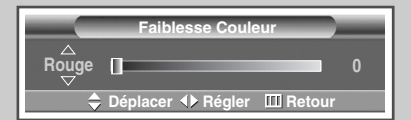

### Utilisation de la fonction d'économie d'énergie

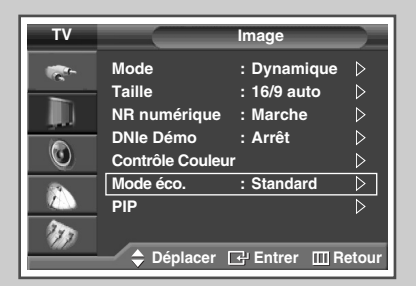

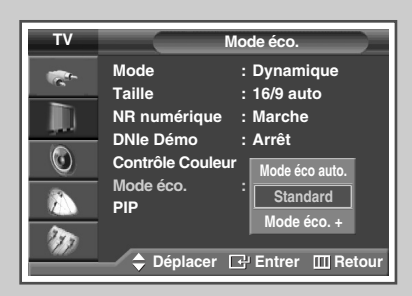

| P.SIZE STILL DUAL I-II SRS                 |  |
|--------------------------------------------|--|
| ESAVING PIP POSITION<br>SOURCE SWAP SIZE P |  |
| REW STOP PLAY/PAUSE FF                     |  |

Cette fonction règle la luminosité automatiquement en fonction des conditions d'éclairage.

- Appuyez sur le bouton MENU (□□).
   <u>Résultat</u>: Le menu principal s'affiche.
- Appuyez sur le bouton ▲ ou ▼ pour sélectionner Image.
   <u>Résultat</u>: Le menu Image s'affiche.
- 3 Appuyez sur le bouton ENTER ( ).
- 4 Appuyez sur le bouton ▲ ou ▼ pour sélectionner Mode éco.. Appuyez sur le bouton ENTER (⊡).
- 5 Sélectionnez l'option souhaitée en appuyant sur le bouton ▲ ou ▼.
  - Résultat: Les options suivantes sont disponibles.
    - Mode éco auto.: Ajuste automatiquement en fonction de l'éclairage ambiant.
    - Standard: Fonctionne en mode par défaut quel que soit l'éclairage ambiant.
    - Mode éco. +: Active le mode d'économie d'énergie maximale quel que soit l'éclairage ambiant.
- 6 Appuyez sur le bouton ENTER ( ).
  - Elle n'est pas disponible lorsque la source d'entrée est en mode PC ou HDMI.
  - Vous pouvez également sélectionner ces options en appuyant sur le bouton E.SAVING de votre télécommande.
### Affichage image dans l'image (PIP)

Vous pouvez afficher une image secondaire (provenant d'un autre programme TV ou de périphériques externes audio/vidéo) dans l'image principale du programme de télévision. De cette manière, vous pouvez regarder un programme de télévision ou surveiller l'entrée vidéo de n'importe quel périphérique connecté tout en regardant la télévision ou une autre entrée vidéo.

- Appuyez sur le bouton MENU (
   <u>MENU</u> (
   <u>DENU</u>).
   <u>Résultat</u>: Le menu principal s'affiche.
- Appuyez sur le bouton ▲ ou ▼ pour sélectionner Image.
   <u>Résultat</u>: Le menu Image s'affiche.
- **3** Appuyez sur le bouton **ENTER** ( ).
- 4 Appuyez sur le bouton ▲ ou ▼ pour sélectionner PIP. Appuyez sur le bouton ENTER ( ⊡).

Résultat: PIP est sélectionné.

- Appuyez de nouveau sur le bouton ENTER ( ⊡).
   Pour activer la fonction PIP, appuyez sur le bouton ▲ ou ▼.
   Appuyez sur le bouton ENTER ( ⊡).
- 6 Appuyez sur le bouton ▲ ou ▼ pour sélectionner **Source**. Appuyez sur le bouton **ENTER** ( ,).

Résultat: Les options suivantes sont disponibles.

TV - Ext.1 - Ext.2 - AV - S-Vidéo

- 7 Sélectionnez la source de l'image secondaire en appuyant sur le bouton ▲ ou ▼. Appuyez sur le bouton ENTER ( ( ).
- 8 Appuyez sur le bouton ▲ ou ▼ pour sélectionner Intervertir. Appuyez sur le bouton ENTER ( ⊡ ).

Résultat: L'image principale et l'image secondaire sont interverties.

- La fonction Intervertir n'est pas disponible en mode PC, HDMI ou COMP.
- 9 Appuyez sur le bouton ▲ ou ▼ pour sélectionner **Taille**. Appuyez sur le bouton **ENTER** ( ,).

Résultat: Les options suivantes sont disponibles.

(Grand) – (Ecran Double) – (Largeur Double)

- ➢ Le mode Ecran Double ou Largeur Double ne peut pas être sélectionné en mode PC ou HDMI.
- 10 Sélectionnez la taille de l'image secondaire en appuyant sur le bouton ▲ ou ▼. Appuyez sur le bouton ENTER (⊡).

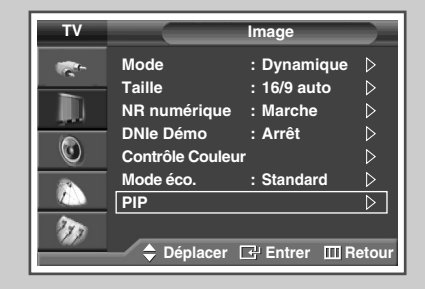

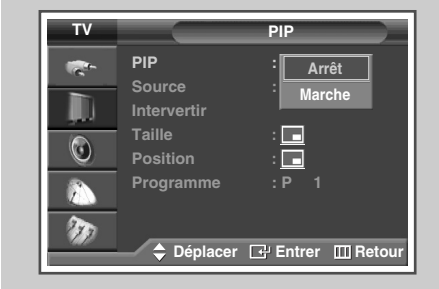

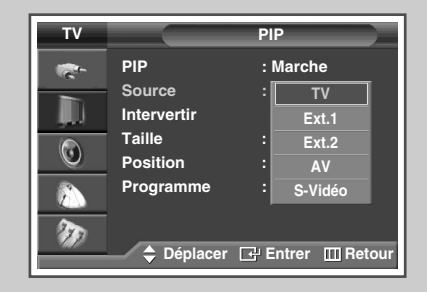

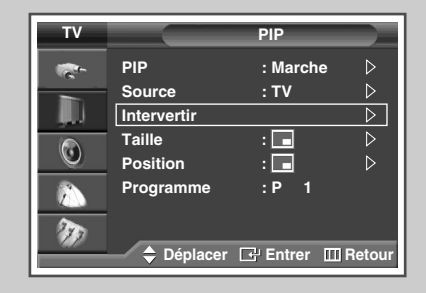

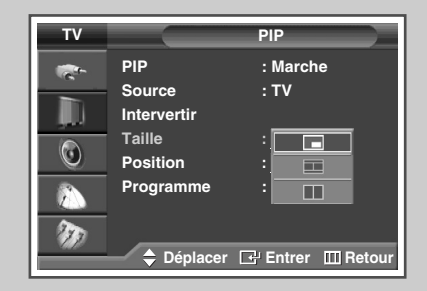

#### Affichage image dans l'image (PIP) (Suite)

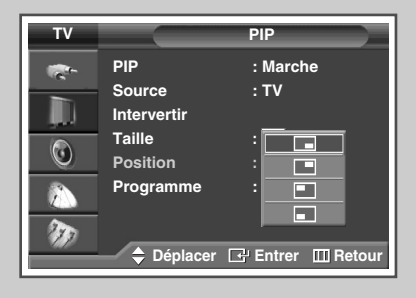

| τv                                      |                                                    | PIP                           |
|-----------------------------------------|----------------------------------------------------|-------------------------------|
|                                         | PIP<br>Source<br>Intervertir<br>Taille<br>Position | : Marche<br>: TV<br>: 🗖 👝     |
| ere ere ere ere ere ere ere ere ere ere | Programme                                          | :01<br>▽<br>⊡ Entrer Ⅲ Retour |

- 11 Appuyez sur le bouton ▲ ou ▼ pour sélectionner **Position**. Appuyez sur le bouton **ENTER** ( ( ).
  - Résultat: Les options suivantes sont disponibles.

- Le menu Position est disponible lorsque la Taille est en mode grand (\_\_) mode.
- 12 Sélectionnez une position d'image secondaire en appuyant sur le bouton ▲ ou ▼. Appuyez sur le bouton ENTER ( ......).
- 13 Appuyez sur le bouton ▲ ou ▼ pour sélectionner **Programme**. Appuyez sur le bouton **ENTER** ( ,).
- 14 Sélectionnez le canal que vous souhaitez voir en image secondaire en appuyant sur le bouton ▲ ou ▼.
  - Lorsque Source est réglée sur TV, vous pouvez sélectionner la chaîne de l'image secondaire.
  - Si l'image secondaire ne reçoit pas de signal et si l'image principale provient d'un signal Composant, PC ou HDMI, l'image secondaire sera bleue. Si l'image principale provient d'un signal vidéo, l'image secondaire sera noire.
- **15** Appuyez sur le bouton **ENTER** ( $\bigcirc$ ).

# Affichage image dans l'image (PIP) (Suite)

#### Fonctions simples de la télécommande.

| Boutons  | Fonction                                                                                                    |  |  |
|----------|----------------------------------------------------------------------------------------------------|--|--|
| PIP      | Pour activer ou désactiver directement la fonction PIP.                                                                                                    |  |  |
| SWAP     | Pour faire alterner l'image principale et l'image secondaire.                                                                                                    |  |  |
|          | Lorsque l'image principale est en mode vidéo et<br>que l'image secondaire est en mode TV, il est<br>possible que vous n'entendiez pas le son<br>correspondant à l'image principale lorsque vous<br>appuyez sur le bouton SWAP ( S) après avoir<br>changé le canal de l'image<br>secondaire. Le cas échéant, re-sélectionnez le<br>canal de l'image principale. |  |  |
| POSITION | Pour déplacer l'image secondaire dans le sens anti-<br>horaire.                                                                                                    |  |  |
| SOURCE   | Pour attribuer une source d'image secondaire.<br>(TV, Ext.1, Ext.2, AV, ou S-Vidéo).                                                                                                    |  |  |
| SIZE     | Utilisé pour sélectionner la taille de l'image secondaire<br>(☐ (Grand),                                                                                                    |  |  |
| P / V    | Pour sélectionner le canal de l'image secondaire.                                                                                                    |  |  |

#### Tableau de réglage PIP

#### X - Cette combinaison PIP n'est pas disponible. O - Cette combinaison PIP est disponible.

| Principal<br>Secondaire | тν | Ext.1 | Ext.2 | AV | S-Vidéo | Composant | PC | HDMI         |
|-------------------------|----|-------|-------|----|---------|-----------|----|--------------|
| TV                      | Х  | 0     | 0     | 0  | 0       | 0         | 0  | 0            |
| Ext.1                   | 0  | Х     | 0     | 0  | 0       | 0         | 0  | O (Sans RGB) |
| Ext.2                   | 0  | 0     | Х     | 0  | 0       | 0         | 0  | 0            |
| AV                      | 0  | 0     | 0     | Х  | 0       | 0         | 0  | 0            |
| S-Vidéo                 | 0  | 0     | 0     | 0  | Х       | 0         | 0  | 0            |
| Composant               | Х  | Х     | Х     | Х  | х       | х         | Х  | х            |
| PC                      | Х  | Х     | Х     | Х  | Х       | Х         | Х  | Х            |
| HDMI                    | Х  | Х     | Х     | Х  | Х       | Х         | Х  | Х            |

|  | P.SIZE STILL DUAL I-II SRS                                                                                                    |  |
|--|----------------------------------------------------------------------------------------------------|--|
|  | ESAVING PIP POSITION<br>SWAP SIZE P<br>TRUE SWAP SIZE P<br>REW STOP PLAY/PAUSE TET<br>C REW PLAY/PAUSE TET<br>C REST PLAY/PAUSE |  |
|  |                                                                                                    |  |

# Utilisation de la fonction Digital NR (Réduc. bruit)

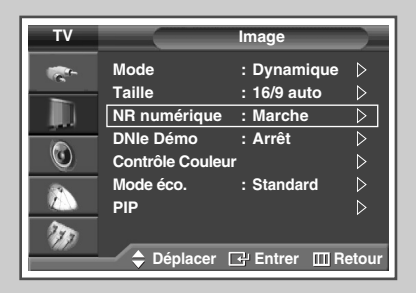

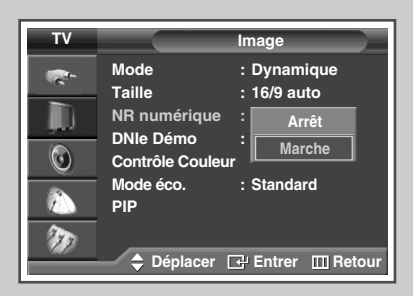

*Si le signal reçu par votre téléviseur est faible, vous pouvez activer cette fonction pour favoriser la réduction des images fantômes ou statiques qui peuvent apparaître à l'écran.* 

- 1 Appuyez sur le bouton MENU (□□). Résultat: Le menu principal s'affiche.
- 2 Appuyez sur le bouton ▲ ou ▼ pour sélectionner Image.
  - Résultat: Le menu Image s'affiche.
- **3** Appuyez sur le bouton **ENTER** ( ).
- 4 Appuyez sur le bouton ▲ ou ▼ pour sélectionner NR numérique. Appuyez sur le bouton ENTER ( ⊡ ).
- 5 Sélectionnez Marche ou Arrêt en appuyant sur le bouton ▲ ou ▼. Appuyez sur le bouton ENTER (⊡).

#### Pour éviter les brûlures d'écran

Pour réduire le risque de brûlure d'écran, cet écran est équipé d'une technologie de prévention des brûlures. Elle permet de régler le mouvement de l'image de bas en haut (ligne verticale) et de gauche à droite (point horizontal). Le réglage de l'horloge permet de programmer en quelques minutes la durée séparant les mouvements de l'image.

1 Appuyez sur le bouton **MENU** (**....**).

Résultat: le menu principal s'affiche.

2 Appuyez sur le bouton ▲ ou ▼ pour sélectionner **Configuration**.

<u>Résultat</u>: Le menu **Configuration** s'affiche.

- 3 Appuyez sur le bouton ENTER ( ).
- 4 Appuyez sur le bouton ▲ ou ▼ pour sélectionner Protection brûlure écran. Appuyez sur le bouton ENTER ( ↔ ).

<u>Résultat</u>: le menu **Protection brûlure écran** s'affiche, **Modif. pixel** étant sélectionné.

5 Appuyez de nouveau sur le bouton ENTER ( -).

<u>Résultat</u>: Le menu Modif. pixel est sélectionné.

- 6 Appuyez sur le bouton ENTER ( ⊡ ). Sélectionnez Marche en appuyant sur le bouton ▲ ou ▼ pour faire bouger l'écran à intervalle régulier et éviter l'apparition d'images résiduelles. Appuyez sur le bouton ENTER ( ⊡ ).
  - Modif. pixel: Cette fonction permet de déplacer les pixels sur l'écran dans le sens vertical ou horizontal afin d'éviter une image résiduelle sur l'écran.
- 7 Sélectionnez l'option (Nbre pts horizont., Nbre ligne vertic., Horloge) à régler en appuyant sur le bouton ▲ ou ▼. Appuyez sur le bouton ENTER ( ).
- 8 Appuyez sur le bouton ▲ ou ▼ pour parvenir au réglage qui convient. Appuyez sur le bouton ENTER ( ( ).
  - > Condition optimale pour le déplacement de pixels ;

| Nbre pts horizont.  | 2 |
|---------------------|---|
| Nbre lignes vertic. | 4 |
| Horloge             | 4 |

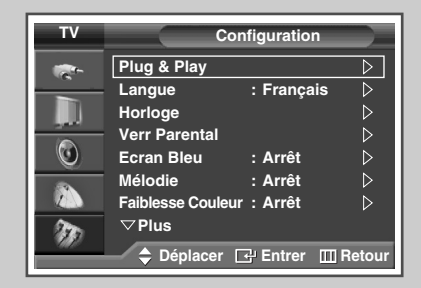

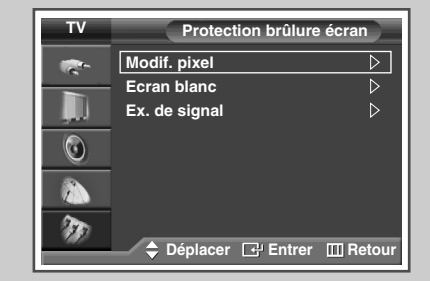

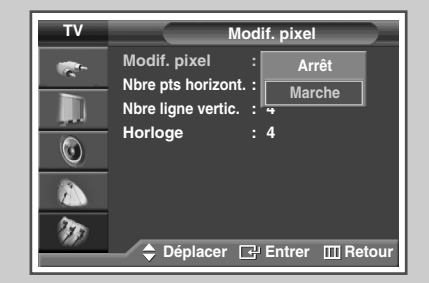

### Réduction des effets des brûlures d'écran

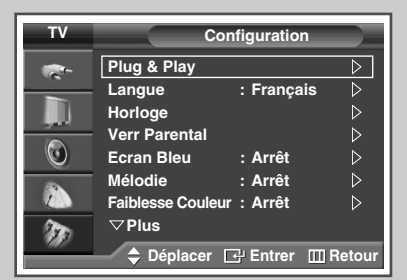

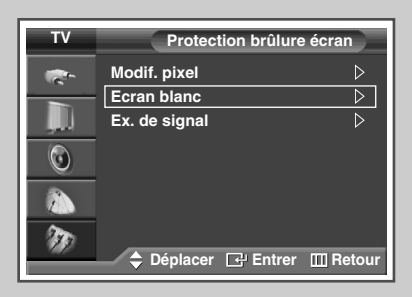

| тν        | Protection brûlure écran      |    |  |  |  |
|-----------|-------------------------------|----|--|--|--|
| -         | Modif. pixel D                |    |  |  |  |
| -         | Ecran blanc 🛛 🖓               |    |  |  |  |
|           | Ex. de signal                 |    |  |  |  |
| ۲         |                               |    |  |  |  |
|           |                               |    |  |  |  |
| <b>NO</b> |                               |    |  |  |  |
|           | 🗕 🔷 Déplacer 🖃 Entrer 🔟 Retor | ur |  |  |  |

Si une brûlure d'écran apparaît, vous pouvez sélectionner un écran blanc ou un exemple de signal (défilement d'écran) afin de supprimer les parasites de brûlure d'écran.

- Appuyez sur le bouton MENU (□□). <u>Résultat</u>: le menu principal s'affiche.
   Appuyez sur le bouton ▲ ou ▼ pour sélectionner Configuration. <u>Résultat</u>: Le menu Configuration s'affiche.
   Appuyez sur le bouton ENTER (□·).
   Appuyez sur le bouton ▲ ou ▼ pour sélectionner Protection brûlure écran. Appuyez sur le bouton ENTER (□·). <u>Résultat</u>: Le menu Protection brûlure écran s'affiche.
   Appuyez sur le bouton ▲ ou ▼ pour sélectionner l'option (Ecran blanc ou Ex. de signal). Appuyez sur le bouton ENTER (□·).
  - Ecran blanc: Cette fonction aide à supprimer les images résiduelles à l'écran en modifiant la couleur des pixels pour les faire devenir blancs. Utilisez cette fonction lorsqu'il reste des images résiduelles ou des symboles à l'écran, particulièrement lorsque vous affichez une image fixe à l'écran pendant longtemps.
  - Ex. de signal: Cette fonction aide à supprimer les images résiduelles à l'écran en déplaçant tous les pixels sur l'écran, selon le motif. Utilisez cette fonction lorsqu'il reste des images résiduelles ou des symboles à l'écran, particulièrement lorsque vous affichez une image fixe à l'écran pendant longtemps.
  - 6 Appuyez sur le bouton ENTER ( ) pour annuler la fonction actuellement sélectionnée.
    - Pour supprimer les images résiduelles de l'écran, utilisez la fonction "Ecran blanc" ou "Ex. de signal".
       Bien que les deux fonctions suppriment les images résiduelles à l'écran, "Ex. de signal" est plus efficace.
    - La fonction de suppression d'images résiduelles doit être exécutée pendant longtemps (environ 1 heure) pour supprimer efficacement les images résiduelles. Si l'image résiduelle n'est pas supprimée après l'exécution de cette fonction, répétez l'opération.

#### Changement de la norme Son

*Vous pouvez sélectionner le type d'effet sonore spécial souhaité lorsque vous regardez un programme donné.* 

- Appuyez sur le bouton MENU (
   ).

   <u>Résultat</u>: Le menu principal s'affiche.
- Appuyez sur le bouton ▲ ou ▼ pour sélectionner son.
   <u>Résultat</u>: Le menu son s'affiche.
- Appuyez sur le bouton ENTER ( ↔).
   <u>Résultat</u>: L'option Mode est sélectionnée.
- 4 Appuyez de nouveau sur le bouton ENTER (().
- 5 Sélectionnez l'option souhaitée en appuyant sur le bouton ▲ ou ▼.
   <u>Résultat</u>: Les options suivantes sont disponibles.

Standard - Musique - Cinéma - Parole - Personnalisé

- 6 Appuyez sur le bouton ENTER ( -).
  - Vous pouvez sélectionner ces options en appuyant simplement sur le bouton S.MODE ( 1.21 : mode son) de la télécommande.

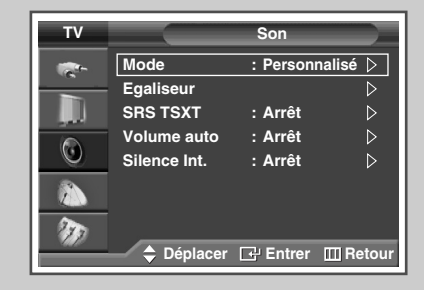

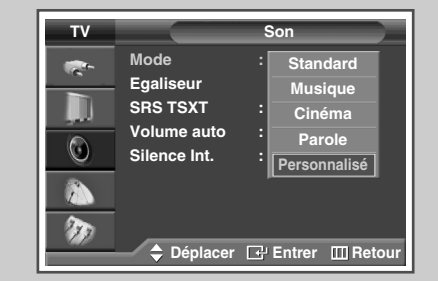

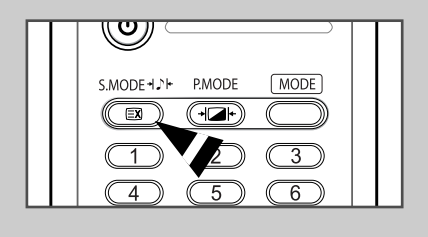

| 0 | Personnalisé |  |
|---|--------------|--|
|   |              |  |

#### Personnalisation des réglages du son

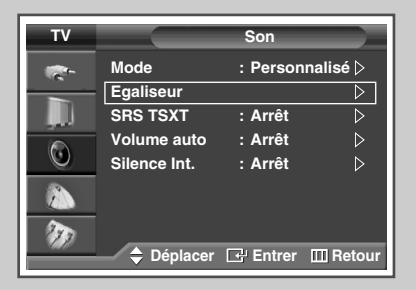

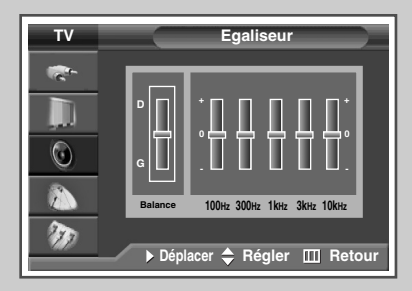

Les paramètres du son peuvent être réglés selon vos préférences personnelles.

- 1 Appuyez sur le bouton **MENU** (**...**).
  - Résultat: Le menu principal s'affiche.
- 2 Appuyez sur le bouton ▲ ou ▼ pour sélectionner **son**.
  - Résultat: Le menu **Son** s'affiche.
- **3** Appuyez sur le bouton **ENTER** (**⊡**).
- 4 Appuyez sur le bouton ▲ ou ▼ pour sélectionner **Egaliseur**. Appuyez sur le bouton **ENTER** (↔).
  - Résultat: Le menu Egaliseur s'affiche.
- 5 Sélectionnez l'option requise (balance ou egaliseur) en appuyant sur le bouton ◀ ou ►.
- 6 Appuyez sur le bouton ▲ ou ▼ pour parvenir au réglage qui convient. Appuyez sur le bouton ENTER (⊡).
  - Si vous changez de quelque façon que ce soit les réglages d'égaliseur, la norme son passe automatiquement à Personnalisé.

#### Réglage automatique du volume

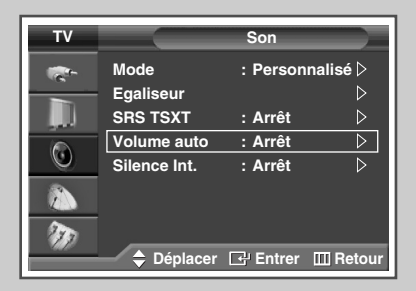

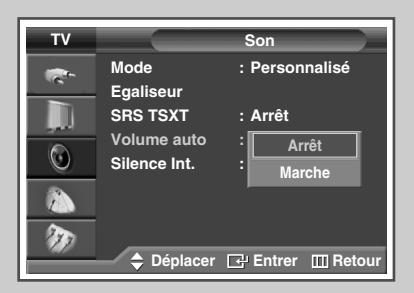

Chaque station d'émission possède ses propres conditions de signal et il n'est donc pas facile de régler le volume chaque fois que vous changez de canal. Cette fonction vous permet de régler automatiquement le volume du canal désiré en réduisant la puissance sonore lorsque le signal de modulation est élevé ou en augmentant la puissance sonore lorsque le signal de modulation est faible.

- 1 Appuyez sur le bouton **MENU** (**[]]**). <u>Résultat</u>: Le menu principal s'affiche.
- 2 Appuyez sur le bouton ▲ ou ▼ pour sélectionner **Son**.
  - Résultat: Le menu son s'affiche.
- **3** Appuyez sur le bouton **ENTER** ( .
- 4 Appuyez sur le bouton ▲ ou ▼ pour sélectionner **volume auto**. Appuyez sur le bouton **ENTER** ( , ).
- 5 Sélectionnez Marche ou Arrêt en appuyant sur le bouton ▲ ou ▼. Appuyez sur le bouton ENTER (⊡).

### Réglage de TruSurround XT

TruSurround XT est une technologie SRS brevetée qui remédie au problème de la lecture d'un contenu de disque multicanal 5.1 sur deux haut-parleurs. Le TruSurround produit un son Surround virtuel fascinant au moyen de n'importe quel système de lecture à deux haut-parleurs, dont les haut-parleurs internes du téléviseur. Il s'adapte parfaitement à tous les formats multicanaux.

- Appuyez sur le bouton ▲ ou ▼ pour sélectionner son.
   <u>Résultat</u>: Le menu son s'affiche.
- 3 Appuyez sur le bouton ENTER ( ]).
- 4 Appuyez sur le bouton ▲ ou ▼ pour sélectionner **SRS TSXT**. Appuyez sur le bouton **ENTER** ( ⊡ ).
- 5 Sélectionnez l'option souhaitée en appuyant sur le bouton  $\blacktriangle$  ou  $\blacktriangledown$ .

Résultat: Les options suivantes sont disponibles.

Arrêt - Mono 3D - Stéréo

6 Appuyez sur le bouton ENTER ( ).

Vous pouvez sélectionner ces options en appuyant sur le bouton SRS ((•)) de votre télécommande.

SRS()

TruSurround XT

TruSurround XT, SRS et le symbole (•) sont des marques déposées de SRS Labs, Inc.

La technologie TruSurround XT est protégée par la licence de SRS Labs, Inc.

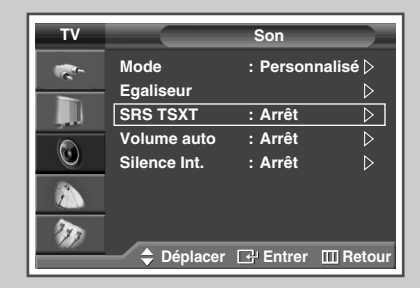

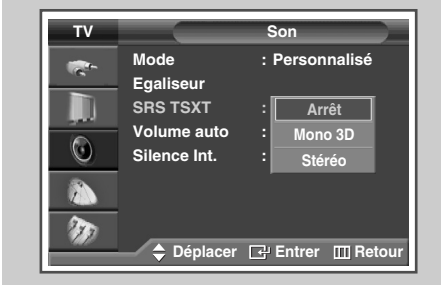

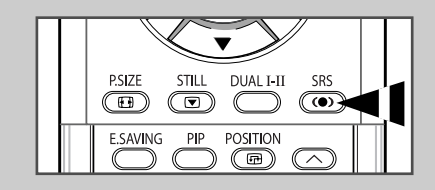

#### Sélection de Silence Int.

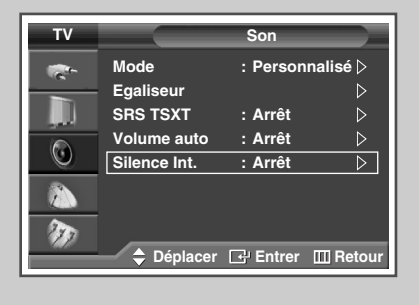

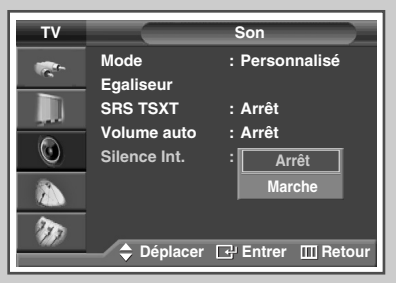

Pour entendre le son par l'intermédiaire de haut-parleurs séparés, désactivez l'amplificateur interne.

- 1 Appuyez sur le bouton **MENU** (**III**).
  - Résultat: Le menu principal s'affiche.
- 2 Appuyez sur le bouton ▲ ou ▼ pour sélectionner **Son**.
  - Résultat: Le menu **Son** s'affiche.
- 3 Appuyez sur le bouton ENTER (↔).
- 4 Appuyez sur le bouton ▲ ou ▼ pour sélectionner **Silence Int.**. Appuyez sur le bouton **ENTER** ( ⊡ ).
- 5 Sélectionnez Marche ou Arrêt en appuyant sur le bouton  $\blacktriangle$  ou  $\blacktriangledown$ . Appuyez sur le bouton ENTER ( $\bigcirc$ ).

#### Réglage du son mélodique

1 Appuyez sur le bouton MENU ([[]]).

hors tension de votre téléviseur.

- <u>Résultat</u>: Le menu principal s'affiche.
- 2 Appuyez sur le bouton ▲ ou ▼ pour sélectionner **Configuration**.

Cette fonction vous permet d'entendre une mélodie à la mise sous tension ou

- Résultat: Le menu Configuration s'affiche.
- 3 Appuyez sur le bouton ENTER ( 🖃 ).
- 4 Appuyez sur le bouton ▲ ou ▼ pour sélectionner Mélodie. Appuyez sur le bouton ENTER ( ( ).
- 5 Sélectionnez Marche ou Arrêt en appuyant sur le bouton ▲ ou ▼. Appuyez sur le bouton ENTER (군).

| тν      | Configuration                         |              |                  |  |
|---------|---------------------------------------|--------------|------------------|--|
| -       | Plug & Play                           |              | ⊳                |  |
|         | Langue                                | : Français   | $\triangleright$ |  |
|         | Horloge                               |              | $\triangleright$ |  |
|         | Verr Parental                         |              | $\triangleright$ |  |
| $\odot$ | Ecran Bleu                            | : Arrêt      | ⊳                |  |
|         | Mélodie                               | : Arrêt      | $\triangleright$ |  |
|         | Faiblesse Couleur                     | r: Arrêt     | $\triangleright$ |  |
| 20      | ▽Plus                                 |              |                  |  |
| -000    | 🔷 🔷 Déplacer 🛛                        | 군 Entrer 🔟 P | Retour           |  |
|         | · · · · · · · · · · · · · · · · · · · |              |                  |  |

| TV    | Configuration                                                                 |
|-------|-------------------------------------------------------------------------------|
|       | Plug & Play<br>Langue : Français<br>Horloge<br>Verr Parental                  |
|       | Ecran Bleu : Arrêt<br>Mélodie : Arrêt<br>Faiblesse Couleur : Marche<br>⊽ Plus |
| ×111/ | 🔶 Déplacer 🕞 Entrer 🏢 Retour                                                  |

#### Sélection du mode sonore (en fonction du modèle)

Le bouton "DUAL I-II" affiche/commande le traitement et la sortie du signal audio. A la mise sous tension, le mode est préréglé automatiquement sur "DUAL-I" (Double-I) ou "Stereo" (Stéréo) en fonction de la transmission en cours.

|              | Type de programme                    | Indication à l'écran                                                                                                    |  |
|--------------|--------------------------------------|----------------------------------------------------------------------------------------------------|--|
|              | Programme normal<br>(Audio standard) | Mono (Utilisation normale)                                                                                                    |  |
| Stéréo       | Normal + NICAM Mono                  | NICAM Mono (NICAM Mono)<br>↔ Mono                                                                                                   |  |
| NICAM        | NICAM stéréo                         | NICAM Stereo ↔ Mono<br>(NICAM stéréo) (Mono forcé)                                                                                  |  |
|              | Double NICAM-I/II                    | NICAM dual-I(Double NICAM I)<br>→<br>NICAM dual-II(Double NICAM II)<br>→ Mono                                                       |  |
|              | Programme normal<br>(Audio standard) | Mono                                                                                                    |  |
| Stéréo<br>A2 | Bilingue ou Double I/II              | $\begin{array}{c} DUAL-I \longleftrightarrow DUAL-II \\ (DOUBLE \ \mathbf{I} \longleftrightarrow DOUBLE \ \mathbf{II}) \end{array}$ |  |
|              | Stéréo                               | <b>Stéréo ↔ Mono</b><br>(Mono forcé)                                                                                                |  |

- Si les conditions de réception se détériorent, le mode Mono facilitera l'écoute.
  - Si le signal stéréo est faible et qu'une permutation automatique se produit, passez alors en **Mono**.
  - Pour la réception du son mono en mode AV, effectuez un branchement sur le connecteur d'entrée "AUDIO-L" (AUDIO G) situé sur le côté du téléviseur.
     Si le son mono est uniquement émis par le haut-parleur gauche, appuyez alors sur le bouton **DUAL I-II**.

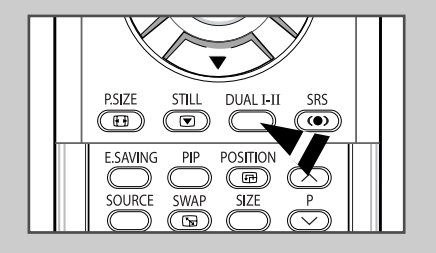

### Réglage et affichage de l'heure

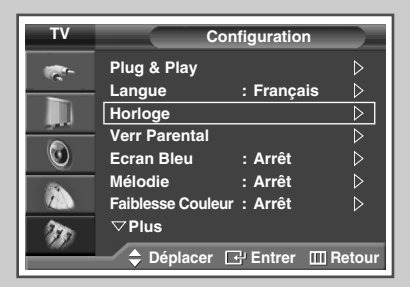

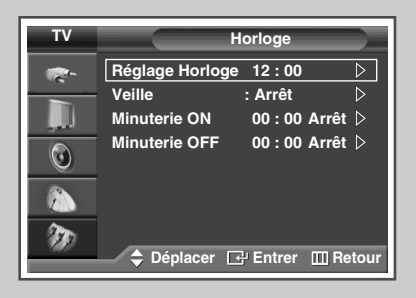

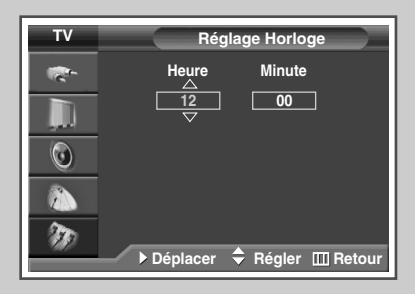

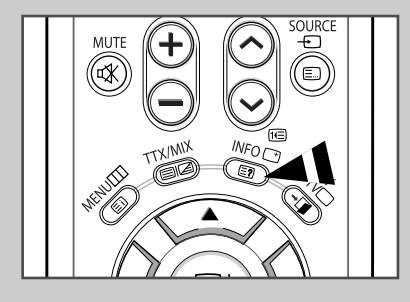

*Vous pouvez régler l'horloge du téléviseur de telle sorte que l'heure actuelle s'affiche lorsque vous appuyez sur le bouton "INFO (* (<u>+</u>)*". Vous devez également régler l'heure si vous souhaitez utiliser les minuteries de mise sous et hors tension automatiques.* 

- Le réglage de l'horloge sera réinitialisé si vous appuyez sur le bouton On/Off (Marche/Arrêt) situé sur le panneau du téléviseur.
- 1 Appuyez sur le bouton MENU (□□). <u>Résultat</u>: Le menu principal s'affiche.
- 2 Appuyez sur le bouton ▲ ou ▼ pour sélectionner Configuration. <u>Résultat</u>: Le menu Configuration s'affiche.
- **3** Appuyez sur le bouton **ENTER** (⊡).
- 4 Appuyez sur le bouton ▲ ou ▼ pour sélectionner Horloge. Appuyez sur le bouton ENTER ( ←).
  - Résultat: L'option Horloge est sélectionnée.
- 5 Appuyez de nouveau sur le bouton ENTER ( ).
- 6 Appuyez sur le bouton ◀ ou ► pour sélectionner Heure ou Minute.
  - Effectuez les réglages en appuyant sur le bouton ▲ ou ▼.
  - Vous pouvez également sélectionner ces options directement à l'aide des boutons numériques.
- 7 Appuyez sur le bouton ENTER ( ).
  - En cas de coupure de courant ou si le téléviseur est déconnecté de l'alimentation, les réglages de l'Horloge seront perdus.

#### Réglage de Veille automatique

*Vous pouvez sélectionner une durée comprise entre 30 et 180 minutes à l'issue de laquelle le téléviseur passera automatiquement en mode Standby (Veille).* 

- 1 Appuyez sur le bouton **MENU** (**[]]**). Résultat: Le menu principal s'affiche.
- Appuyez sur le bouton ▲ ou ▼ pour sélectionner Configuration.
   <u>Résultat</u>: Le menu Configuration s'affiche.
- 3 Appuyez sur le bouton ENTER ( .....).
- 4 Appuyez sur le bouton ▲ ou ▼ pour sélectionner Horloge. Appuyez sur le bouton ENTER ( ⊡).

Résultat: Le menu Horloge s'affiche.

- 5 Appuyez sur le bouton ▲ ou ▼ pour Veille. Appuyez sur le bouton ENTER ( ←).
- Sélectionnez la durée prédéfinie (Arrêt, 30, 60, 90, 120, 150, ou 180) de maintien en activité en appuyant sur le bouton ▲ ou ▼.
   Appuyez sur le bouton ENTER ( →).
  - Vous pouvez sélectionner ces options en appuyant sur le bouton SLEEP <Mise en veille> de votre télécommande.
    - Si la minuterie de mise en veille (veille auto) n'est pas déjà réglée, l'écran affiche Arrêt.
       Si la minuterie de mise en veille (veille auto) est déjà réglée, l'écran affiche le temps restant avant que le téléviseur ne bascule en mode Standby (Veille).

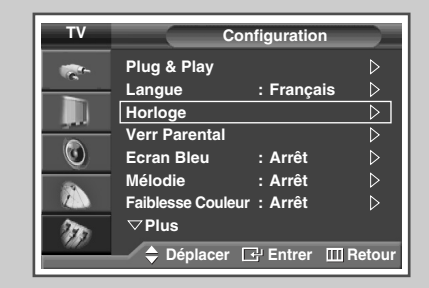

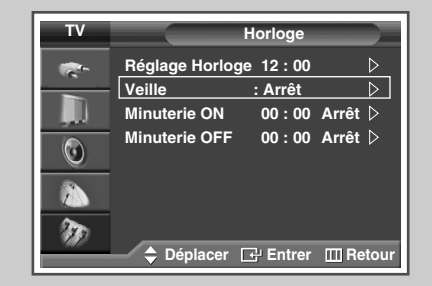

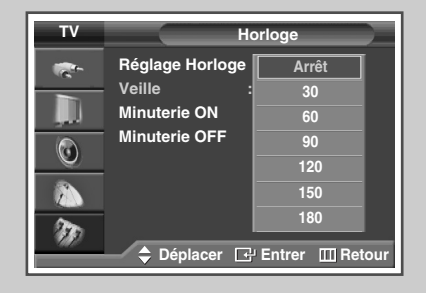

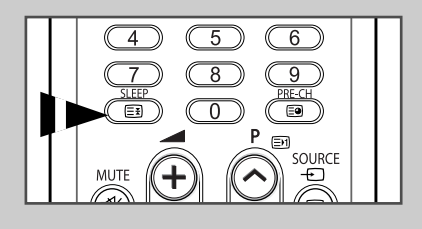

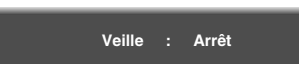

#### Mise en marche et arrêt automatiques de votre téléviseur

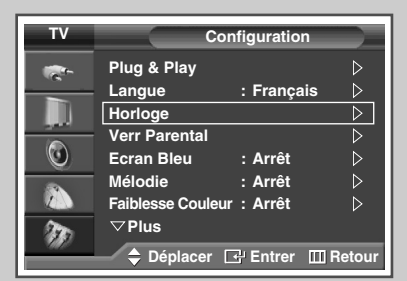

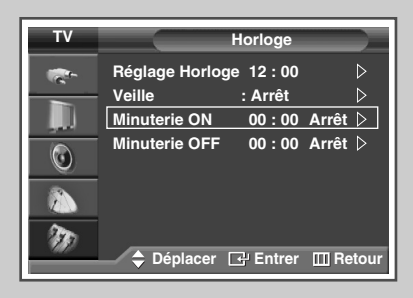

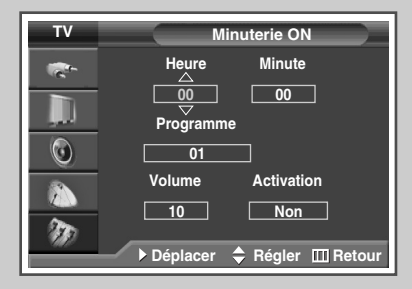

| тν      | Minuterie ON                 |  |  |  |
|---------|------------------------------|--|--|--|
| -       | Heure Minute                 |  |  |  |
|         | 00 00                        |  |  |  |
|         | Programme                    |  |  |  |
| $\odot$ | 01                           |  |  |  |
|         | Volume Activation            |  |  |  |
|         |                              |  |  |  |
| 9.K?    | ◆ Déplacer 💠 Régler 🎹 Retour |  |  |  |

*Vous pouvez réglez les minuteries On <Activer> ou Off <Désactiver> afin que le téléviseur :* 

- s'allume automatiquement et se règle sur le canal de votre choix au moment que vous avez choisi
- s'éteigne automatiquement au moment que vous avez choisi
- La première étape consiste à régler l'horloge du téléviseur (reportez-vous à "Réglage et affichage de l'heure actuelle" à la page 48).
- 1 Appuyez sur le bouton **MENU** (**...**).

Résultat: Le menu principal s'affiche.

- 2 Appuyez sur le bouton ▲ ou ▼ pour sélectionner Configuration. <u>Résultat</u>: Le menu Configuration s'affiche.
- **3** Appuyez sur le bouton **ENTER** ( ).
- 4 Appuyez sur le bouton ▲ ou ▼ pour sélectionner Horloge. Appuyez sur le bouton ENTER ( ( ).

<u>Résultat</u>: Le menu **Horloge** s'affiche.

5 Appuyez sur le bouton ▲ ou ▼ pour sélectionner Minuterie ON. Appuyez sur le bouton ENTER ( ( ).

<u>Résultat</u>: Le menu Minuterie ON s'affiche.

- 6 Sélectionnez Heure, Minute, Programme ou Volume en appuyant sur le bouton ◀ ou ►.
  - Sélectionnez-les en appuyant sur le bouton  $\blacktriangle$  ou  $\blacktriangledown$ .
  - Vous pouvez également sélectionner ces options directement à l'aide des boutons numériques.
- 7 Appuyez sur le bouton ◄ ou ► pour sélectionner Activation.
- 8 Pour activer la fonction Minuterie ON, sélectionnez Oui en appuyant sur le bouton  $\blacktriangle$  ou  $\blacktriangledown$ .
- 9 Appuyez sur le bouton ( -).

Résultat: Le menu Horloge s'affiche.

#### Mise en marche et arrêt automatiques de votre téléviseur (Suite)

10 Appuyez sur le bouton ▲ ou ▼ pour sélectionner Minuterie OFF. Appuyez sur le bouton ENTER (⊡).

Résultat: Le menu Minuterie OFF s'affiche.

- 11 Sélectionnez Heure ou Minute en appuyant sur le bouton ◀ ou ►. Effectuez les réglages en appuyant sur le bouton ▲ ou ▼.
  - Vous pouvez également sélectionner ces options directement à l'aide des boutons numériques.
- 12 Appuyez sur le bouton ◀ ou ► pour sélectionner Activation.
- 13 Pour activer la fonction Minuterie OFF, sélectionnez Oui en appuyant sur le bouton ▲ ou ▼.
- 14 Appuyez sur le bouton ENTER ( . ).

#### Arrêt en cas d'absence

Lorsque vous réglez la minuterie sur "Marche", le téléviseur s'éteint si aucune commande n'est activée dans les 3 heures après sa mise sous tension par la minuterie. Cette fonction est disponible uniquement lorsque la minuterie est en mode "Marche" et permet d'éviter toute fuite ou surchauffe occasionnée par une utilisation prolongée de l'écran (lorsque vous êtes en vacances, par exemple).

Si aucun signal n'est reçu durant 15 minutes, le téléviseur s'éteint automatiquement.

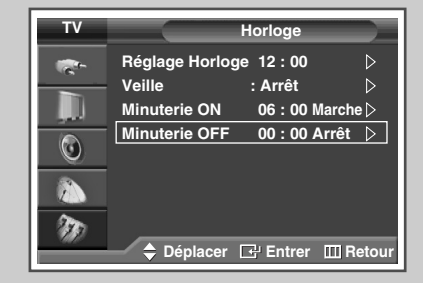

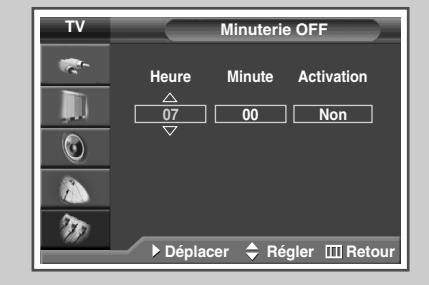

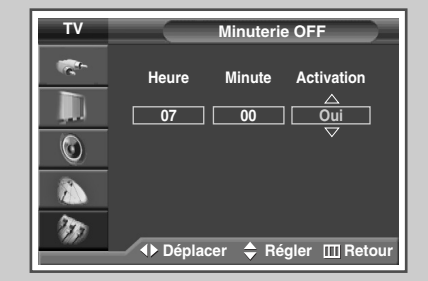

#### Visualisation d'une source de signal externe

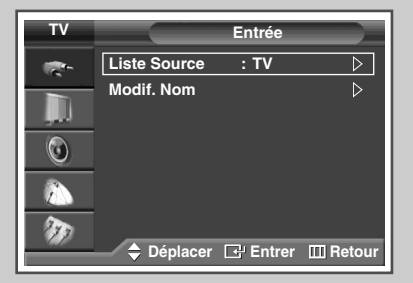

| TV |           | Liste Source | )          |
|----|-----------|--------------|------------|
| -  | TV        | :            |            |
|    | Ext.1     |              |            |
|    | Ext.2     |              |            |
|    | AV        |              |            |
|    | S-Vidéo   |              |            |
|    | Composant |              |            |
|    | PC        |              |            |
| 20 | HDMI      |              |            |
|    | Déplacer  | Entrer       | III Retour |

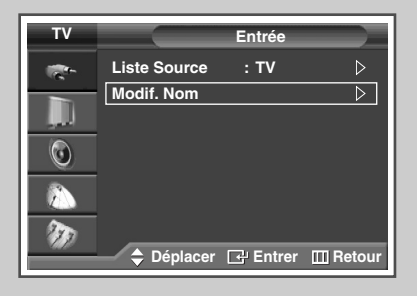

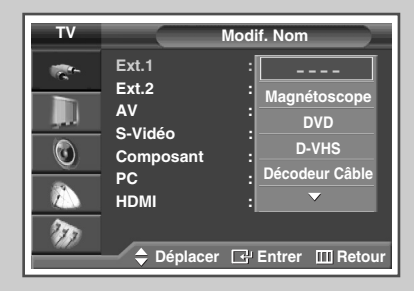

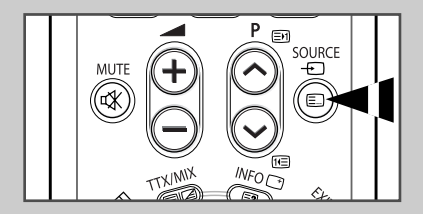

Utilisez la télécommande pour alterner la visualisation des signaux provenant d'appareils branchés tels que des magnétoscopes, des lecteurs DVD, des boîtiers décodeurs et une source TV (programme ou câble).

| 1 | Appuyez sur le bouton <b>MENU</b> ( <u>[]]</u> ).<br><u>Résultat</u> : Le menu principal s'affiche.                                                                                                    |
|---|----------------------------------------------------------------------------------------------------|
| 2 | Appuyez sur le bouton <b>ENTER</b> ( 🔁 ) pour sélectionner <b>Entrée</b> .<br><u>Résultat</u> : Le menu <b>Entrée</b> s'affiche.                                                                                                |
| 3 | Appuyez sur le bouton <b>ENTER</b> ( 🕞 ).<br><u>Résultat</u> : Liste Source est sélectionnée.                                                                                                    |
| 4 | Appuyez de nouveau sur le bouton ENTER ( ( ).                                                                                                    |
| 5 | Appuyez sur le bouton ▲ ou ▼ pour sélectionner la source de signal requise, appuyez sur le bouton ENTER (⊡).                                                                                                    |
|   | <u>Résultat</u> : Les options de sources de signal apparaissent sous la forme d'une liste.                                                                                                    |
|   | <ul> <li>TV, Ext.1, Ext.2, AV, S-Vidéo, Composant, PC, ou<br/>HDMI : sur le panneau arrière du téléviseur.</li> <li>Vous pouvez également sélectionner ces options en<br/>appuyant sur le bouton SOURCE (</li></ul>             |
| 6 | Appuyez sur le bouton MENU ().                                                                                                    |
|   | Résultat: Le menu principal s'affiche.                                                                                                    |
| 7 | Appuyez sur le bouton ENTER ( 관 ) pour sélectionner Entrée.<br><u>Résultat</u> : Le menu Entrée s'affiche à nouveau.                                                                                                    |
| 8 | Appuyez sur le bouton ▲ ou ▼ pour sélectionner <b>Modif. Nom</b> .<br>Appuyez sur le bouton <b>ENTER</b> (군).                                                                                                    |
| 9 | Appuyez sur le bouton ▲ ou ▼ pour sélectionner la source<br>externe à modifier. Appuyez sur le bouton <b>ENTER</b> ( → ).<br><u>Résultat</u> : Les noms de périphériques disponibles apparaissent<br>sous la forme d'une liste. |

Magnétoscope, DVD, D-VHS, Décodeur Câble, Décodeur HD, Décodeur Sat., Récepteur AV, Récepteur DVD, Jeu, Caméscope, Combo DVD, Dig Home Rec, OU PC

- Sélectionnez le périphérique souhaité en appuyant sur le bouton
   ▲ ou ▼. Appuyez sur le bouton ENTER (⊡).
  - Si vous changez la source externe au cours de la visualisation, les images peuvent nécessiter un certain temps avant d'être basculées.

#### Redirection d'une entrée vers une sortie externe

Votre téléviseur vous permet de sélectionner les signaux audio/vidéo retransmis vers une sortie externe.

1 Appuyez sur le bouton **MENU** (**III**).

<u>Résultat</u>: Le menu principal s'affiche.

- Appuyez sur le bouton ▲ ou ▼ pour sélectionner Configuration.
   <u>Résultat</u>: Le menu Configuration s'affiche.
- 3 Appuyez sur le bouton ENTER (⊡).
- 4 Appuyez sur le bouton ▲ ou ▼ pour sélectionner **Configuration AV**. Appuyez sur le bouton **ENTER** (←).

Résultat: Le menu Configuration AV s'affiche.

- 5 Appuyez sur le bouton ▲ ou ▼ pour sélectionner la source d'entrée requise (Ext.2). Appuyez sur le bouton ENTER (⊡). Sélectionnez la source à rediriger vers la sortie en appuyant sur le bouton ▲ ou ▼.
  - **Ext.1** : Par défaut (**TV**)
    - Ext.2 : Variable (TV, Ext.1, Ext.2, AV, S-Vidéo, OU Sortie Moniteur)
- 6 Appuyez sur le bouton ENTER ( 🖃 ).

| TV            | Configuration             |                  |
|---------------|---------------------------|------------------|
| -             | Plug & Play               | $\triangleright$ |
|               | Langue : Français         | $\triangleright$ |
|               | Horloge                   |                  |
|               | Verr Parental             |                  |
|               | Ecran Bleu : Arrêt        |                  |
| -             | Mélodie : Arrêt           |                  |
|               | Faiblesse Couleur : Arrêt |                  |
| 20            | ▽Plus                     |                  |
| 9 <b>6</b> 8/ | 🗢 Déplacer 🗗 Entrer 🔳     | Retour           |

| т۷       |       | Conf     | iguration A | AV               |
|----------|-------|----------|-------------|------------------|
| <b>*</b> | Ext.1 |          | гν          |                  |
|          | Ext.2 | :1       | Г٧          | $\triangleright$ |
|          |       |          |             |                  |
| 0        |       |          |             |                  |
|          |       |          |             |                  |
| 20       |       |          |             |                  |
| - 447    | 🔶 Dé  | placer [ | 관 Entrer    | III Retour       |

#### **Fonction Teletext (Télétexte)**

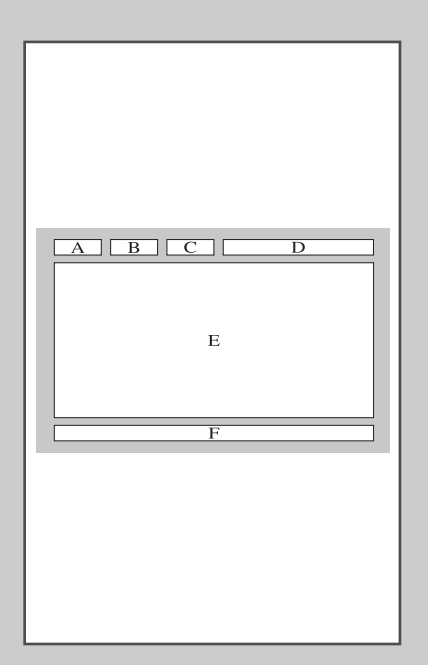

La plupart des canaux de télévision proposent des services d'informations écrites via le télétexte. Les informations proposées comprennent:

- les horaires des programmes télévisés
- des bulletins d'information et des prévisions météorologiques
- des résultats sportifs
- des renseignements sur les voyages

Les pages télétextes sont organisées en six catégories :

| Catégorie | Table des matières                                      |
|-----------|---------------------------------------------------------|
| А         | Numéro de page sélectionnée.                            |
| В         | Identité du canal émetteur.                             |
| С         | Numéro de page actuelle ou indications de<br>recherche. |
| D         | Date et heure.                                          |
| E         | Texte.                                                  |
| F         | Informations d'état.<br>Informations FASTEXT.           |

- Les informations du télétexte sont souvent réparties sur plusieurs pages qui s'affichent l'une après l'autre ; ces pages sont accessibles en:
  - entrant le numéro de page
  - sélectionnant un titre dans une liste
  - sélectionnant un en-tête de couleur (système FASTEXT)

### Affichage des informations télétexte

# *Vous pouvez afficher les informations télétexte à tout moment sur votre téléviseur.*

- Pour que l'affichage des informations télétexte soit correct, la réception des canaux doit être stable, sans quoi:
  - des informations peuvent manquer
  - certaines pages peuvent ne pas s'afficher
- 1 Sélectionnez le canal qui propose le service télétexte en appuyant sur le bouton  $P \odot ou \odot$ .
- 2 Appuyez sur le bouton **TTX/MIX** ( ) pour activer le mode télétexte.
  - <u>Résultat</u>: Vous pouvez l'afficher de nouveau à tout moment en appuyant sur le bouton (index).
- 3 Appuyez de nouveau sur le bouton **TTX/MIX** ( ).
  - Résultat: L'écran se partage en deux. Cette fonction Double Teletext <Partage télétexte> vous permet de dissocier à l'écran le programme en cours et le télétexte.
- 4 Pour rassembler le programme en cours et la page télétexte sur un même écran, appuyez de nouveau sur le bouton TTX/MIX (I).
- 5 Appuyez de sur le bouton **EXIT/TV** pour quitter l'affichage télétexte.

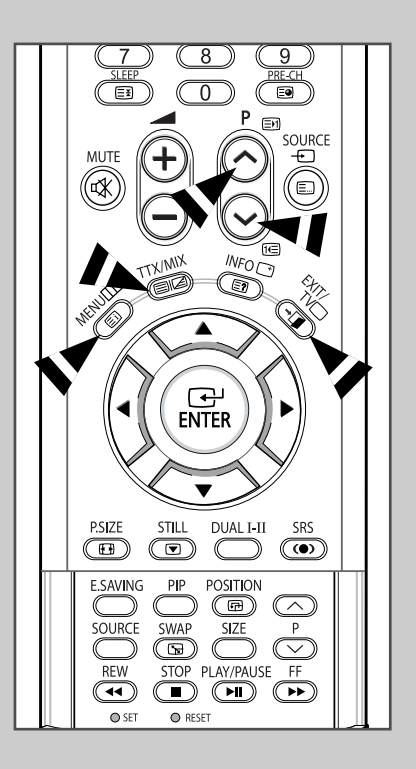

# Sélection des options d'affichage

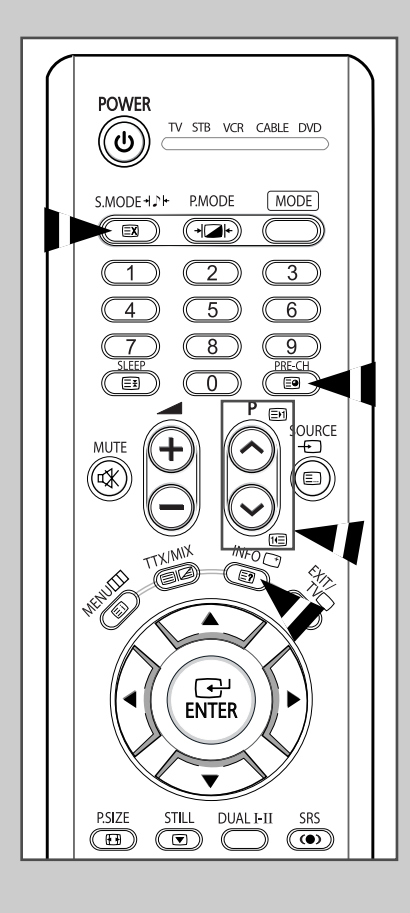

Une fois une page télétexte affichée, vous pouvez sélectionner différentes options selon vos préférences.

| Pour afficher                                                        | Appuyez sur                                                                                                    |
|----------------------------------------------------------------------|----------------------------------------------------------------------------------------------------|
| <ul> <li>Texte caché<br/>(réponses de jeux par exemple)</li> </ul>   | E? (révéler)                                                                                                    |
| <ul> <li>L'écran normal</li> </ul>                                   | E? (révéler) de nouveau                                                                                                    |
| <ul> <li>Une page secondaire en entrant<br/>son numéro</li> </ul>    | (page secondaire)                                                                                                    |
| <ul> <li>Le programme pendant la<br/>recherche d'une page</li> </ul> | Image: State of the state of the state o |
| La page suivante                                                     | (page arrière)                                                                                                    |
| <ul> <li>La page précédente</li> </ul>                               | It≡ (page avant)                                                                                                    |

Pour recouvrer un affichage normal après avoir activé la fonction Révéler ou Taille, appuyez sur le bouton EXIT/TV.

#### Sélection d'une page télétexte

*Vous pouvez saisir le numéro de page directement à l'aide des boutons numériques de la télécommande.* 

- 1 Entrez le numéro de page à trois chiffres figurant dans la table des matières en appuyant sur les boutons numériques correspondants.
  - Résultat: Le compteur de pages actuel est incrémenté et la page s'affiche. Si la page sélectionnée est liée à plusieurs pages secondaires, celles-ci sont affichées par séquence. Pour figer l'affichage sur une page donnée, appuyez sur le bouton Ei (verrou). Appuyez de nouveau sur ce bouton pour reprendre.
- 2 Si la société émettrice utilise le système FASTEXT, les différents sujets traités dans la page télétexte disposent d'un code de couleur et peuvent être sélectionnés à l'aide des boutons colorés de la télécommande.

Appuyez sur le bouton coloré correspondant au sujet que vous voulez sélectionner ; les sujets disponibles figurent sur la ligne d'état.

- <u>Résultat</u>: La page s'affiche ainsi que d'autres informations en couleur pouvant être sélectionnées de la même manière.
- **3** Pour afficher la page précédente ou la page suivante, appuyez sur le bouton de couleur correspondant.
- 4 Pour afficher la page secondaire, reportez-vous aux étapes suivantes.
  - Appuyez sur le bouton (page secondaire).
     <u>Résultat</u>: Les pages secondaires disponibles apparaissent.
  - ♦ Vous pouvez faire défiler les pages secondaires à l'aide du bouton En ou 1€ .
- 5 Lorsque vous avez terminé, appuyez sur le bouton **EXIT/TV** pour revenir au programme normal.

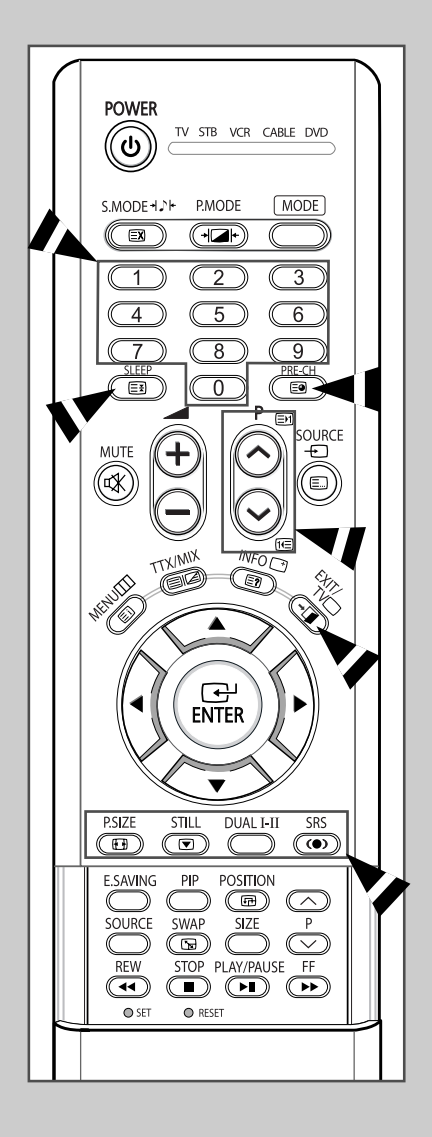

#### Branchement des entrées/sorties externes

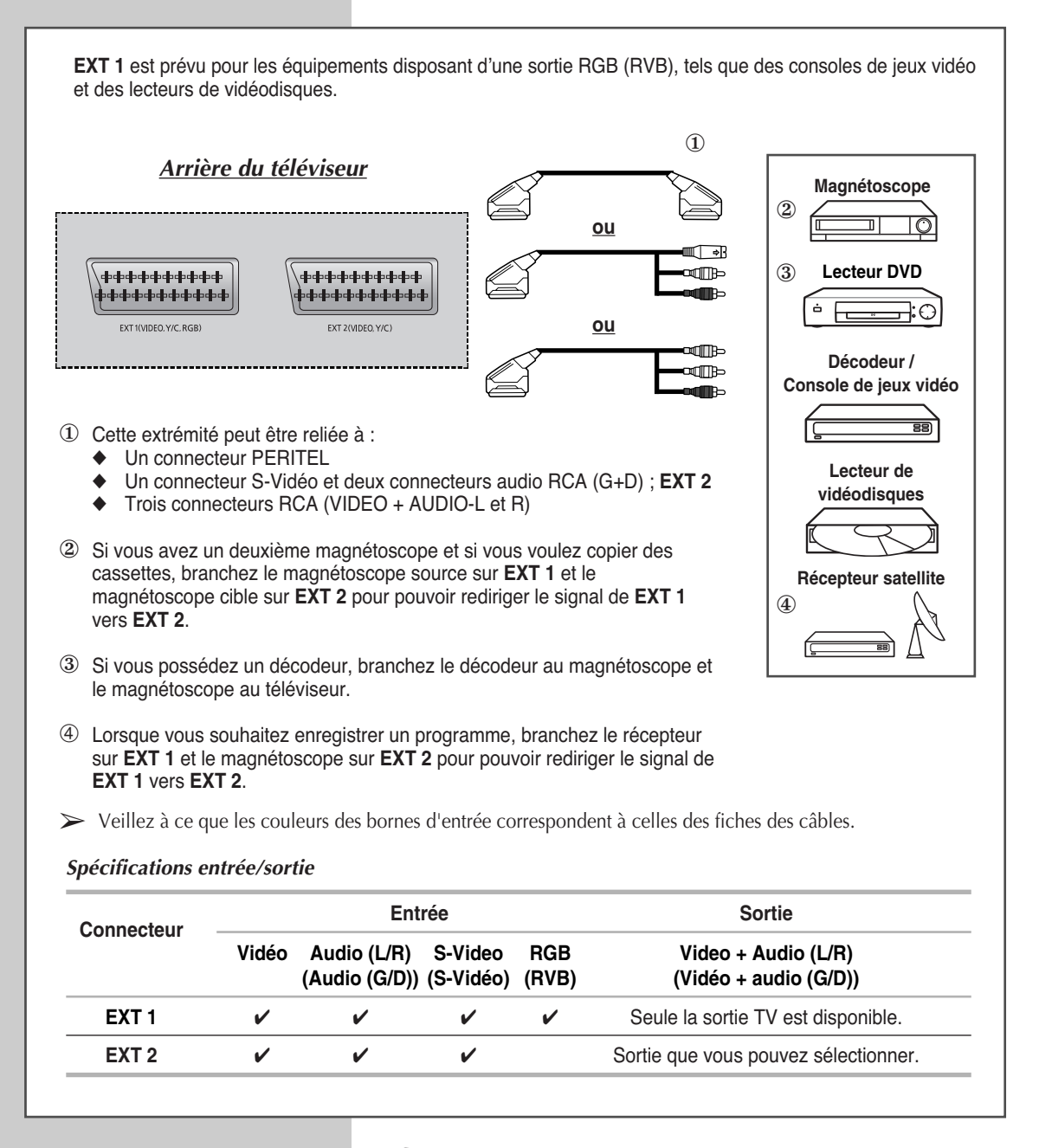

• En cas de branchement d'un système audio ou vidéo au téléviseur, vérifiez que tous les éléments sont éteints.

Pour plus de détails sur les instructions de branchement et les consignes de sécurité correspondantes, reportez-vous aux documents fournis avec votre équipement.

#### Branchement à la sortie AV

"AV OUT" est prévu pour les équipements disposant d'une sortie RGB (RVB), tels que des consoles de jeux vidéo et des lecteurs de vidéodisques. Arrière du téléviseur Magnétoscope (2)1 0 0 Lecteur DVD ė d Tb **n** Ro Décodeur / 0 0 Console de ieux vidéo ==) Lecteur de vidéodisques Cette extrémité peut être reliée à : Trois connecteurs RCA (VIDEO + AUDIO-L et R) ② Si vous avez un deuxième magnétoscope et si vous voulez copier des Récepteur satellite cassettes, branchez le magnétoscope source sur "AV IN" et le magnétoscope cible sur "AV OUT" pour pouvoir rediriger le signal de "AV IN" vers "AV OUT". 3 ③ Lorsque vous souhaitez enregistrer un programme, branchez le récepteur sur "AV IN" et le magnétoscope sur "AV OUT" pour pouvoir rediriger le signal de "AV IN" vers "AV OUT". > Veillez à ce que les couleurs des bornes d'entrée correspondent à celles des fiches des câbles.

#### Branchement de l'entrée RCA

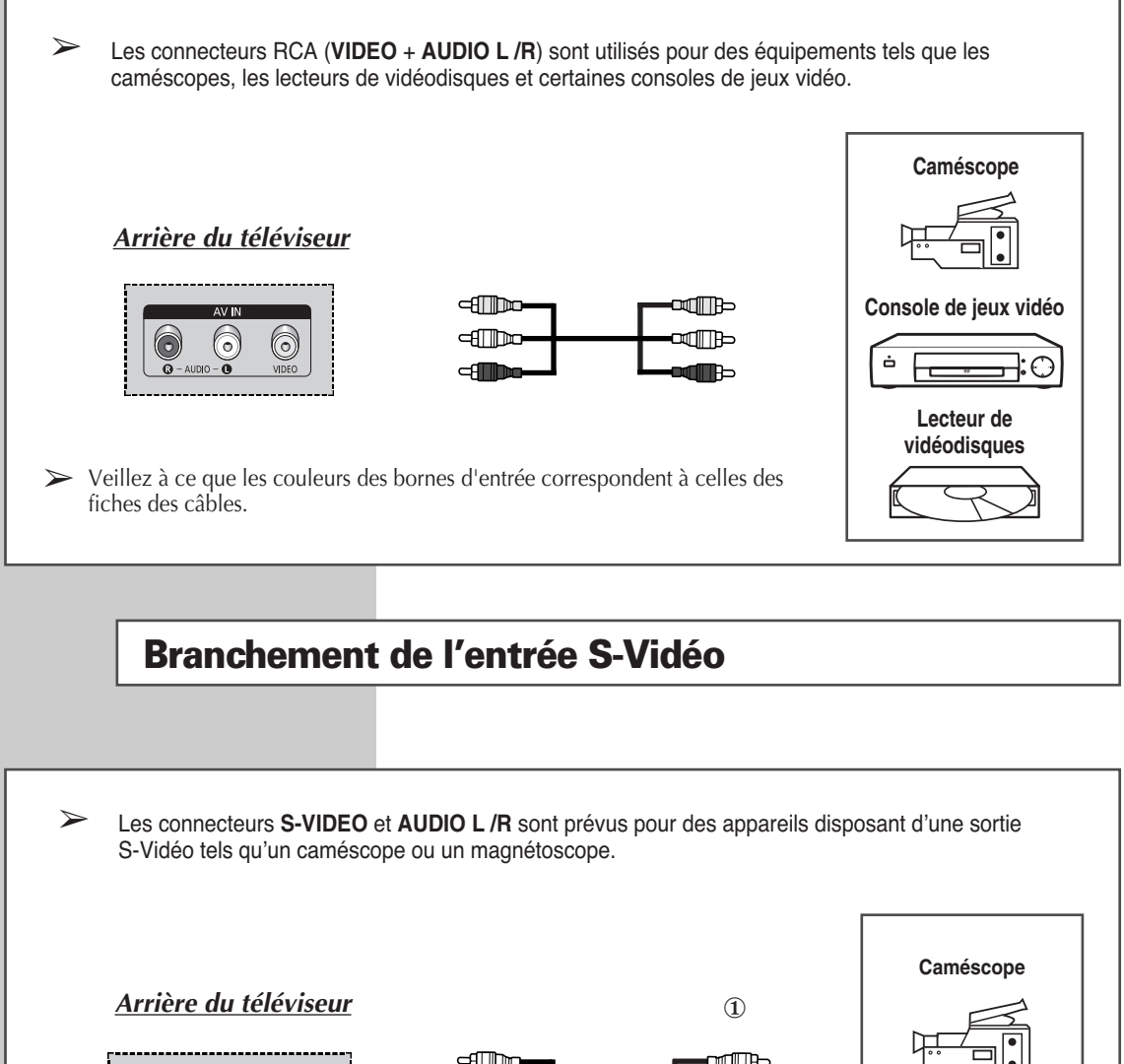

> En cas de branchement d'un système audio ou vidéo au téléviseur, vérifiez que tous les éléments sont éteints. Reportez-vous à la documentation fournie avec votre appareil pour

reportez-vous a la documentation tournie avec votre appareil pour connaître le détail des instructions de branchement et les recommandations de sécurité associées.

#### Branchement de l'entrée composant

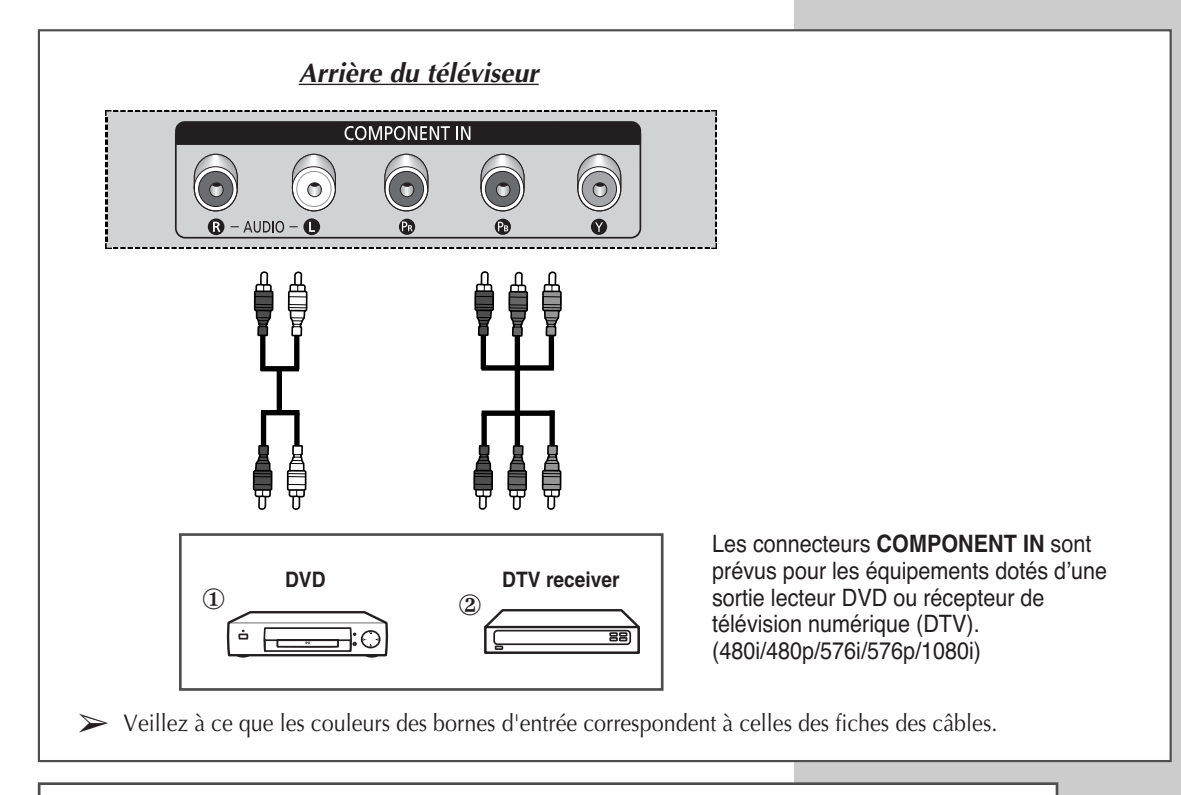

# Branchement de l'entrée PC

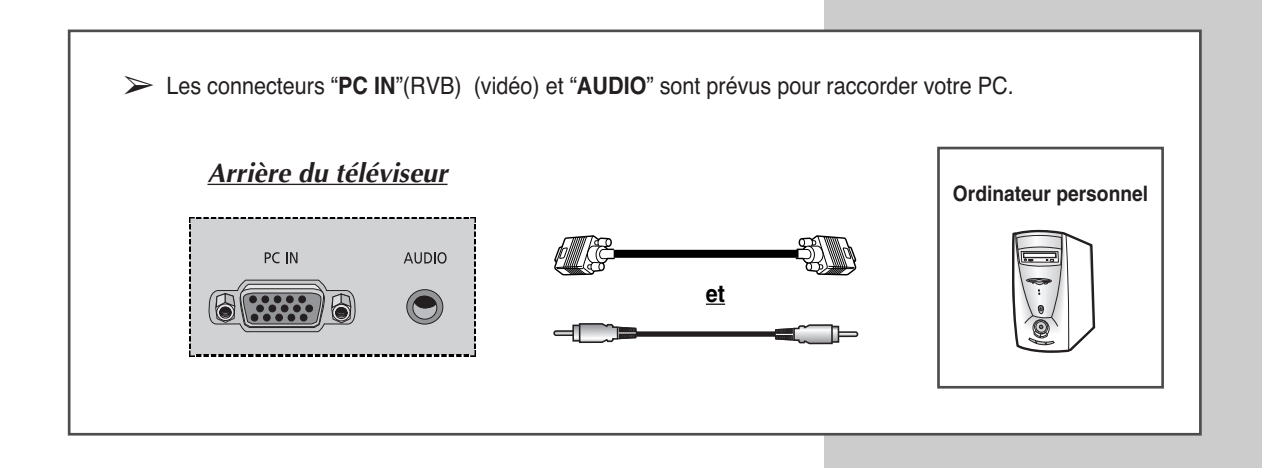

## Branchement à l'entrée HDMI

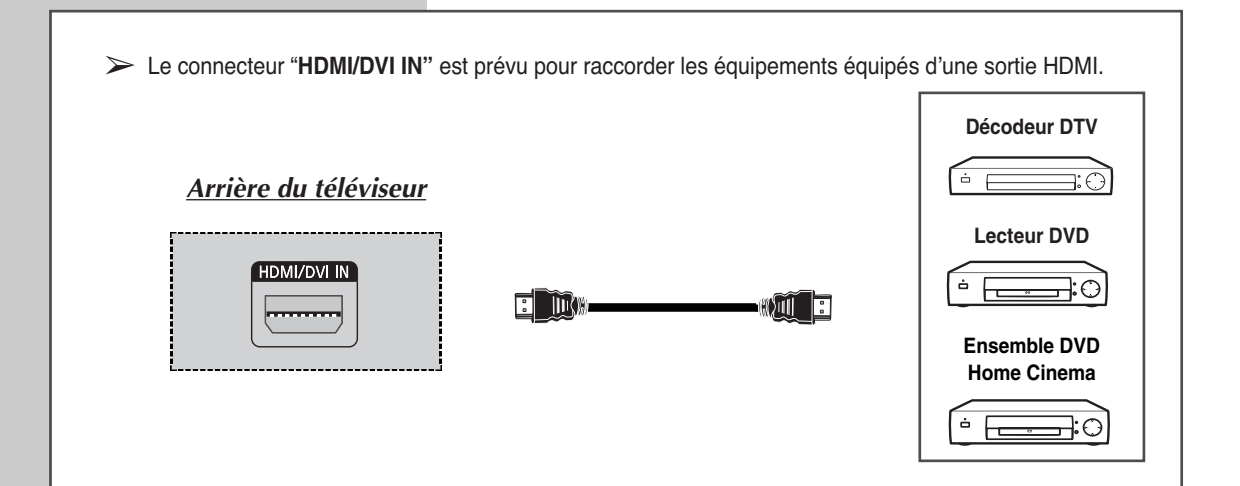

# **Connexion au connecteur HDMI/DVI compatible**

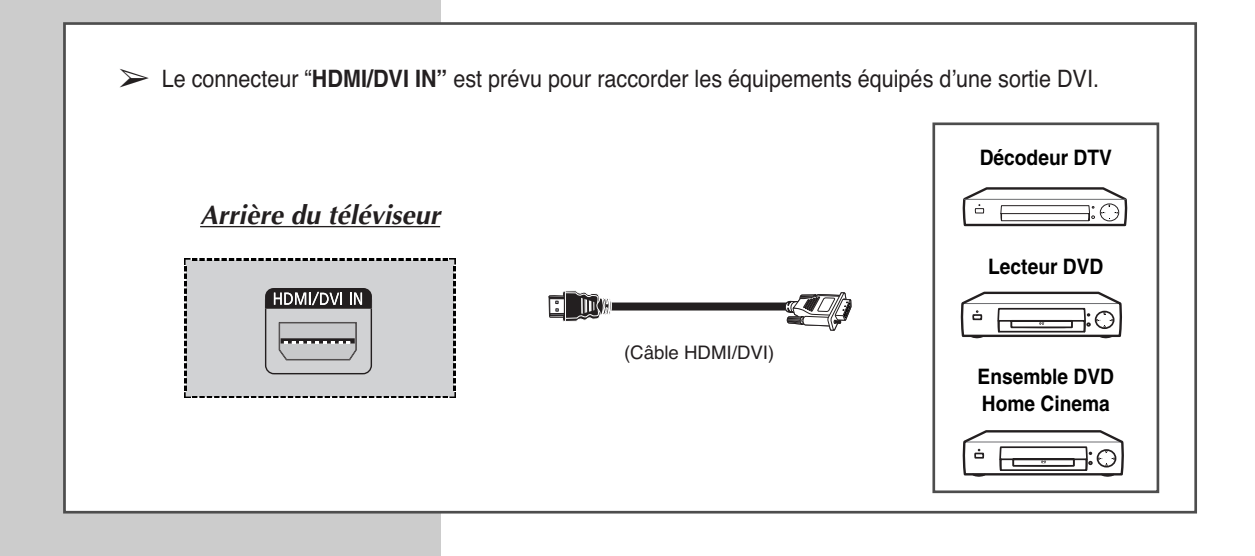

#### Branchement et utilisation de l'ensemble Home Cinema

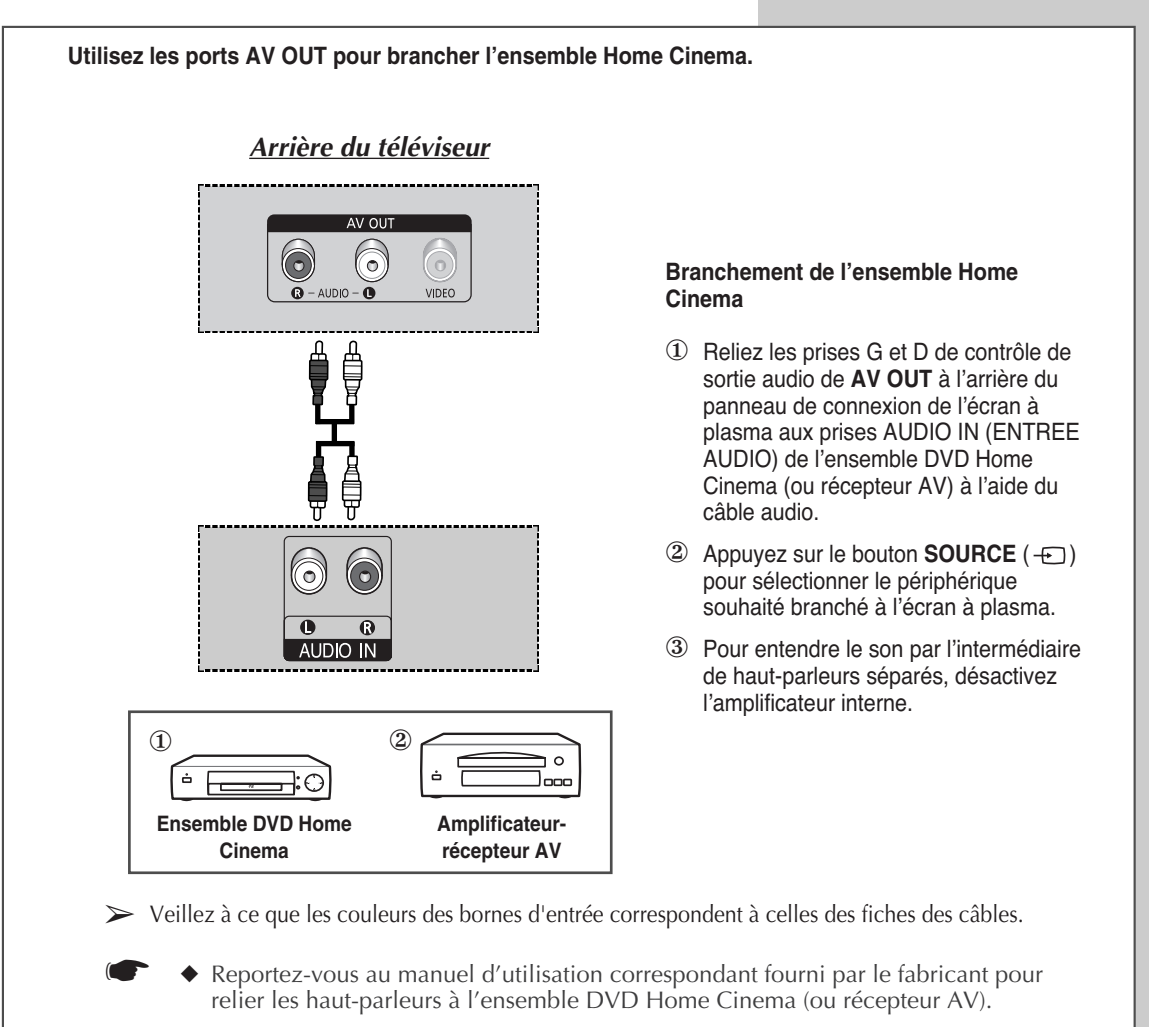

• Désactivez le haut-parleur interne de l'écran à plasma pour profiter d'un son exceptionnel via les haut-parleurs de votre ensemble Home Cinema.

#### Pour utiliser l'ensemble DVD Home Cinema

- Allumez l'écran plasma et appuyez sur le bouton SOURCE (--) pour sélectionner le mode Ext.1, Ext.2 ou Composant.
- ② Vérifiez que vous avez branché correctement le câble vidéo si vous ne parvenez pas à sélectionner l'entrée externe (Ext.1, Ext.2 ou Composant) souhaitée.
- ③ Démarrez la lecture du DVD après avoir activer l'ensemble DVD Home Cinema.
- ④ Réglez le volume sur l'ensemble Home Cinema, car le son de l'écran à plasma est désactivé.

#### **Configuration de votre logiciel PC (Windows uniquement)**

Les paramètres d'affichage indiqués ci-dessous sont valables pour un ordinateur type Windows (MS Windows XP). Il se peut toutefois que les écrans réels de votre PC soient différents en fonction de votre propre version Windows et de votre carte vidéo. Néanmoins, si les écrans réels diffèrent, les mêmes informations de base s'appliquent dans la plupart des cas. (Dans le cas contraire, contactez le fabricant de votre ordinateur ou votre revendeur Samsung.)

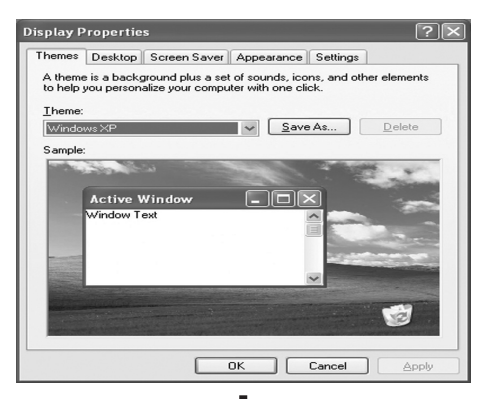

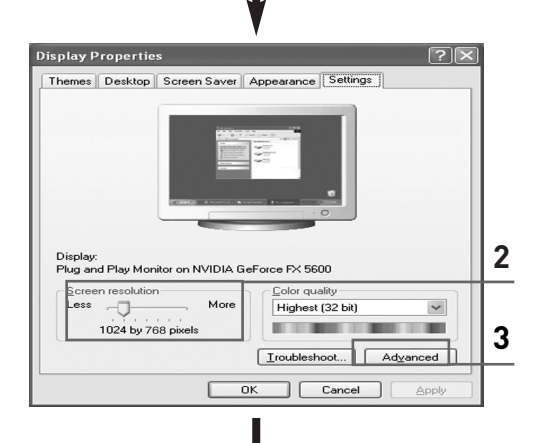

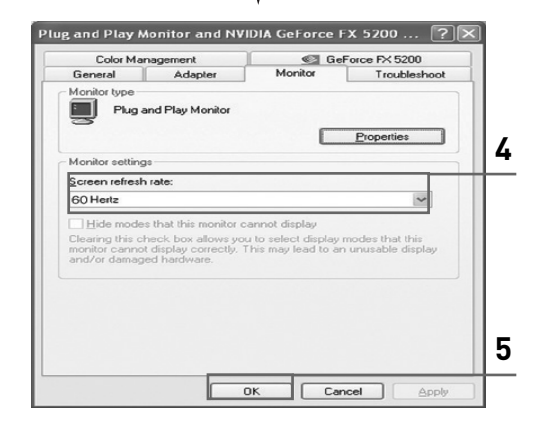

- A l'aide du bouton droit de la souris, cliquez sur le bureau Windows, puis sur Properties
   < Propriétés>. Les Display Properties
   < Propriétés d'affichage> s'affichent.
- 2 Cliquez sur l'onglet Settings (Paramètres), puis réglez le Display Mode (Mode d'affichage) en vous reportant au tableau des modes d'affichage. Il est inutile de modifier les paramètres Colours (Couleurs).
- **3** Cliquez sur **Advanced (Avancés)**. Une nouvelle boîte de dialogue des paramètres s'affiche.
- 4 Cliquez sur l'onglet Monitor (Ecran), puis réglez la Screen Refresh Rate (Fréquence d'actualisation de l'écran) en vous reportant au tableau des modes d'affichage. Si vous le pouvez, réglez séparément la Vertical Frequency (Fréquence verticale) et la Horizontal Frequency (Fréquence horizontale) au lieu de paramétrer la Screen Refresh Rate (Fréquence d'actualisation de l'écran).
- 5 Cliquez sur OK pour fermer la fenêtre, puis sur OK pour accéder à la fenêtre Display Properties (Propriétés d'affichage). Il se peut alors que votre ordinateur redémarre automatiquement.
- 6 Eteignez l'ordinateur et connectez-le à votre téléviseur. ("Branchement de l'entrée PC" à la page 61)
- Les écrans réels de votre PC peuvent varier selon la version Windows et le type de votre PC.
  - Lorsque vous utilisez votre téléviseur comme écran PC, il prend en charge les couleurs jusqu'à 32 bits.
  - Dans ce cas, l'affichage sur le téléviseur peut varier selon la version de Windows ou selon le fabricant de votre PC.
  - En cas de connexion d'un PC (comprenant la connexion HDMI), vous devez le régler sur les paramètres d'affichage pris en charge par le téléviseur. Si tel n'est pas le cas, le message Out of input range <En dehors de la plage d'entrée> s'affiche.

#### Mode d'entrée (PC)

| Signal vidéo | Point x ligne | Fréquence<br>verticale (Hz) | Fréquence<br>horizontale (kHz) | Polarité<br>verticale | Polarité<br>horizontale |
|--------------|---------------|-----------------------------|--------------------------------|-----------------------|-------------------------|
|              | 640 x 350     | 70.086                      | 31.469                         | Р                     | Ν                       |
|              | 720 x 400     | 70.087                      | 31.469                         | Ν                     | Р                       |
|              |               | 59.940                      | 31.469                         | Ν                     | Ν                       |
|              | 640 x 480     | 70.000                      | 35.000                         | N/P                   | N/P                     |
|              | 040 X 400     | 72.809                      | 37.861                         | Ν                     | Ν                       |
|              |               | 75.000                      | 37.500                         | Ν                     | Ν                       |
|              | 800 x 600     | 56.250                      | 35.156                         | N/P                   | N/P                     |
| Compatible   |               | 60.317                      | 37.879                         | Р                     | Р                       |
|              |               | 70.000                      | 43.750                         | N/P                   | N/P                     |
|              |               | 72.188                      | 48.077                         | Р                     | Р                       |
|              |               | 75.000                      | 46.875                         | Р                     | Р                       |
|              | 848 x 480     | 60.000                      | 31.020                         | Р                     | Р                       |
|              |               | 74.769                      | 37.684                         | Р                     | Ν                       |
|              | 1024 x 768    | 60.004                      | 48.363                         | Ν                     | Ν                       |
|              |               | 70.069                      | 56.476                         | Ν                     | Ν                       |
|              |               | 72.000                      | 57.672                         | N/P                   | N/P                     |
|              |               | 75.029                      | 60.023                         | Р                     | Р                       |

Aussi bien la taille que la position de l'écran changeront en fonction du type de moniteur PC et de sa résolution. Le tableau ci-dessous indique tous les modes d'affichage pris en charge:

• Le mode entrelacé n'est pas pris en charge.

Le téléviseur peut fonctionner de façon anormale si le format vidéo sélectionné n'est pas standard.

◆ 480i/p, 576i/p, 720p et 1080i ne sont pas disponibles en mode PC.

#### Remarques

- La qualité texte PC du PS-42S5S est optimale en mode WVGA (848 x 480@60Hz).
- La qualité texte PC du PS-42S5H est optimale en mode XGA (1024 x 768@60Hz).
- Lorsque le téléviseur est utilisé en affichage PC, il prend en charge les couleurs 32 bits.
- Votre écran d'affichage PC peut différer en fonction du fabricant (et de votre propre version de Windows). Consultez les instructions d'utilisation de votre PC pour connaître les informations relatives au branchement du PC à un téléviseur.
- Si vous disposez d'un mode de sélection de fréquence horizontale et verticale, sélectionnez 60 Hz pour la fréquence verticale et 31,5 kHz pour la fréquence horizontale. Dans certains cas, des signaux anormaux (tels que des bandes) peuvent apparaître à l'écran lorsque le PC s'éteint (ou s'il est déconnecté). Dans ce cas, appuyez sur le bouton SOURCE (-----) pour revenir en mode Video (Vidéo). Assurez-vous également que le PC est branché.
- Lorsque vous connectez un ordinateur portable à votre téléviseur, assurez-vous que l'écran du PC s'affiche uniquement sur le téléviseur (sinon, des signaux désordonnés risquent d'apparaître).
- Si les signaux synchrones horizontaux sont irréguliers en mode PC, vérifiez le mode d'économie d'énergie du PC ou les branchements des câbles.
- Le tableau des paramètres d'affichage ci-dessus est conforme aux normes IBM/VESA et il est basé sur l'entrée analogique.
- La valeur optimale pour la fréquence verticale de chaque mode est de 60 Hz.

(N: Négatif / P: Positif)

#### Programmation de la télécommande pour commander d'autres équipements

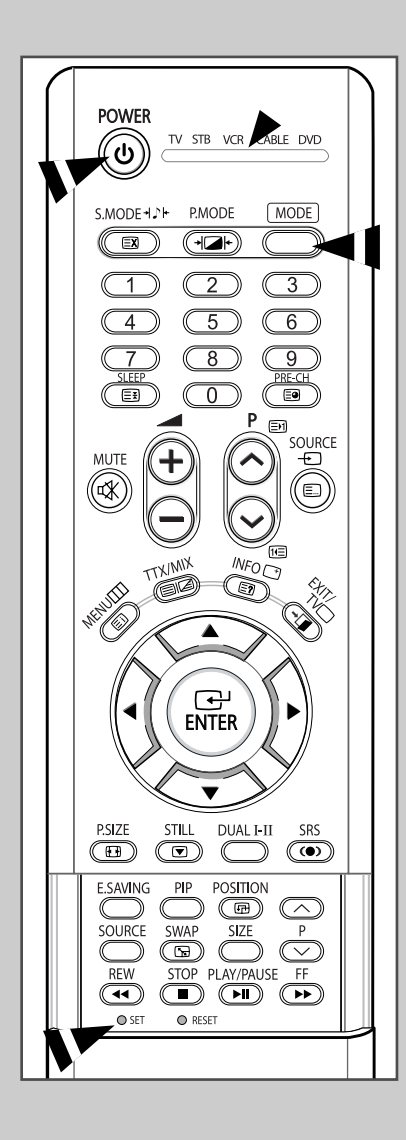

Votre téléviseur est livré avec une télécommande universelle. La télécommande universelle permet de piloter non seulement le téléviseur, mais également un magnétoscope, une boîte de jonction, un lecteur DVD et un boîtier décodeur (même si votre magnétoscope, votre boîte de jonction et votre lecteur DVD ont été fabriqués par des constructeurs autres que Samsung.)

- La télécommande peut ne pas être compatible avec certains magnétoscopes, lecteurs DVD, boîtes de jonction et boîtiers décodeurs.
- 1 Eteignez votre magnétoscope (boîte de jonction ou lecteur DVD).
- 2 Appuyez sur la touche MODE pour basculer la télécommande en mode VCR (CATV ou DVD).
  - La télécommande comporte cinq modes : TV, STB, VCR, CABLE et DVD.
- 3 Appuyez sur le bouton SET.
- 4 Entrez les 3 chiffres du code du magnétoscope (boîte de jonction ou lecteur DVD) indiqué à la page suivante pour votre magnétoscope (boîte de jonction ou lecteur DVD).
  - Exemple: Pour saisir le code " 6 ", appuyez sur 0, 0, puis 6. Pour saisir le code " 76 ", appuyez sur 0, 7, puis 6.
- 5 Appuyez sur le bouton POWER (((a)) Votre magnétoscope (boîte de jonction ou lecteur DVD) doit se mettre en marche. Si c'est le cas, cela signifie que votre télécommande est correctement réglée.
  - Si votre équipement ne s'allume pas, répétez les étapes cidessus en essayant un autre code correspondant au fabricant.
- 6 Une fois votre télécommande réglée, appuyez sur le bouton MODE autant de fois que nécessaire pour sélectionner l'appareil que vous souhaitez utiliser (magnétoscope, boîte de jonction, lecteur DVD ou décodeur).
  - Même lorsque votre télécommande est en mode STB, VCR, CABLE ou DVD, elle permet de régler le volume de votre téléviseur.
    - Même lorsque votre télécommande est en mode TV, les boutons de commande dédiés au magnétoscope ou au lecteur DVD (rembobinage, arrêt, lecture/pause et avance rapide) permettent toujours de piloter votre magnétoscope ou votre lecteur DVD.

# Programmation de la télécommande pour commander d'autres équipements (Suite)

|                  | 015 000                  |                  | 01/00/01/01/5            |             | 017.050                  |
|------------------|--------------------------|------------------|--------------------------|-------------|--------------------------|
| Admira           | 015,088                  | Hitachi          | 014,024,044,045          | Quasar      | 017,053                  |
| Aiwa             | 024                      | Instant Replay   | 017                      | Radio Shack | 011,015,017,018,021,024, |
| Akai             | 026,031,032              | JC Penny         | 011,014,016,017,023,025, |             | 028,036,052,062          |
| Audio Dynamics   | 022,025                  |                  | 039,044,060,062          | RCA         | 009,014,016,017,037,044, |
| Bell & Howell    | 011                      | JCL              | 011,017,023,025,039,055  |             | 046,063,078              |
| Broksonic        | 019                      | Kenwood          | 011,023,025,039,055      | Realistic   | 011,015,017,018,021,024, |
| Candle           | 016,018,022,054,055,061  | KLH              | 082                      |             | 028,036,052,062          |
| Canon            | 017,062                  | LG(Goldstar)     | 001,002,007,018,023,055, | Samsung     | 000,016,022, 031,041,051 |
| Citizen          | 016,018,022,054,055,061  |                  | 069                      | Sansui      | 025                      |
| Colortyme        | 023                      | Lloyd            | 024                      | Sanyo       | 011,021                  |
| Craig            | 016,021                  | Logik            | 040                      | Scott       | 022,050,058,077          |
| Curtis Mathes    | 009,016,017,023,024,055, | LXI              | 024                      | Sears       | 011,014,018,021,027,028, |
|                  | 062,073,076              | Magnavox         | 017,038,062,065          |             | 044,052,057              |
| Daewoo           | 003,004,005,006,007,008, | Marantz          | 011,017,023,025,038,039, | Sharp       | 015,036,048,054          |
|                  | 022,054,085              |                  | 055,070                  | Shintom     | 026,035,040,064          |
| DB               | 023,025                  | MTC              | 016,024                  | Signature   | 024                      |
| Dimensia         | 009                      | Multitech        | 016,024,040,041          | Sony        | 026,035,047              |
| Dynatech         | 024                      | NEC              | 011,023,025,039,055,070, | Sylvania    | 017,024,038,062,065      |
| Electrohome      | 036                      |                  | 073                      | Symphonic   | 024                      |
| Emerson          | 017,018,019,022,024,029, | Optimus          | 015                      | Tandy       | 011,024                  |
|                  | 032,036,043,050,051,056, | Panasonic        | 017,062,084,086          | Tatung      | 039                      |
|                  | 058,066,071,074,076,077, | Pentax           | 014,044                  | Teac        | 024,039,078              |
|                  | 079                      | Pentex Research+ | 055                      | Technics    | 017                      |
| Fisher           | 011,021,027,028,052,057, | Philco           | 017,038,062,065          | Teknika     | 017,018,024,030          |
|                  | 067                      | Philips          | 017,038                  | ТМК         | 076                      |
| Funai            | 024                      | Pioneer          | 014,025,042,059          | Toshiba     | 014,022,028,057,058      |
| General Electric | 009,016,017,041,062      | Portland         | 053,054,061              | Toshiko     | 018                      |
| Go Video         | 016                      | PROSCAN          | 009                      | Totevision  | 016,018                  |
| Harman Kardon    | 023                      | Quartz           | 011                      |             |                          |
|                  |                          |                  |                          |             |                          |

#### Codes de commande à distance d'un magnétoscope

#### Codes de commande à distance d'une boîte de jonction (CATV)

| Anvision              | 015,016                  | Magnavox  | 015,016,027,029,034,036, | Signature    | 054                      |
|-----------------------|--------------------------|-----------|--------------------------|--------------|--------------------------|
| Cable Star            | 015,016                  | -         | 037,040,041,048,049      | Sprucer      | 035                      |
| DaeHan                | 005                      | Nawoo     | 001                      | Starcom      | 054                      |
| DeaRyung              | 003                      | NSC       | 017                      | Stargate2000 | 066                      |
| DongKuk               | 004                      | Oak       | 024,046                  | Sylvania     | 019,067                  |
| Eagle                 | 015,016                  | Osk Sigma | 024                      | TaePyungYang | 002                      |
| Eastern International | 020                      | Panasonic | 011,035,047,069          | Texscan      | 019,067                  |
| General Instrument    | 054                      | Philips   | 015,016,027,029,034,036, | Tocom        | 025,029,057,058,063      |
| GI                    | 012,013,023,031,032,033, |           | 037,040,041,048,049      | Unika        | 039,040,049              |
|                       | 038,044,075,076,077      | Pioneer   | 026,028,052              | Universa     | 059,060                  |
| Hamlin                | 011,012,020,021,042,056  | Randtek   | 015,016                  | Viewstar     | 015,016,027,029,034,036, |
| Hitachi               | 045,051,054              | RCA       | 008,035,074              |              | 037,040,041,048,049      |
| Jerrold               | 012,013,023,031,032,033, | Rega      | 011,020,021              | Warner Amex  | 052                      |
|                       | 038,044,054,070,073      | Regency   | 010,041                  | Zenith       | 022,050,065,069          |
| LG(Goldstar)          | 006                      | Saewoo    | 007                      |              |                          |
| Macom                 | 045,051                  | Samsung   | 000,011,030,052,071,072  |              |                          |

#### Codes de commande à distance d'un lecteur DVD

| Curtis Mathes | 009 | Philips | 007 | Sharp   | 005 |
|---------------|-----|---------|-----|---------|-----|
| JVC           | 003 | PROSCAN | 008 | Sony    | 004 |
| LG(Goldstar)  | 001 | RCA     | 008 | Toshiba | 002 |
| Panasonic     | 006 | Samsung | 000 |         |     |

# Dépannage: Avant de contacter le personnel qualifié du service d'assistance

#### Avant de contacter le service après-vente Samsung, effectuez les vérifications simples suivantes:

Si vous ne pouvez pas résoudre le problème en suivant les instructions ci-dessous, notez le modèle et le numéro de série de votre téléviseur et contactez votre revendeur local.

| Aucune image ou aucun son                                                          | <ul> <li>Vérifiez que la prise mâle a été branchée à une prise murale.</li> <li>Vérifiez que vous avez appuyé sur le bouton On/Off (Marche/Arrêt) ou sur le bouton POWER ((1)).</li> <li>Vérifiez les paramètres de contraste et de luminosité.</li> <li>Vérifiez le volume.</li> </ul>   |
|------------------------------------------------------------------------------------|----------------------------------------------------------------------------------------------------|
| Image normale mais aucun son                                                       | <ul> <li>Vérifiez le volume.</li> <li>Vérifiez si le bouton MUTE (¤₭) de la télécommande a été actionné.</li> </ul>                                                                                                    |
| Aucune image ou image noir et blanc                                                | <ul> <li>Réglez les paramètres de couleur.</li> <li>Vérifiez que le système d'émission sélectionné est correct.</li> </ul>                                                                                                    |
| Interférence du son et de l'image                                                  | <ul> <li>Essayez d'identifier l'appareil électrique affectant le téléviseur et<br/>déplacez-le.</li> <li>Branchez votre téléviseur à une autre prise secteur.</li> </ul>                                                                                                    |
| Image neigeuse ou floue, son altéré                                                | <ul> <li>Vérifiez l'orientation, l'emplacement et les branchements de votre<br/>antenne.</li> <li>Cette interférence est souvent due à l'utilisation d'une antenne<br/>intérieure.</li> </ul>                                                                                             |
| Dysfonctionnements de la télécommande                                              | <ul> <li>Remplacez les piles de la télécommande.</li> <li>Nettoyez la partie supérieure de la télécommande (fenêtre de transmission).</li> <li>Vérifiez les bornes des piles.</li> </ul>                                                                                                  |
| L'écran est noir et le témoin<br>d'alimentation clignote à intervalle<br>régulier. | <ul> <li>Sur votre ordinateur, allez sur : Alimentation, Câble de signal.</li> <li>Le téléviseur est en mode de gestion d'alimentation.</li> <li>Déplacez la souris de l'ordinateur ou appuyez sur une touche du clavier.</li> </ul>                                                      |
|                                                                                    | <ul> <li>Sur votre appareil, allez sur (STB, DVD, etc) : Alimentation, Câble de signal.</li> <li>Le téléviseur est en mode de gestion d'alimentation.</li> <li>Appuyez sur le bouton Source du panneau ou de la télécommande.</li> <li>Pour allumer et éteindre la télévision.</li> </ul> |

### Notes

# Notes

### Notes

#### - SERVICE APRES-VENTE

 N'hésitez pas à contacter votre revendeur ou votre réparateur si vous constatez une baisse de performance de votre appareil pouvant indiquer qu'il est défectueux.

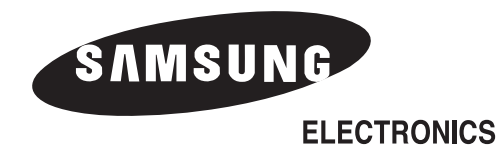

Pour toute information ou tout renseignement complémentaire sur nos produits, notre service consommateurs est à votre disposition au :

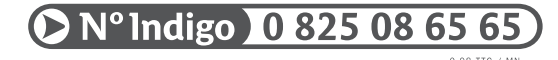

Vous pouvez également vous connecter à notre site Internet : http://www.samsung.fr

Cet appareil est garanti un an pièces et main d'oeuvre pour la France (métropolitaine)

La facture d'achat faisant office de bon de garantie.